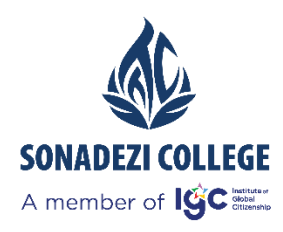

Vì cộng đồng, thắp sáng ước mơ

# TÀI LIỆU HƯỚNG DẫN SỬ DỤNG MICROSOFT TEAMS GIÁO VIÊN

Phiên bản: 1.3

Dự án:

Ngày tạo: 01/02/2021

Đồng Nai, tháng 02 năm 2021

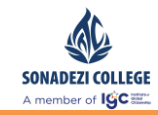

# MỤC LỤC

| I.   | HƯỚNG DẪN CÀI ĐẶT – ĐĂNG NHẬP                         | 3 |
|------|-------------------------------------------------------|---|
| 1.   | 1. Hướng dẫn cài đặt và sử dụng App trên máy tính     | 3 |
| 1.   | 2. Hướng dẫn cài đặt và sử dụng app trên điện thoại   | 6 |
| 1.   | 3. Hướng dẫn đăng nhập Microsoft Team online trên web |   |
| 1.   | 4. Thay đổi mật khẩu Microsoft Offices 365            |   |
| II.  | GIỚI THIỆU ỨNG DỤNG VÀ THAO TÁC CƠ BẢN                |   |
| 2.   | 1. Thao tác và sử dụng cơ bản                         |   |
| 2.   | 2. Thay đổi ngôn ngữ                                  |   |
| 2.   | 3. Bật thông báo                                      |   |
| III. | QUẢN LÝ Lớp HỌC – MÔN Học                             |   |
| 3.   | 1. Tạo lớp học – môn học                              |   |
| 3.   | 2. Quản lý lớp học – môn học                          |   |
| IV.  | QUẢN LÝ TÀI LIỆU HỌC TẬP                              |   |
| 4.   | 1. Quản lý tài liệu học tập                           |   |
| 4.   | 2. Tương tác tài liệu – bài giảng                     |   |
| V.   | QUẢN LÝ BÀI TẬP                                       |   |
| 5.   | 1. Hướng dẫn tạo bài tập bằng Microsoft form          |   |
| 5.   | 2. Giao bài tập                                       |   |
|      | - Bài tập dạng file                                   |   |
|      | - Bài tập dạng Form                                   |   |
| 5.   | 3. Kiểm tra bài làm                                   |   |
| 5.   | 4. Đóng bài                                           |   |
| 5.   | 5. Chấm điểm                                          |   |
| 5.   | 6. Quản lý bài tập được giao – thống kê               |   |
| VI.  | QUẢN LÝ GIẢNG BÀI TRỰC TUYẾN GIÁO VIÊN – HỌC SINH     |   |
| 6.   | 1. Tạo lịch học trực tuyến                            |   |

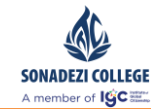

## I. HƯỚNG DẪN CÀI ĐẶT – ĐĂNG NHẬP

Có 3 cách đăng nhập và sử dụng Microsoft Team:

- 1. Sử dụng trên App cài đặt trên máy tính
- 2. Sử dụng trên App cài đặt trên điện thoại
- 3. Sử dụng online trên web

#### 1.1. Hướng dẫn cài đặt và sử dụng App trên máy tính

Bước 1: Truy cập vào https://office.com để tải ứng dụng ứng với máy tính, nhập tài khoản và mật khẩu được cấp và nhấn Sign in để đăng nhập.

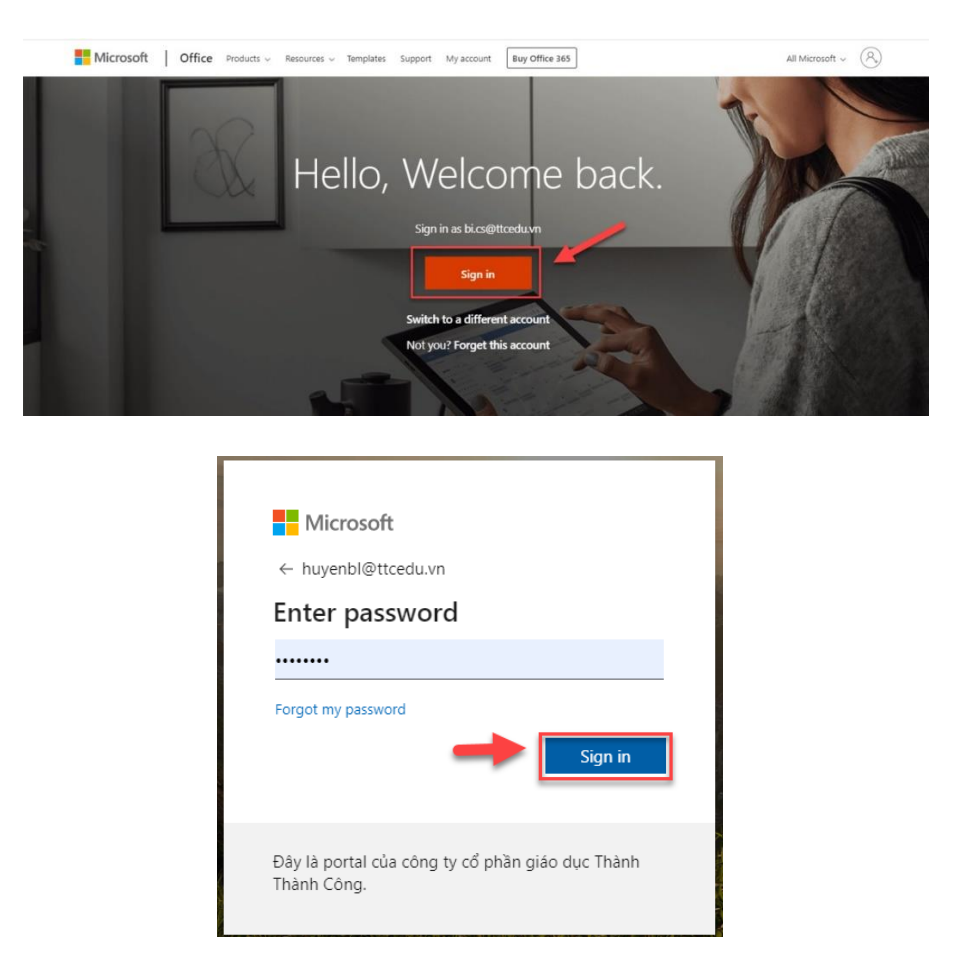

Lưu ý: Trường hợp đăng nhập lần đầu sẽ hiển thị màn hình bắt buộc đổi mật khẩu ban đầu.

Phòng Vận hành

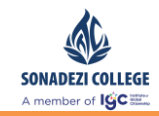

| Update yo                                                | our password                                                                     |
|----------------------------------------------------------|----------------------------------------------------------------------------------|
| You need to upd<br>the first time you<br>password has ex | ate your password because this is<br>1 are signing in, or because your<br>pired. |
| Current passwor                                          | d Nhập lại mật khẩu được cấp ban đ                                               |
| New password                                             | Nhập mật khẩu mới                                                                |
| Confirm passwo                                           | rd Nhập lại mật khẩu mới                                                         |
|                                                          | Sign in                                                                          |

# Bước 2: Nhấn vào Install Office và thực hiện tải về bộ Office.

| ::: Office | 365              |          |          | , Р s           | earch                   |            |          |            | A 🕸 ? 📢                                                                                           |
|------------|------------------|----------|----------|-----------------|-------------------------|------------|----------|------------|---------------------------------------------------------------------------------------------------|
|            | Good afte        | ernoon   |          |                 |                         |            |          |            | Install Office 🗸                                                                                  |
|            | +                | o -      | •        | w               | x                       | P)         | N        | 4          | Office 365 apps<br>Includes Outlook, OneDrive for Business,<br>Word, Excel, PowerPoint, and more. |
|            | Start new $\vee$ | Outlook  | OneDrive | Word            | Excel                   | PowerPoint | OneNote  | SharePoint | Other install options<br>→ Select a different language or install other                           |
|            | 6                | <b>M</b> | P.       |                 | $\overline{\mathbf{O}}$ |            |          |            | apps available with your subscription.                                                            |
|            | Forms            | Yammer   | Planner  | Dynamics<br>365 | Kaizala                 | Power BI   | Calendar | Tasks      | Stream All apps                                                                                   |
|            |                  |          |          |                 |                         |            |          | Sec. SY    | A CARLER AND A CARLER AND A MARKED                                                                |

- Bước 3: Truy cập folder chứa các file tải về, chạy file setup để tiến hành cài đặt.

| ↓ , | + > This PC > Downloads |                                                                       |                        |               |          |   |  |  |  |  |
|-----|-------------------------|-----------------------------------------------------------------------|------------------------|---------------|----------|---|--|--|--|--|
| 5   |                         | Name                                                                  | Date modified          | Туре          | Size     | ^ |  |  |  |  |
| -   | *                       | V Today (3)                                                           |                        |               |          |   |  |  |  |  |
| ;   | *                       | 1 Setup.Def.en-us_O365ProPlusRetail_076f79c6-bd03-4a53-aa37-e703a3164 | 06/02/2020 2:14 PM     | Application   | 5,422 KB |   |  |  |  |  |
|     |                         |                                                                       | 0.000,0000,000,000,000 | 1.0 A.C. 1.07 | 0000     |   |  |  |  |  |

- Bước 4: Tiến trình cài đặt được phần mềm tự động thiết lập.

#### Phòng Vận hành

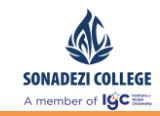

Tài liệu hướng dẫn sử dụng Microsoft Teams – Giáo viên, Sinh viên

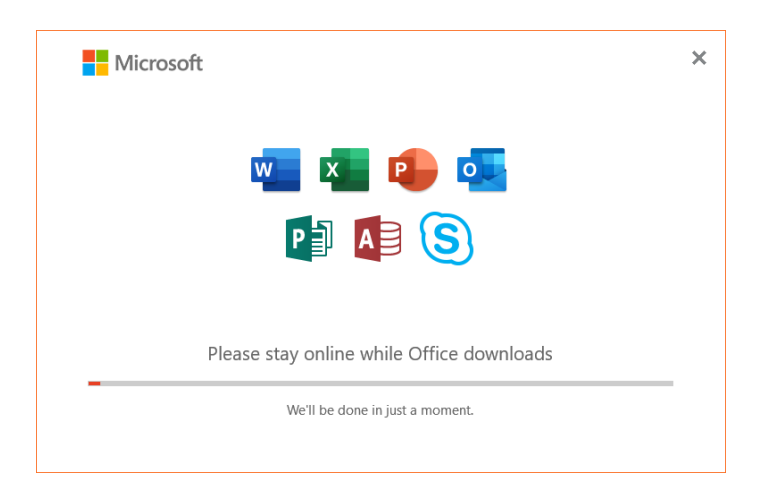

- Bước 5: Cài đặt hoàn tất
- Bước 6: Đăng nhập vào Microsoft Team

Trong Windows, bấm bắt đầu 🛋 > Microsoft Team.

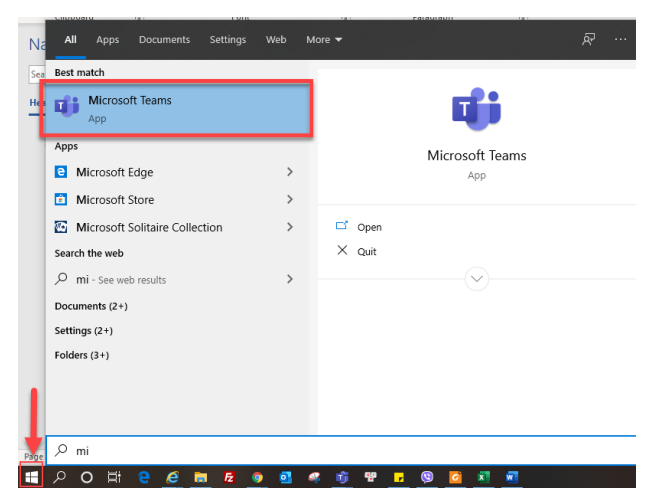

- Đăng nhập bằng tên người dùng và mật khẩu Office 365.

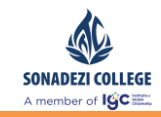

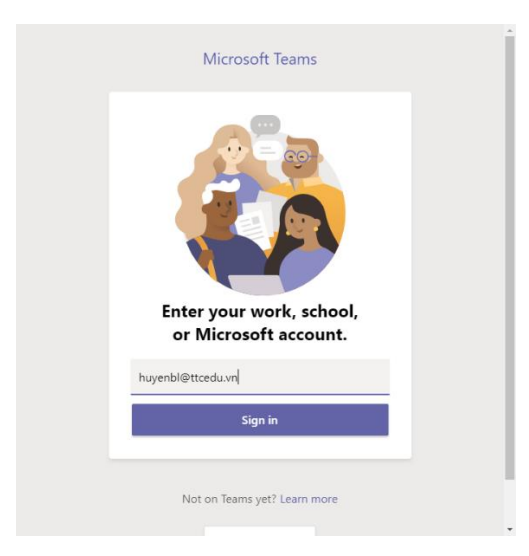

- Màn hình đăng nhập thành công:

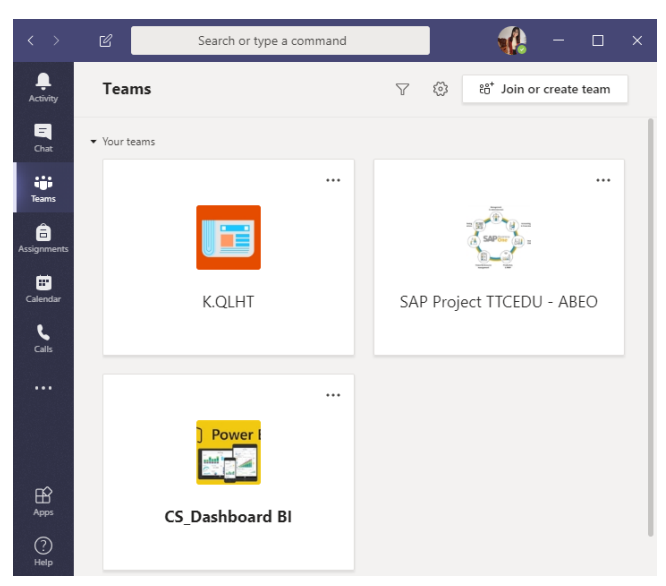

#### 1.2. Hướng dẫn cài đặt và sử dụng app trên điện thoại

Lưu ý: Để sử dụng Microsoft Team trên điện thoại, người dùng phải cài đặt đầy đủ ứng dụng Word, Excel, Power Point, PDF. Sử dụng tài khoản và mật khẩu Microsoft Team.

 Bước 1: Tìm kiếm cài đặt tại Play Store/ App Store, bấm chọn tải về và thực hiện cài đặt.

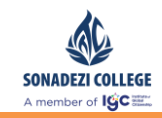

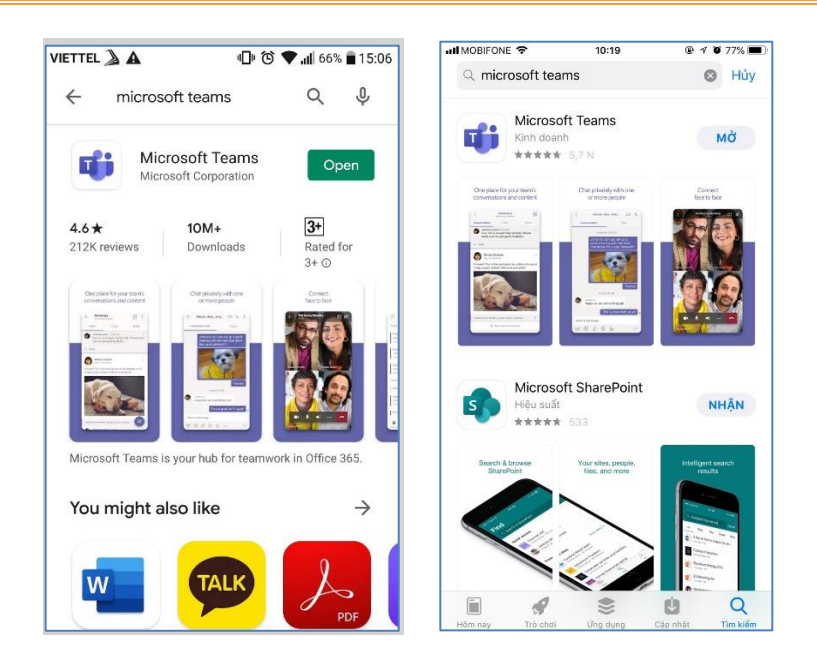

- Bước 2: Mở ứng dụng và thực hiện đăng nhập bằng tài khoản và mật khẩu đã cấp:

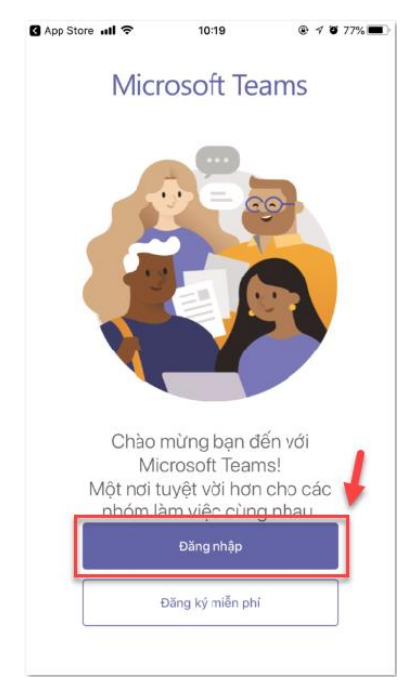

- Nhập mail đã cấp:

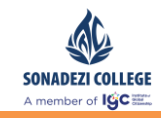

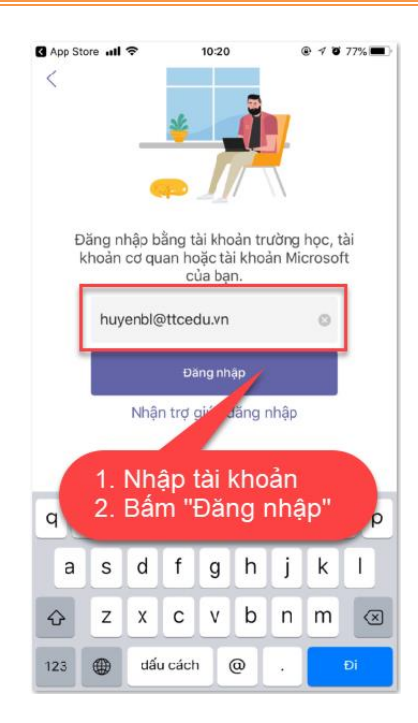

- Nhập mật khẩu:

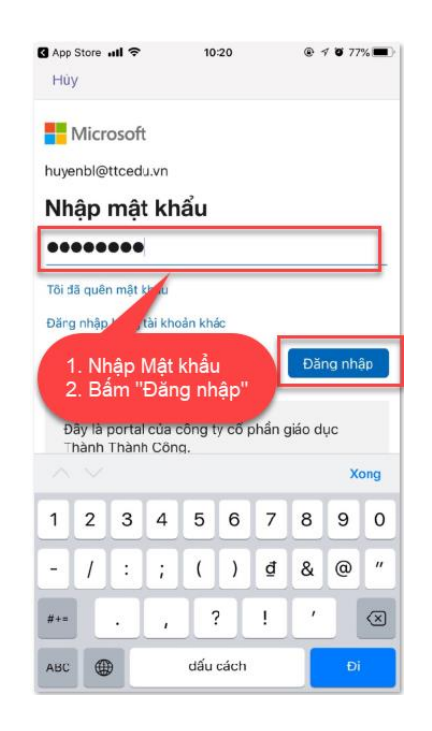

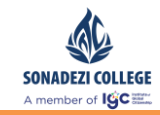

Úng dụng giới thiệu tổng quan, người dùng thực hiện nhấn [Next/ Tiếp theo] để tiếp tục:

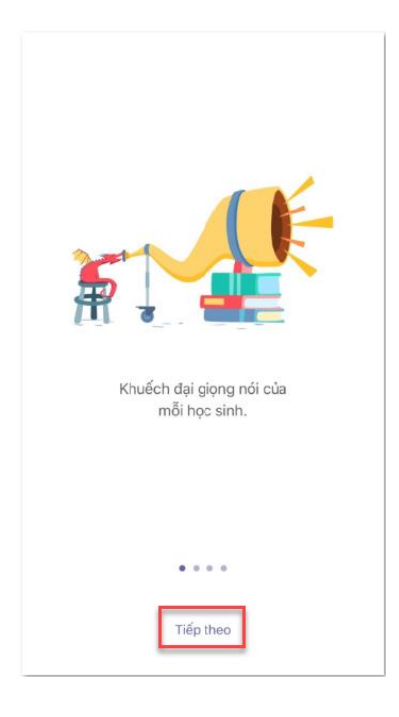

- Nhấn OK để hoàn tất thao tác:

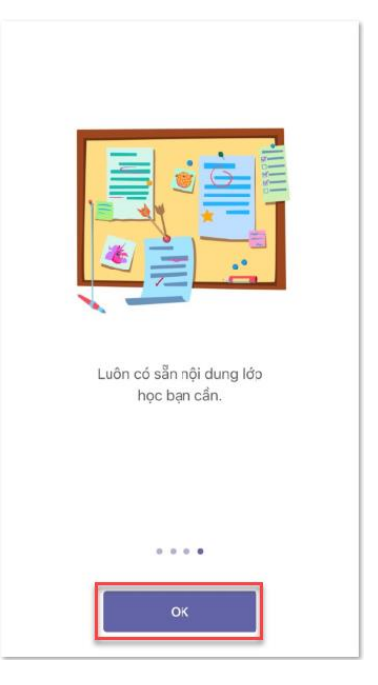

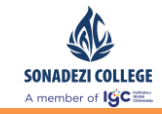

- Giao diện mẫu đã đang nhập thành công:

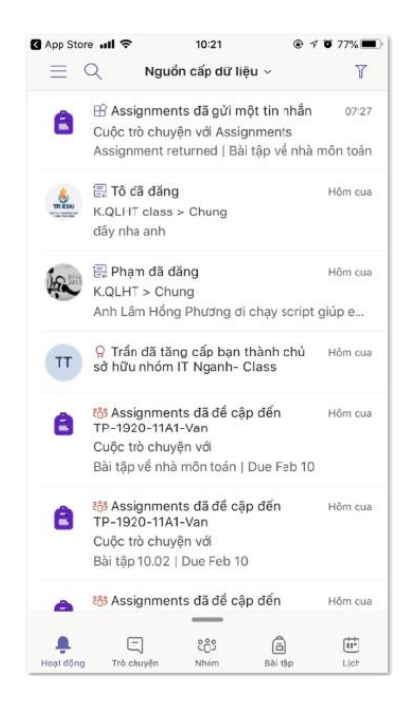

#### 1.3. Hướng dẫn đăng nhập Microsoft Team online trên web

 Bước 1: Mở trình duyệt, vào link: <u>https://teams.microsoft.com</u> đăng nhập bằng tài khản và mật khẩu đã được cấp.

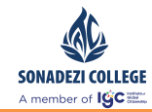

| authorize?response_type=id_token&client_id=5e3ce6c0-2b1f-4285-8d4                                         | b-/bee/o/o/b4bddedirect_un=https://bA/%2F%2Fteahs •• 🙀 🦉 : |
|----------------------------------------------------------------------------------------------------|------------------------------------------------------------|
|                                                                                                    |                                                            |
| Microsoft<br>Sign in<br>huyenbl@ttcedu.vn                                                                 | choân                                                      |
| No account? Create one!<br>Can't access your account?<br>Sign-in options<br>Back Next                     |                                                            |
|                                                                                                    | Tems of use Privacy & cocles                               |
|                                                                                                    |                                                            |
|                                                                                                    |                                                            |
| <ul> <li>Microsoft</li> <li>← huyenbl@ttcedu.vn</li> <li>Enter password</li> <li>Whập mật khẩu</li> </ul> |                                                            |
| Microsoft<br><hr/> huyenbl@ttcedu.vn<br>Enter password<br>Forgot my password<br>Sign in                   |                                                            |

- Bước 2: Đăng nhập thành công màn hình sẽ hiển thị như sau

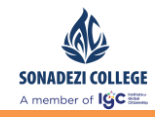

|               | Microsoft Teams      | Ľ       | Search or type a com                                                                                                    | mand            | <b>1</b>                                 |
|---------------|----------------------|---------|----------------------------------------------------------------------------------------------------|-----------------|------------------------------------------|
|               | Teams                |         |                                                                                                    |                 | ⊽ 🔞 ເອົ <sup>*</sup> Join or create team |
| Chat          | ✓ Your teams         |         |                                                                                                    |                 |                                          |
| Teams         |                      |         |                                                                                                    |                 |                                          |
| assignments   |                      |         | - (1) <sup>*</sup> (2)-<br>(2) <sup>*</sup> (2) <sup>*</sup> (2)-<br>(2) <sup>*</sup> (2) <sup>*</sup> | ) Power I       |                                          |
| E Calendar    | K.QLHT               |         | SAP Project TTCEDU - ABEO                                                                                                    | CS_Dashboard BI | K.QLHT class                             |
| <b>C</b> alls |                      |         |                                                                                                    |                 |                                          |
| •••           |                      |         |                                                                                                    |                 |                                          |
|               | $\times$             |         |                                                                                                    | IN              | Màn hình đăng nhập<br>thành công         |
| Apps          | QLHT - Support Ms Te | ams for | IT Ngaph, Class                                                                                                    | IT NGANH        |                                          |
| (?)<br>Help   | Tan Phu              |         | n ngann- Class                                                                                                    | TI NGANH        |                                          |
| ¢             |                      |         |                                                                                                    |                 |                                          |

## 1.4. Thay đổi mật khẩu Microsoft Offices 365

- Bước 1: Truy cập https://office.com.
- Bước 2: Thực hiện điều chỉnh mật khẩu mặc định bằng cách:
  - Nhấn vào icon thể hiện thông tin cá nhân của người dùng.

| Úng dụ         | ing 📃 TTC-EDU                  | Books                                                  | BAC 📃 Work           | Information       | CMIS               | Dev 📙 English           | Code Avenge                                 | ers: lea 🝸 Cod      | eFights   Test Y | CodeHS         | » 📃 Dấu ti                                                   | rang khác |
|----------------|--------------------------------|--------------------------------------------------------|----------------------|-------------------|--------------------|-------------------------|---------------------------------------------|---------------------|------------------|----------------|--------------------------------------------------------------|-----------|
| III Off        | fice 365                       |                                                        |                      | Q                 | Tim kiếm           |                         |                                             |                     |                  |                | Q @ ?                                                        | Nien I    |
|                | Xin chào                       |                                                        |                      |                   |                    |                         |                                             | Cài đặt Office      | • ~              | Tài khoản c    | ủa tôi                                                       | ×         |
|                | H<br>Bắt đầu nội<br>dung mới ∨ | Outlook                                                | OneDrive             | Word              | Excel              | PowerPoint              | N<br>OneNote                                | SharePoint          |                  | <b>EXAMPLE</b> | Hồ sơ Office của tớ<br><u>Tài khoản của tối</u><br>Đăng xuất | ôi<br>2   |
|                | Teams                          | Class<br>Notebook                                      | Sway                 | Forms             | Tất cả ứng<br>dụng |                         | Click v                                     | vào đây đ           | lể tiến hà       | nh thay đổi    | mật khẩu                                                     |           |
|                | Được đề xuất                   |                                                        |                      |                   |                    |                         |                                             |                     | >                |                |                                                              |           |
|                | Bạn đã c<br>39p trướ           | hỉnh sửa tài<br>c                                      | Bạn đã c<br>26p trướ | hỉnh sửa tài<br>c | Bạn đã<br>Th 3 lúc | chỉnh sửa tài<br>: 9:07 | <ul> <li>Bạn đã</li> <li>26p trư</li> </ul> | chỉnh sửa tài<br>ớc |                  |                |                                                              |           |
|                | TAL SEC VICE                   | Frankry Servey in an<br>Balan SC 1975<br>Balan SC 1975 |                      | Table Spectrum    | X                  |                         | Victor<br>Victor<br>Linearitation<br>Tasar  | Singly Queen        |                  |                |                                                              |           |
| https://portal | .office.com/account/           | oft Team_H                                             | HDSD Micros          | oft Team_H        | ITDivision_N       | 1etrics_PTUD            | HDSD Micro                                  | soft Team_H.        | Phản hồi         | -              |                                                              |           |
| i ă            | i 🚯 💶                          | 🤹 💀                                                    | e RP                 | <b>S</b>          | 🧿 🚾                |                         |                                             |                     |                  | ^ 🖌 👄 🔽        | ∜× // ENG 11:34 AM<br>07/02/2020                             |           |

• Nhấn vào [Bảo mật & Quyền riêng tư] để đổi mật khẩu.

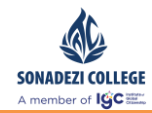

Tài liệu hướng dẫn sử dụng Microsoft Teams – Giáo viên, Sinh viên

|        | Tài khoản của tôi                     |                                                                                                    | ρ 🌼 ? 🎍                                                |
|--------|---------------------------------------|----------------------------------------------------------------------------------------------------|--------------------------------------------------------|
| ŵ      | <<br>Tài khoản của tôi                | Bảo mật & quyền riêng tư                                                                                 | Tài khoản của tôi 🛛 🗙                                  |
| א<br>⊡ | Thông tin cá nhân<br>Đăng ký          | Mật khẩu<br>They đổi mặt khẩu của ban.<br>Tùy chọn liên hệ<br>Dướn lự chức thức và kida ban được liện bậ | TEEDU                                                  |
| C,     | Bảo mật & quyền riêng<br>tư           | Điều khoản về quyền riêng tư của tổ chức<br>Xem Điều khoản về quyền riêng tư trong tổ chức của bạn       | Hồ sơ Office của tôi<br>Tài khoản của tôi<br>Đăng xuất |
| ₹      | Quyền ứng dụng<br>Ứng dụng & thiết bị | Microsoft's Privacy Statement<br>View Microsoft's Privacy Statement.                                     |                                                        |
| ß      | Công cụ & phần bổ trợ                 |                                                                                                    |                                                        |
|        |                                       |                                                                                                    |                                                        |
|        | H 🚺 💶 🤹                               | 🧟 e 📕 🖪 🧕 🖉 🚾                                                                                            | ^ 👝 🖸 💟 ⊄× 🌈 ENG 11:37 AM 📑                            |

Tiến hành đổi mật khẩu account: nhập lại mật khẩu cũ rồi nhập mật khẩu mới.
 Nhấn [Gửi] để hoàn tất thao tác.

<u>\*Lưu ý:</u> Microsoft Teams là một ứng dụng thuộc Microsoft Offices 365, do vậy việc đổi mật khẩu này là việc thay đổi cho cả Microsoft Offices 365.

|                                               | ρ | © ? | WEIN |
|-----------------------------------------------|---|-----|------|
| thay đổi mật khẩu                             |   |     |      |
| ID người dùng<br>Mật khẩu cũ                  |   |     |      |
| Tạo mặt khẩu mới<br><br>Xác nhận mặt khẩu mới |   |     |      |
| <b>gửi</b> hủy bỏ                             |   |     |      |

# II. GIỚI THIỆU ỨNG DỤNG VÀ THAO TÁC CƠ BẢN

#### Phòng Vận hành

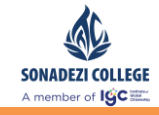

Microsoft teams là một hệ thống cung cấp chat, meetings, notes, và tệp đính kèm. Dịch vụ tích hợp với bộ office 365 cho thuê của công ty, bao gồm bộ microsoft office và skype, và các tính năng mở rộng mà có thể tích hợp với các sản phẩm không phải của Microsoft.

#### 2.1. Thao tác và sử dụng cơ bản

Sau khi đăng nhập thành công Microsoft Teams, giao diện và tính năng của học sinh như sau:

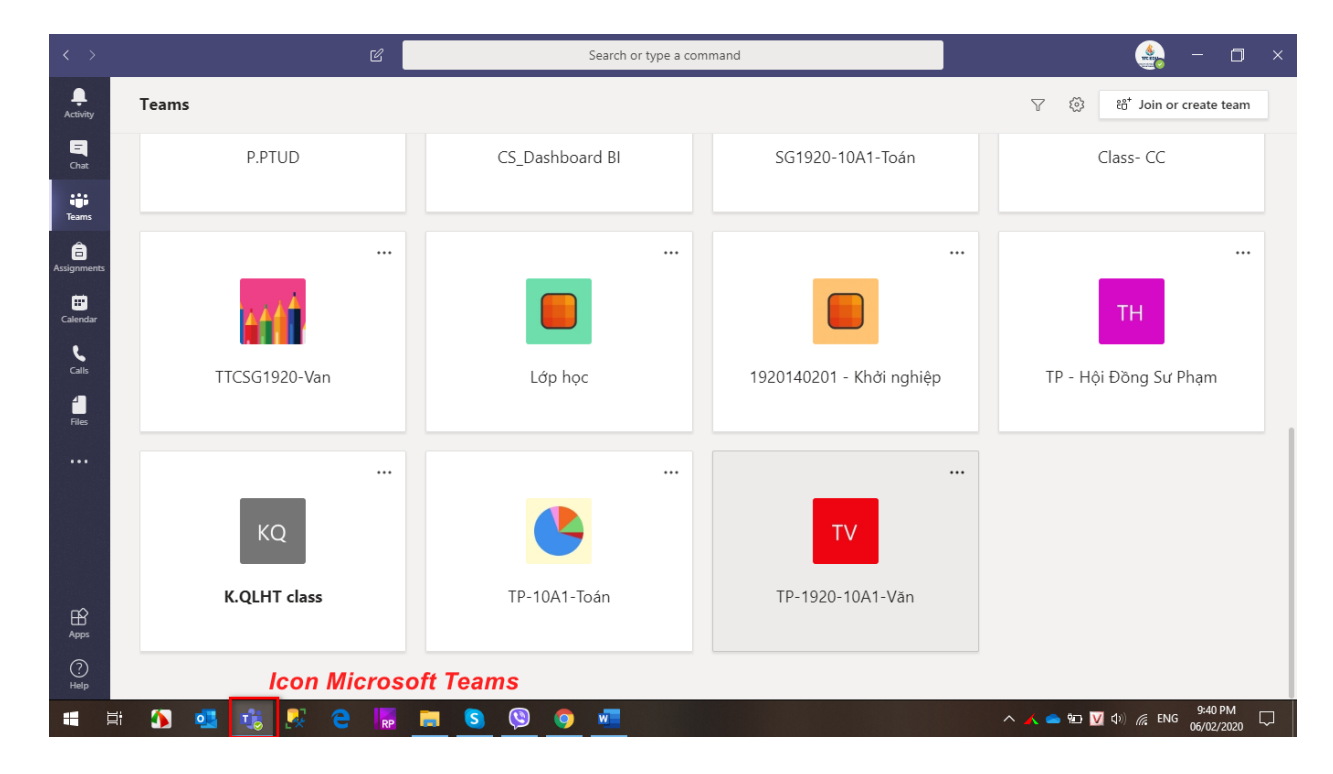

- Trang chủ:

Các tính năng hiện có:

0

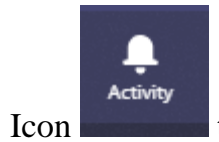

Icon thông báo các hoạt động của các nhóm người dùng đang tham gia.

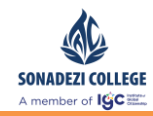

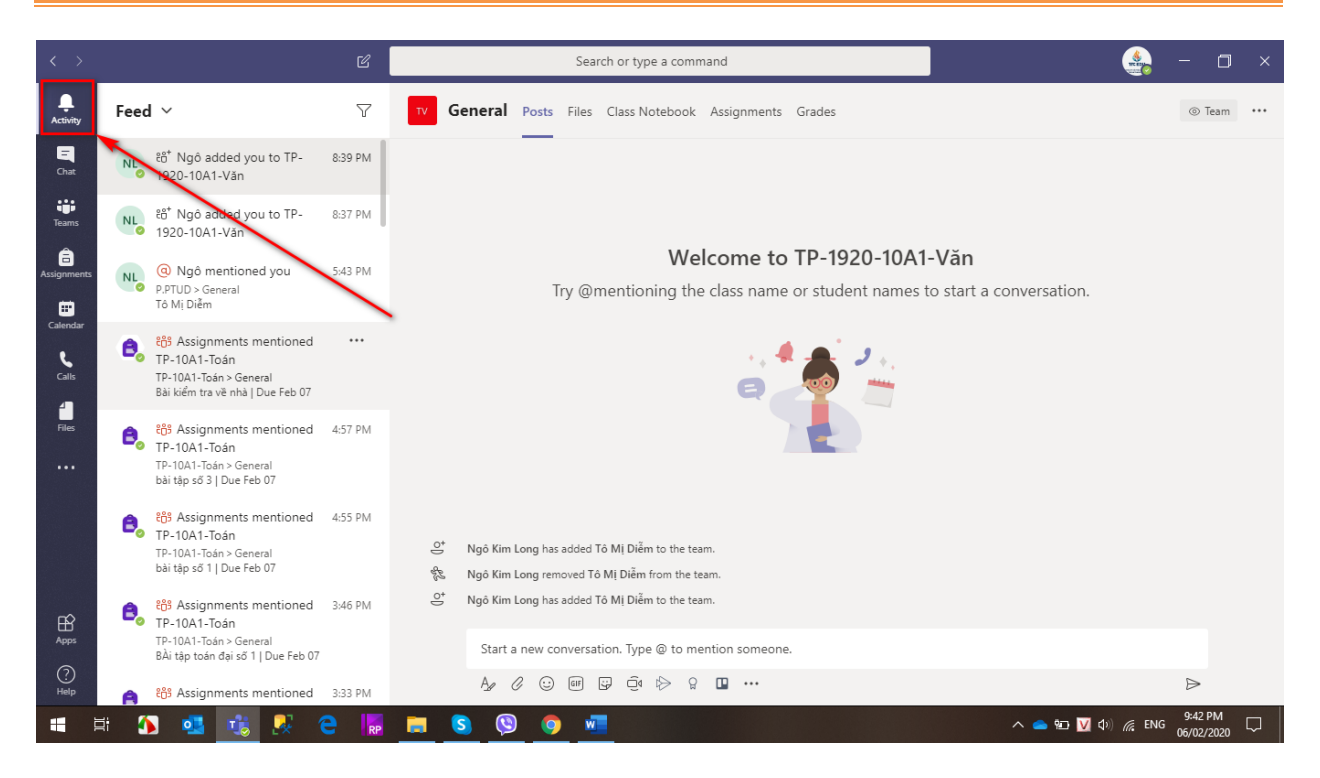

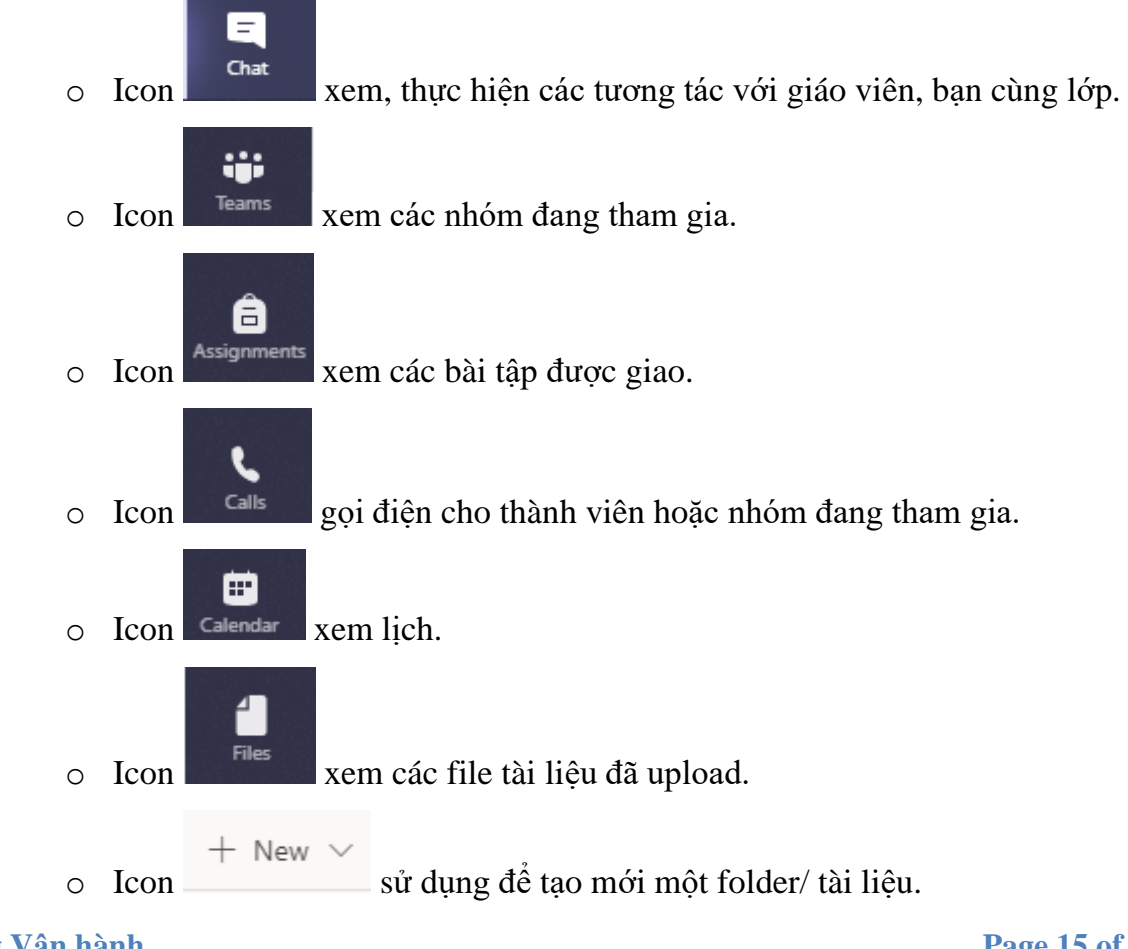

Phòng Vận hành

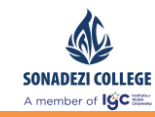

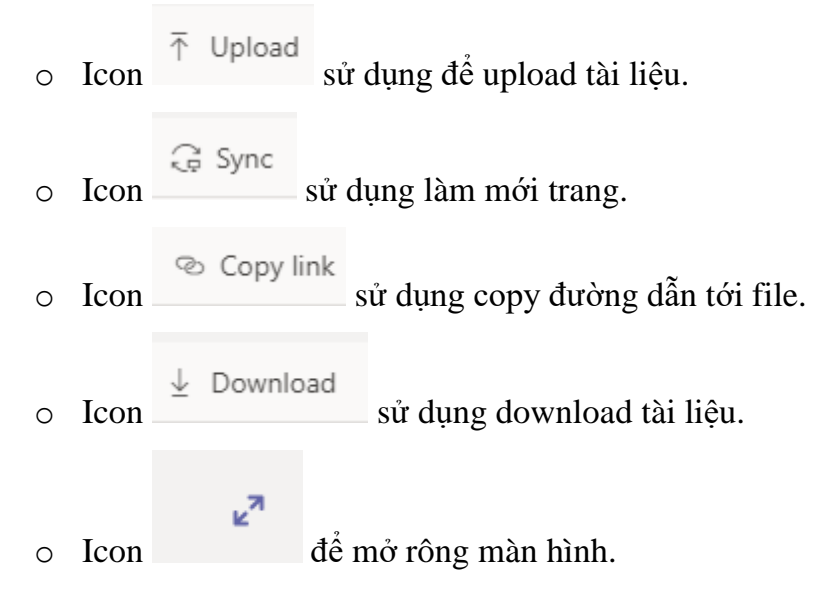

#### 2.2. Thay đổi ngôn ngữ

<u>Lưu ý:</u> Việc thay đổi ngôn ngữ từ tiếng anh sang một ngôn ngữ khác chỉ mang tính tương đối. Hiện tại, Microsoft Teams chưa hỗ trợ ngôn ngữ Tiếng Việt.

- Thực hiện điều chỉnh ngôn ngữ hiển thị bằng cách:
  - Bước 1: click vào icon cá nhân, chọn [Setting/ Cài đặt]:

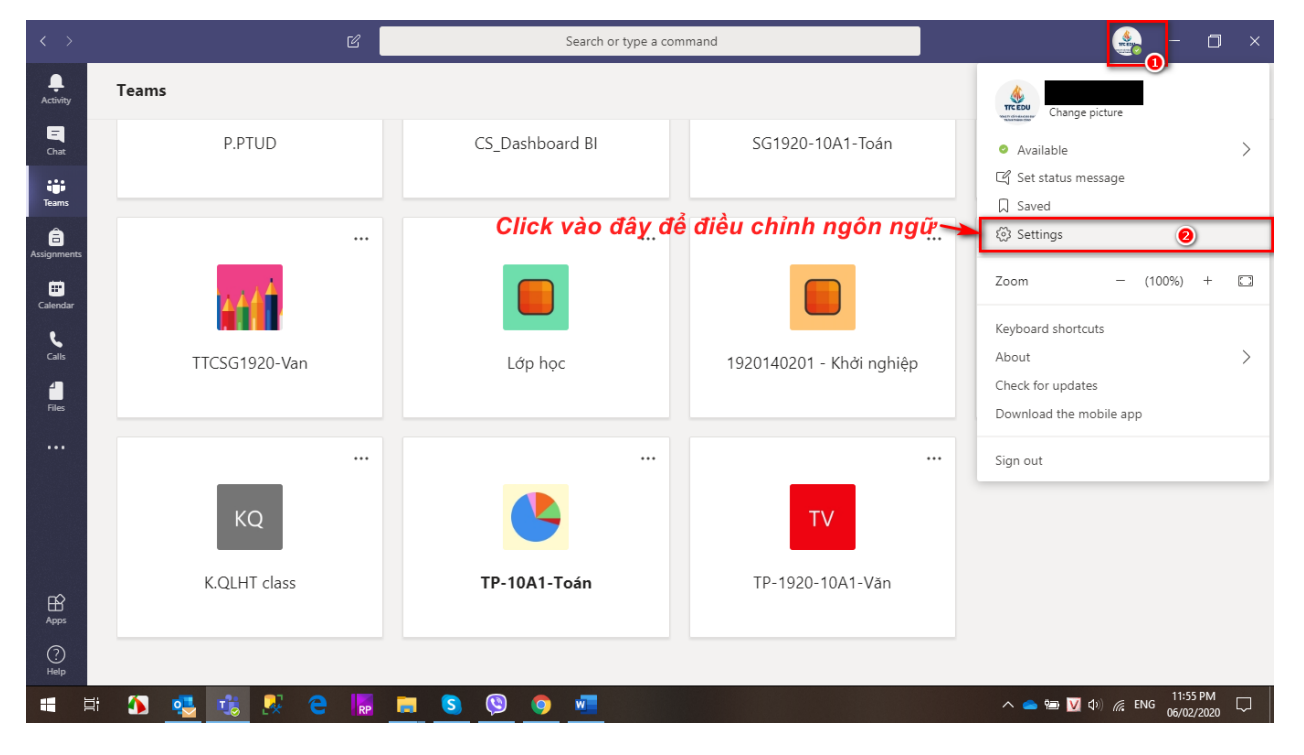

Phòng Vận hành

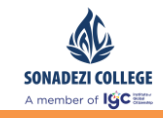

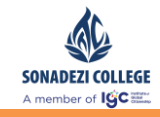

 Bước 2: tại [General/ Chung], chọn loại ngôn ngữ cần hiển thị, nhấn [Save & Restart/ Lưu và khởi động lại].

<u>Lưu ý:</u> Keyboard language là ngôn ngữ bàn phím luôn được mặc định là English, không được thay đổi.

| $\langle \rangle$       |             | Settings              |                                                 | ×                     | 🚔 – 🗆 ×                               |
|-------------------------|-------------|-----------------------|-------------------------------------------------|-----------------------|---------------------------------------|
| <b>L</b><br>Activity    | Teams       | General               | Grid List                                       |                       | 7 @ ింin or create team               |
| E<br>Chat               | P.PTUD      | Privacy Notifications | Application                                     |                       | Class- CC                             |
| t <b>ër</b><br>Teams    |             | Q Devices             | Auto-start application                          |                       |                                       |
| <b>Ê</b><br>Assignments |             | Permissions Calls     | Svenska (Finland)                               |                       |                                       |
| •                       |             |                       | Svenska (Sverige) re:                           | starting Teams)       | ты                                    |
| Calendar                |             |                       | Tiếng Việt (Việt Nam)                           | res restarting Office |                                       |
| Calls                   | TTCSG1920-1 |                       | Türkçe (Türkiye)                                |                       | TP - Hội Đồng Sư Phạm                 |
| <b>1</b><br>Files       |             |                       | Íslenska (Ísland)                               |                       |                                       |
|                         |             |                       | Eesti (Eesti)                                   |                       |                                       |
|                         |             |                       | Keyboard language overrides keyboard shortcuts. |                       |                                       |
|                         | ко          |                       | English (United States)                         |                       |                                       |
|                         |             |                       | Save and restart                                |                       |                                       |
| ~                       | K.QLHT cla  |                       |                                                 |                       |                                       |
| Apps                    |             |                       |                                                 |                       |                                       |
| (?)<br>Help             |             |                       |                                                 |                       |                                       |
|                         | i 🚯 🤹 🤹 尽   | e 🕞 🛤 S 🕲             | 🧿 🚾                                             | ^                     | ▲ ● ▼ 40) / ENG 11:58 PM 06/02/2020 □ |

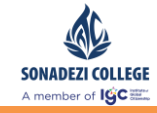

#### 2.3. Bật thông báo

Thực hiện bật thông báo để nhận tất cả thông báo từ nhóm đang tham gia bằng cách:

- Bước 1: Tại nhóm, Click vào [...], chọn [Thông báo về kênh]

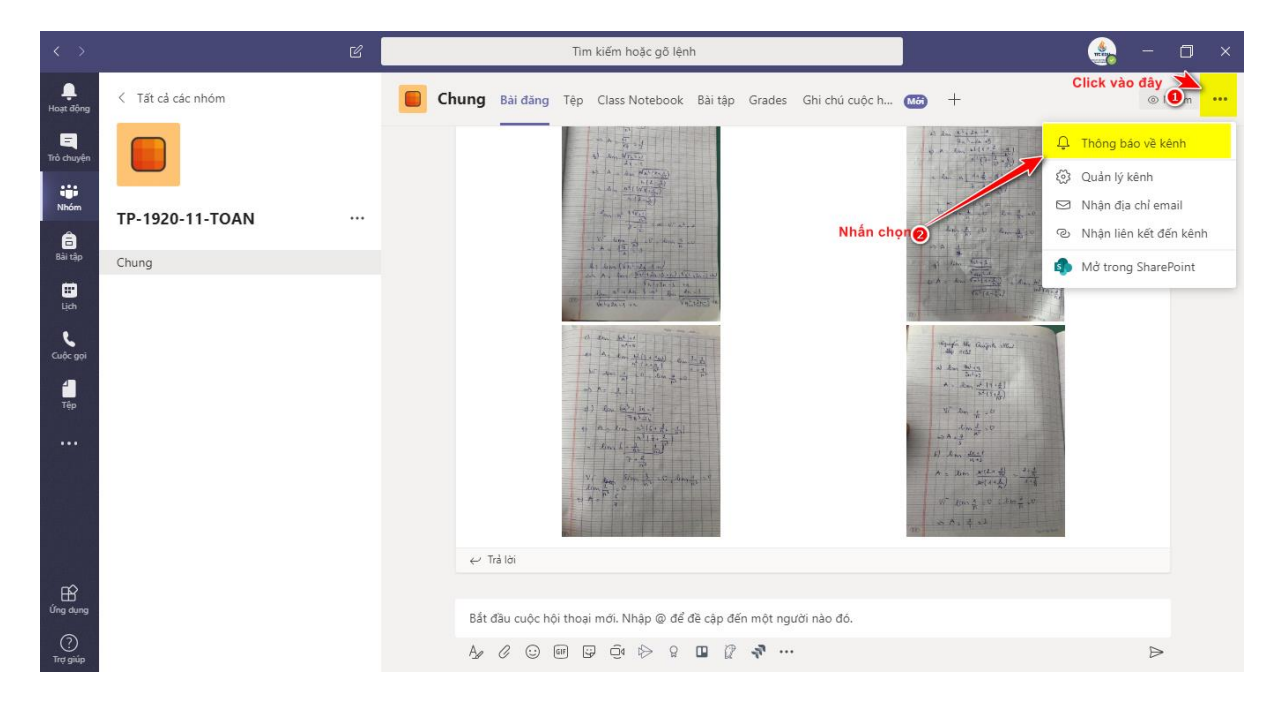

- Bước 2: chọn các hình thức nhận thông báo:
  - Chọn [Biểu ngữ và nguồn cung cấp dữ liệu]
  - Check chọn [Bao gồm tất cả câu trả lời]
  - Nhấn Lưu.

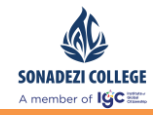

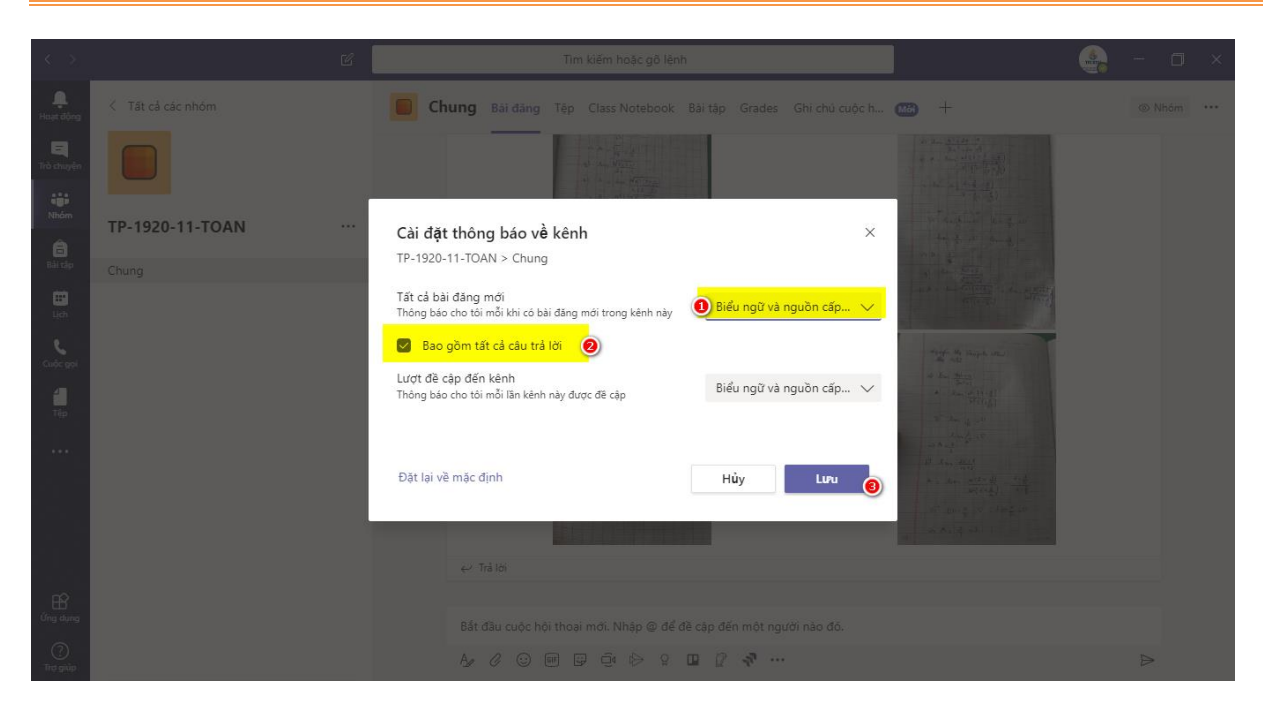

# III. QUẢN LÝ LỚP HỌC – MÔN HỌC – DÀNH RIÊNG CHO GIÁO VIÊN

#### 3.1. Tạo lớp học – môn học

- Mô tả :
  - Chức năng dùng tạo lớp học với môn học tương ứng và thêm học sinh vào lớp học.
  - Lớp học được tạo một lần và sử dụng cho đến khi kết thúc niên học.
  - Cấu trúc đặt tên lớp (Bắt buộc) : Mã trường niên độ lớp học môn học (Tiếng việt không dấu)
    - VD : TP-1920-10A1-Toan
  - Cấu trúc tìm kiếm lớp học sinh : Mã trường+niên độ\_lớp học
    - VD : TP1920\_10A1
  - Lưu ý : Mỗi niên độ, mỗi lớp, mỗi môn học tạo một lớp môn học. Nếu có 2
     lớp học cũng 1 môn thì cũng phải tạo ra 2 lớp học môn học
    - VD:Trường TH-THCS-THPT niên độ 19-20 có 2 lớp 10A1, 10A2 học môn toán thì ta có 2 lớp học – môn học như sau :

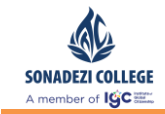

- TP-1920-10A1-Toan
- TP-1920-10A2-Toan

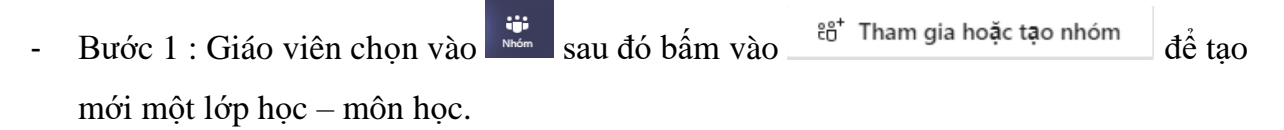

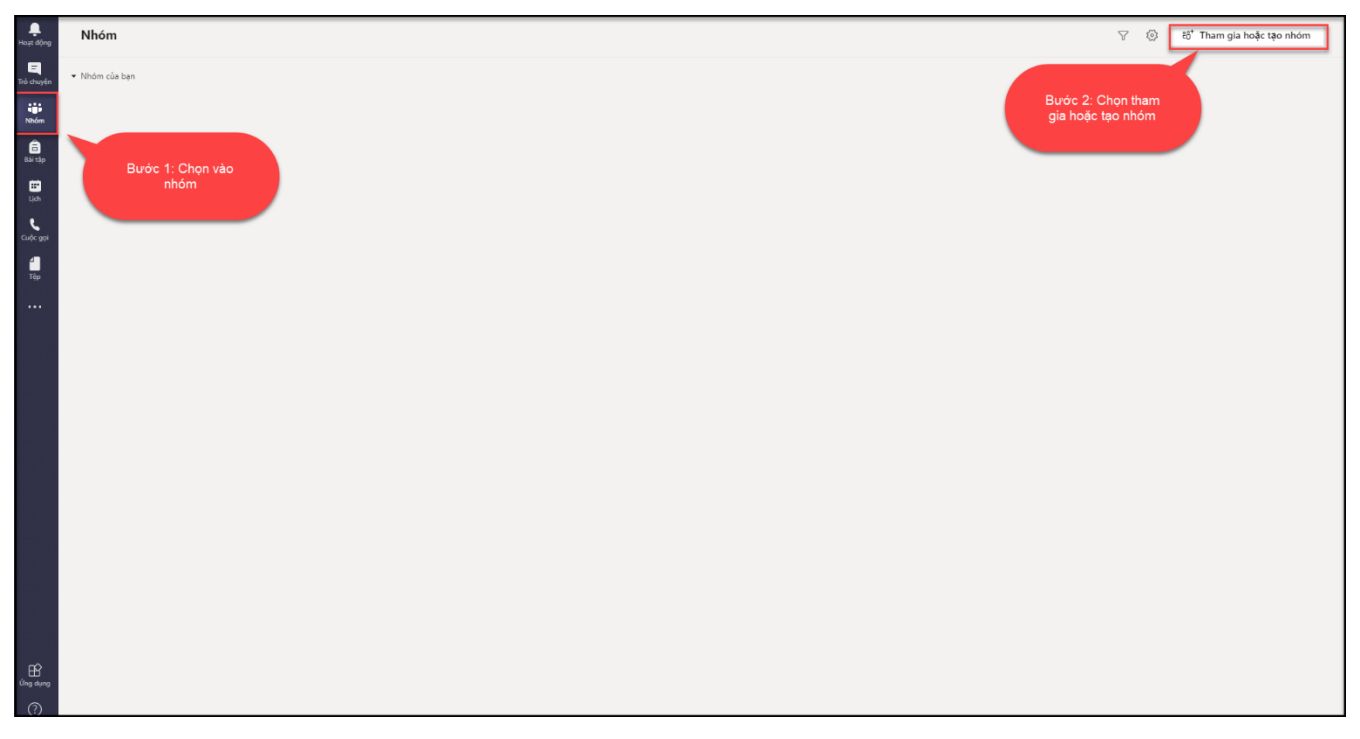

Hình minh họa chức năng tạo lớp – môn học

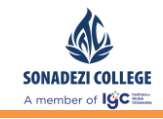

#### - Bước 2 : Chọn tạo nhóm

| Loạt động          | < Quay lại               |                                                          |
|--------------------|--------------------------|----------------------------------------------------------|
| Trò chuyện         | Tham gia hoặc tạo nhóm   |                                                          |
| Nhóm               |                          | ::::                                                     |
| 🖬<br>Bài tập       | Tạo nhóm                 | Tham gia nhóm bằng mã                                    |
| <b>iii</b><br>Lịch |                          | Nhập mã                                                  |
| <b>C</b> uộc gọi   | టి <sup>*</sup> Tạo nhóm | Nhận mã để tham gia nhóm? Nhập mã<br>vào phần phía trên. |
| <br>Tệp            |                          | Chọn tạo<br>nhóm                                         |

#### Hình minh họa chức năng tạo nhóm

- Bước 3 : Chọn loại nhóm là Lớp học

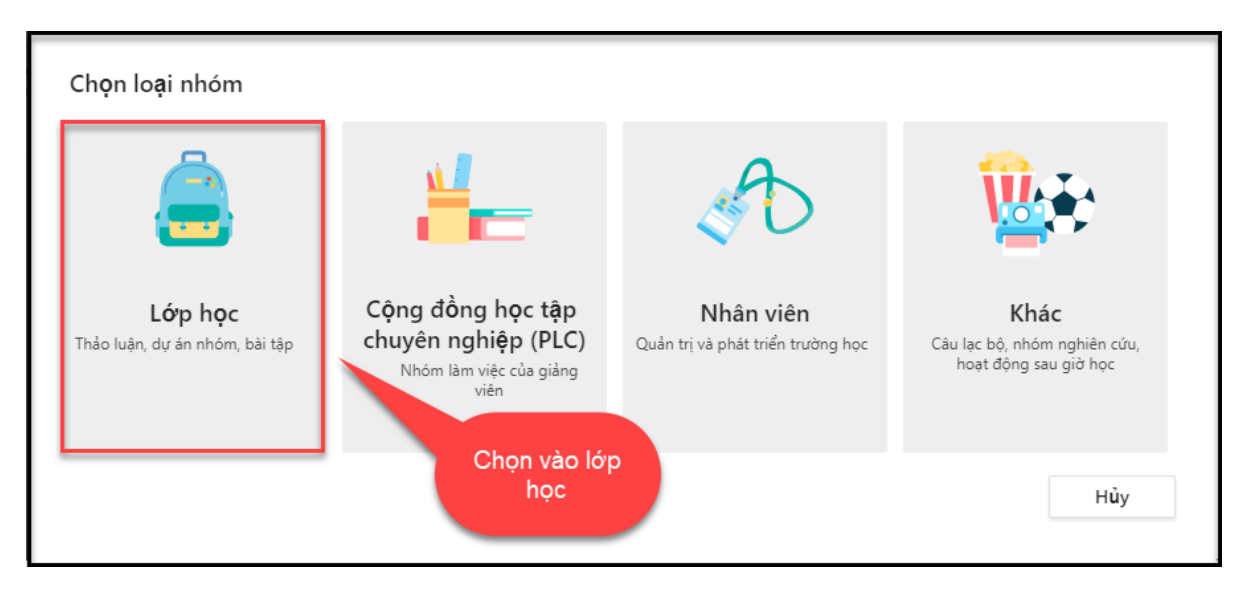

#### Hình minh họa chức năng tạo nhóm

- Bước 4 : Nhập thông tin lớp học
  - $\circ~$  Trường hợp 1 tạo mới hoàn toàn một lớp học môn học

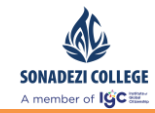

| <b>Tạo nhóm của bạn</b><br>Giáo viên là chủ sở hữu của nhóm lớp học và học viên tham gia với tư cách là thành viên. Mỗi nhóm<br>lớp học cho phép bạn tạo các bài tập, bài kiểm tra, ghi lại ý kiến phản hồi của học viên và cung cấp<br>cho học viên không gian riêng tư để ghi chú trong Sổ tay lớp học. | Nhập tên lớp      |
|----------------------------------------------------------------------------------------------------|-------------------|
| Tên                                                                                                    |                   |
| TP-1920-10A1-Toán 📀                                                                                                    |                   |
| Mô tả (tùy chọn)                                                                                                    | Nhập mô tả        |
| Trường TH-THCS-THPT Tân Phú Cổng thông tin tương tác trực tuyến môn toán của lớp 10A1                                                                                                    |                   |
| Tao ah ƙasa ƙasa at kasa ah ƙasa kilo at ilo an Ĩu                                                                                                    |                   |
| Hủy Tiếp theo                                                                                                    | Chọn tiếp<br>theo |

Hình minh họa chức năng thêm thông tin lớp học

tạo trước đó giáo viên click vào

○ Trường hợp 2 tạo mới một lớp học – môn học dựa trên lớp học – môn học đã

ạo nhóm bằng cách sử dụng nhóm hiện tại làm mẫu

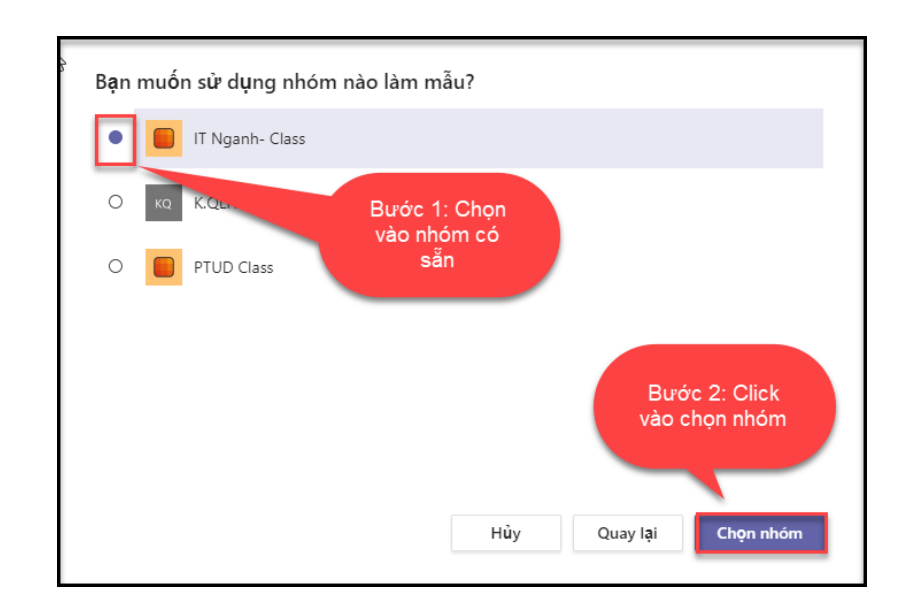

Hình minh họa chức năng thêm lớp học – môn học từ mẫu có sẵn

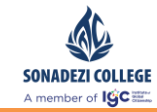

- Tab : Sao chép các tab đã tạo của lớp học môn học mẫu cho lớp học môn học mới.
- Cài đặt nhóm : Sao chép các cài đặt đã thiết lập của lớp học môn học mẫu cho lớp học – môn học mới.
- Úng dụng : Sao chép các ứng dụng đã cài đặt của lớp học môn học mẫu cho lớp học – môn học mới.
- Thành viên : Sẽ thêm toàn bộ học sinh của lớp học môn học mẫu cho lớp học môn học mới.

| TP-1920-                             | 10A1-Van                                            |                                                                |                                                         | $\odot$              |
|--------------------------------------|-----------------------------------------------------|----------------------------------------------------------------|---------------------------------------------------------|----------------------|
| Chọn những nội<br>Tin nhắn, tệp và r | i <b>dung bạn muốn bao</b><br>nội dung sẽ không đượ | Bước<br><mark>gồm tı vào t</mark> o<br>ợc sao chè <sub>t</sub> | 1: Nhập<br>ên lớp -<br>ọc cần tạo<br><sub>và trìn</sub> | ıh kết nối.          |
| Tab                                  |                                                     |                                                                |                                                         |                      |
| 🖂 Cài đặt nhớ                        | m                                                   |                                                                | Bước                                                    | 3 <sup>.</sup> Click |
| 🗹 Ứng dụng                           |                                                     |                                                                | tạo để                                                  | hoàn tất             |
| Thành viên                           | (27 người)                                          |                                                                |                                                         |                      |
|                                      |                                                     |                                                                |                                                         |                      |

Hình minh họa chức năng thêm thông tin lớp học

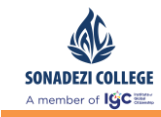

- Bước 5 : Sau khi nhập vào thông tin lớp học, ứng dụng sẽ xuất hiện giao diện thêm học sinh vào lớp. Giáo viên thao tác theo hình minh hoạ bên dưới.
  - Cấu trúc tên lớp để tìm kiếm : Mã trường+ niên độ \_ lớp học
    - VD: Lóp 10A1 Trường TH-THCS-THPT Tân Phú hiển thị như sau : TP1920\_10A1.

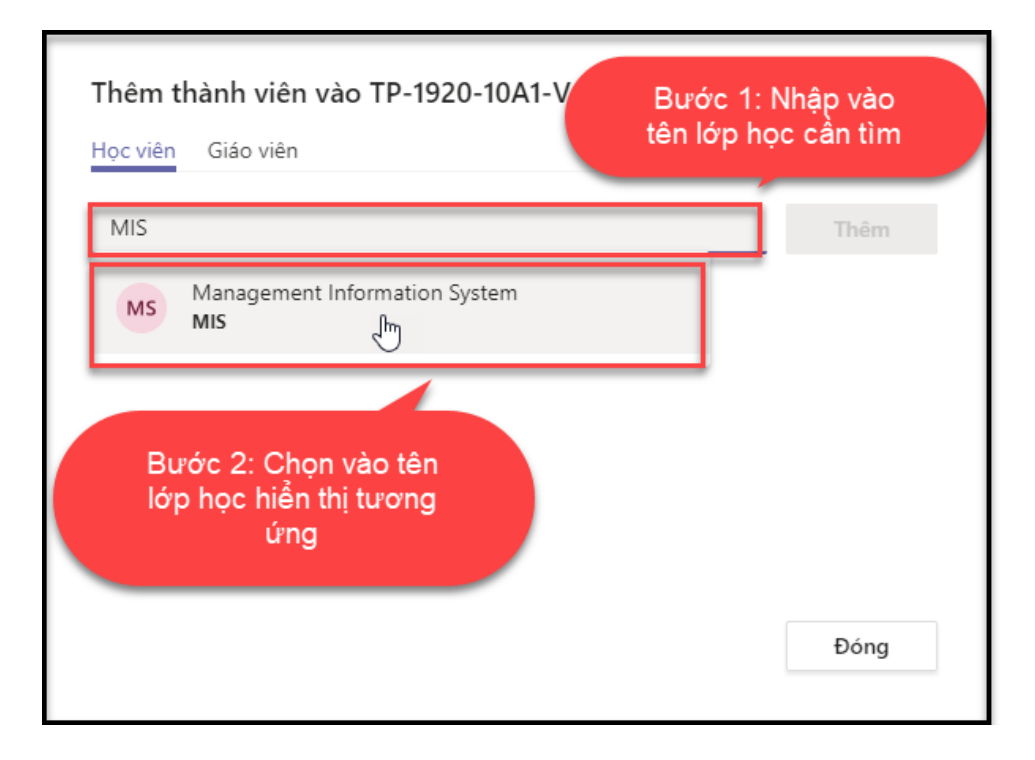

Hình minh họa chức năng thêm học sinh vào lớp

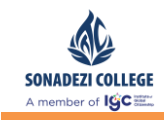

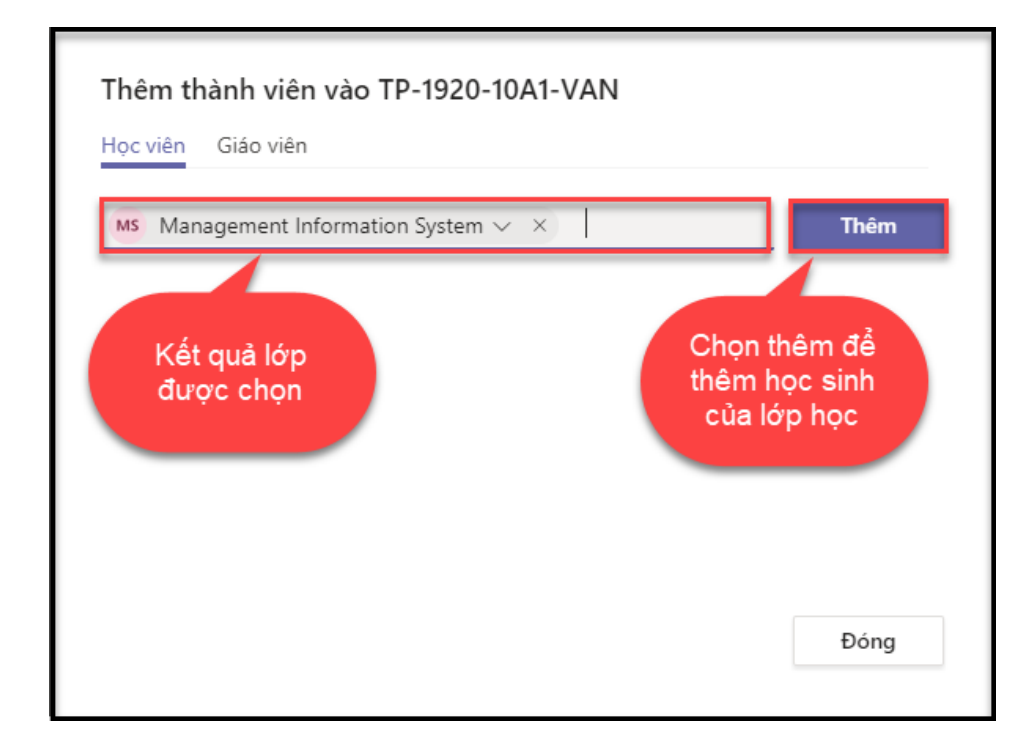

#### Hình minh họa chức năng thêm học sinh vào lớp

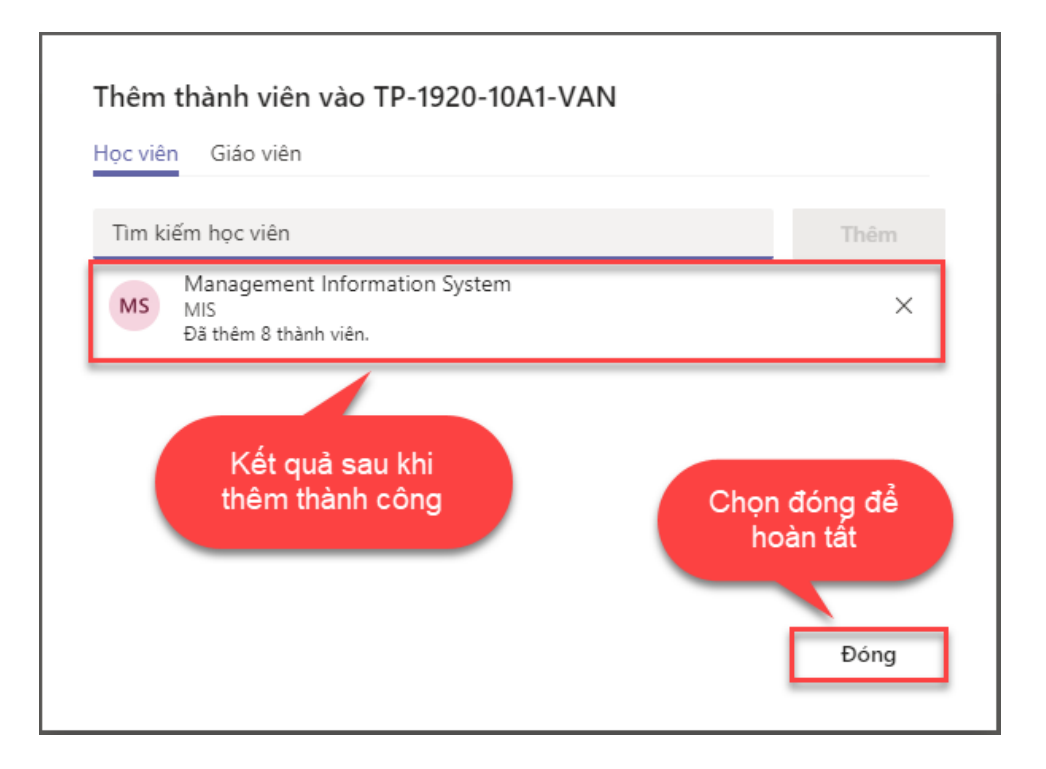

#### Hình minh họa chức năng thêm học sinh vào lớp

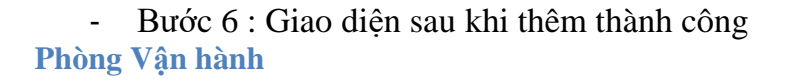

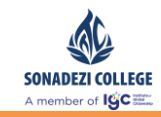

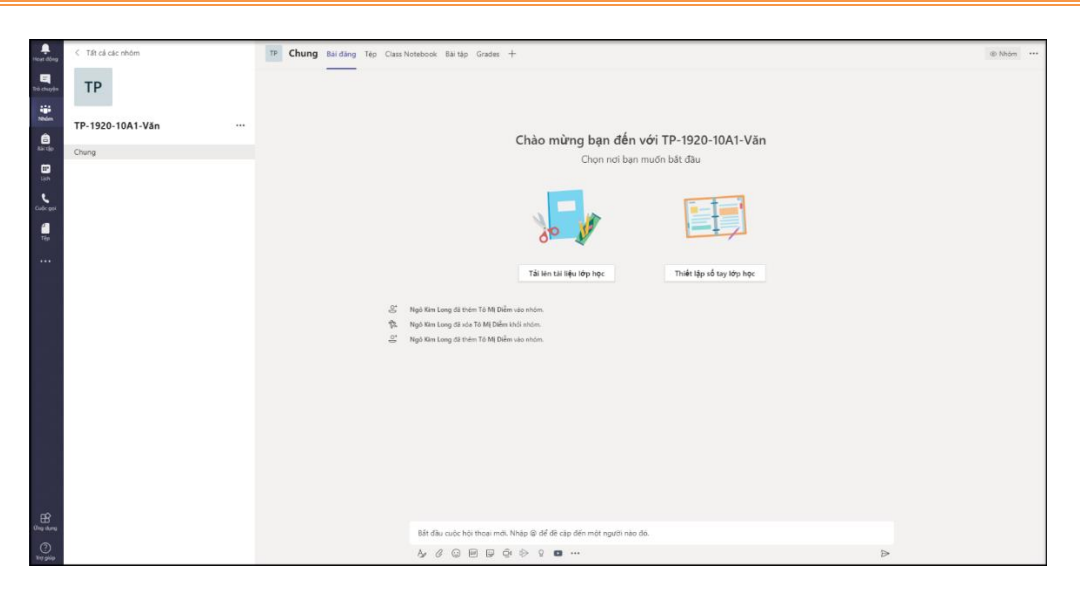

#### Hình minh họa chức năng sau khi thêm thành công

#### 3.2. Quản lý lớp học – môn học

- Mô tả : Chức năng dung để quản lý lớp như :
  - Chỉnh sửa tên lớp
  - Thêm mới học sinh vào lớp
  - Xóa bỏ học sinh khỏi lớp
- Bước 1 : Chọn xem nhóm

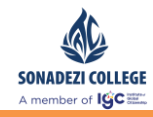

Tài liệu hướng dẫn sử dụng Microsoft Teams – Giáo viên, Sinh viên

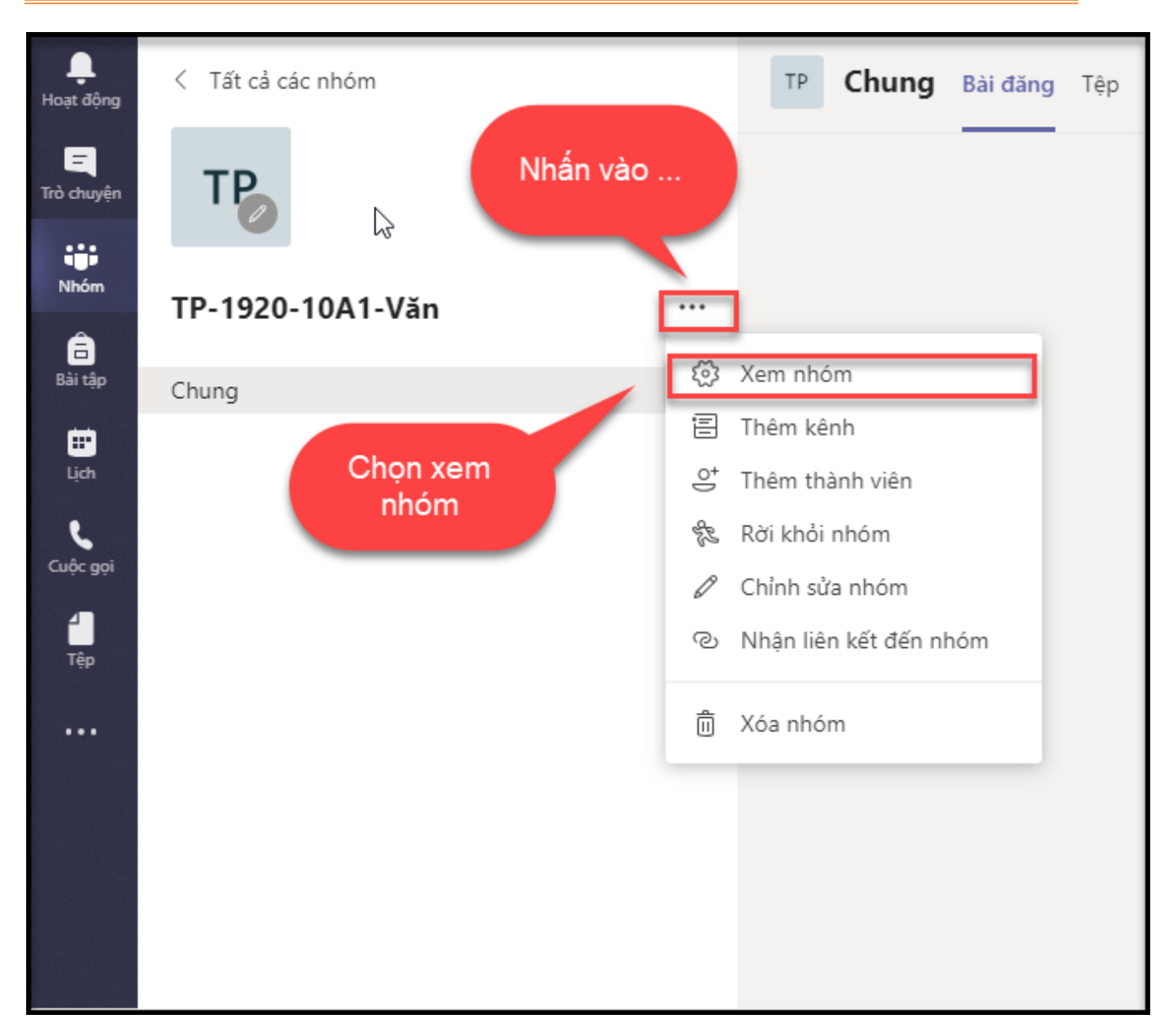

#### Hình minh họa chức năng sau quản lý nhóm

- Bước 2 : Chọn thêm thành viên

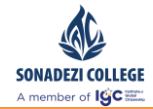

| TP TP-1920-10A1-V<br>Trường TH-THCS-THPT Tân                | ăn …<br>Phú Cổng thông tin tương tác trực tuyến môn ' | Văn của lớp 10A1      |                    | © Nhóm         |
|-------------------------------------------------------------|-------------------------------------------------------|-----------------------|--------------------|----------------|
| Thành viên Kênh Cải đặt Phân tíc<br>Tìm kiếm thành viên . Q | h Ứng dụng                                            |                       | Chọn thên<br>việ   | n thành<br>n   |
| <ul> <li>Chủ sở hữu (1)</li> <li>Tên</li> </ul>             |                                                       | Chức danh             | Địa điểm           | Vai trò        |
| Ngô Kim Long                                                |                                                       | Chuyên viên Cấp trung |                    | Chủ sở hữu 🗸   |
| <ul> <li>Thành viên và khách (1)</li> <li>Tên</li> </ul>    | Chức danh                                             | Địa điểm              | Tắt tiếng học viên | Vai trò        |
| 💑 Tô Mị Diễm                                                | CV Phát triển ứng dụng                                |                       |                    | Thành viên 🗸 🗙 |
|                                                             |                                                       |                       |                    |                |
|                                                             |                                                       |                       |                    |                |
|                                                             |                                                       |                       |                    |                |

#### Hình minh họa chức năng thêm thành viên

 Bước 3: Tính năng bổ sung học sinh thao tác tương tự như Bước 5 phần Tạo lớp học – môn học

# IV. QUẢN LÝ TÀI LIỆU HỌC TẬP

#### 4.1. Quản lý tài liệu học tập

- Mô tả :
  - Chức năng để giáo viên có thể upload và lưu trữ các tài liệu liên quan đến công tác giảng dạy cho môn học của mình bao gồm bài giảng, bài tập, tài liệu tham khảo ....
  - Ngoài việc lưu trữ tài liệu giáo viên có thể tương tác trực tiếp trên file tài liệu với học sinh.
  - Khi tạo lớp học ứng dụng sẽ tạo mặc định thư mục Tài liệu lớp học.
- Các cách truy cập vào thư viện tài liệu :
  - Cách 1 : Trên giao diện chung chọn Tải lên tài liệu lớp học (Sử dụng cho lần tạo đầu tiên sau khi tạo xong lớp học môn học)

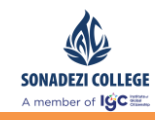

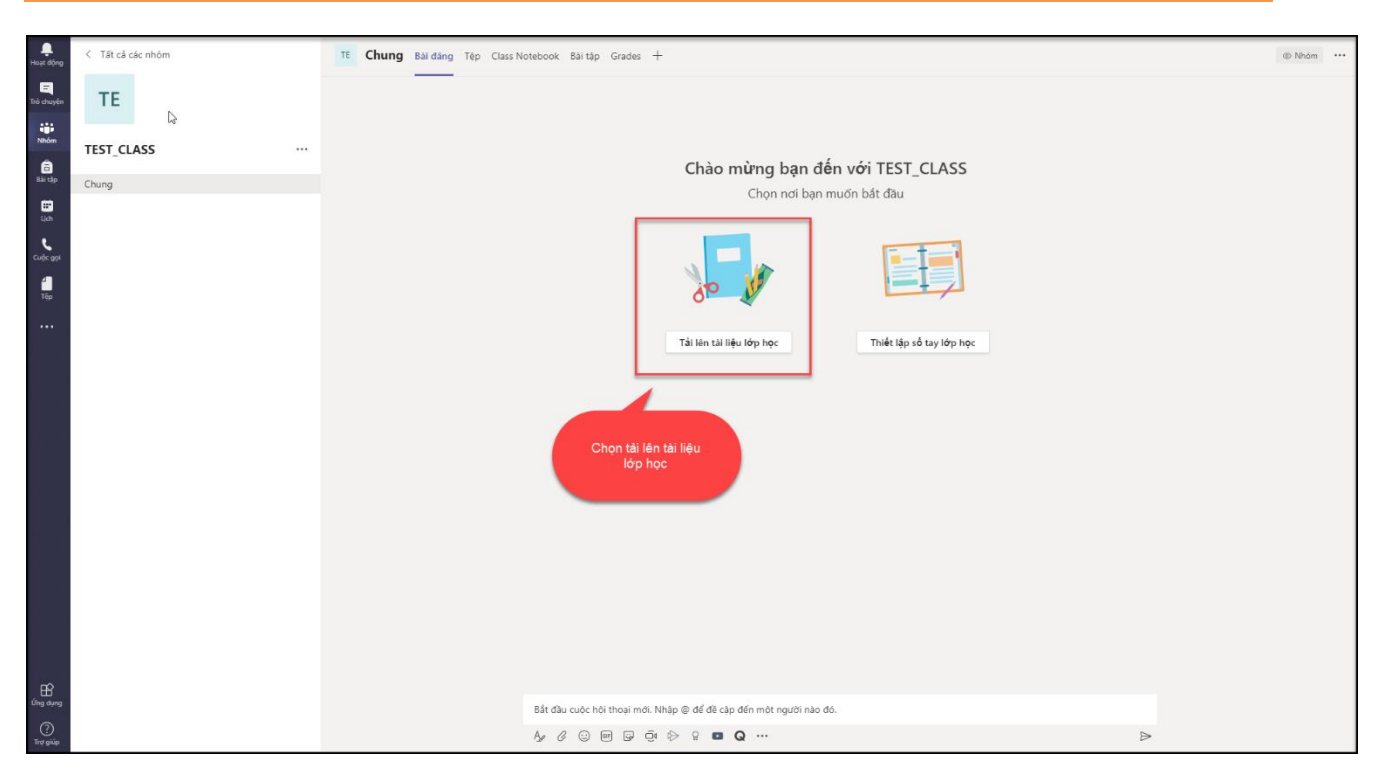

Hình minh họa chức năng tải lên tài liệu lớp học

• Cách 2 : Truy cập vào tab **Tệp** trên thanh công cụ

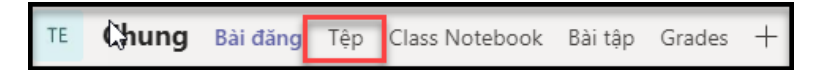

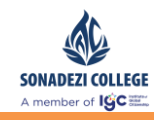

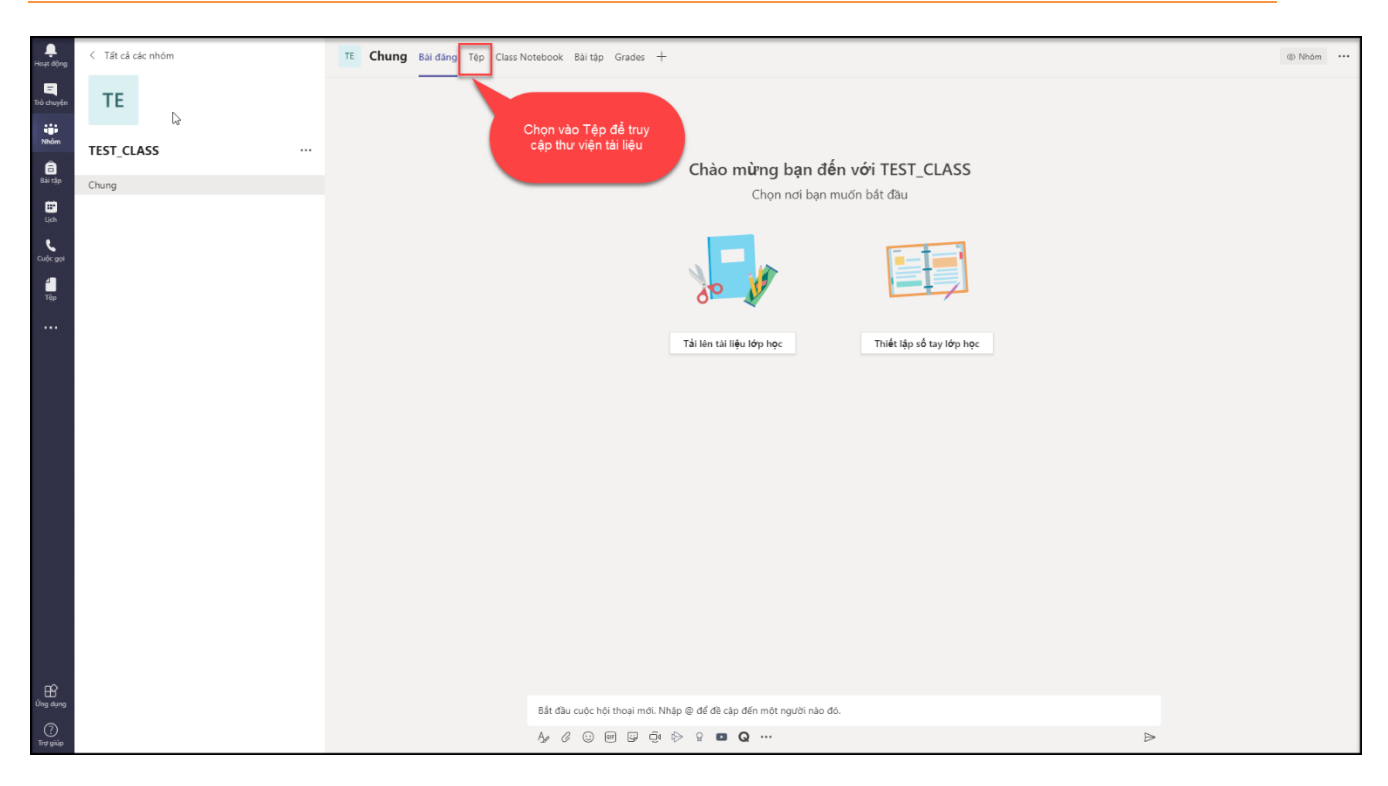

Hình minh họa chức năng truy cập vào thư viện tài liệu

- Truy cập vào thư mục **Tài liệu lớp học** được tạo
- o Lưu ý∶
  - Tài liệu up trong thư mục này thì chỉ có giáo viên mới có quyền chỉnh sửa, học sinh không có quyền chỉnh sửa.
  - Tài liệu up ngoài thư mục này ai cũng có quyền chỉnh sửa.

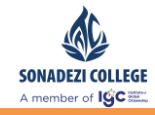

| + Mới ∨ 〒 Tải lên 📿 Đồng bộ | ூ Sao chép liên kết ⊥ Tải x | uống + Thêm dur | ng lượng lưu trữ đám mây 🛛 🛙 | Mở trong SharePoint                 | ≕ Tất cả Tài liệu ∨ |
|-----------------------------|-----------------------------|-----------------|------------------------------|-------------------------------------|---------------------|
| General                     |                             |                 |                              |                                     |                     |
| ◯ 🗋 Tên ∨                   | Đã sửa đổi 👃 🗸              | Người Sửa đổi 🗸 | Tả                           | ai liệu upload trong thư mục chỉ có |                     |
| 阔 Tài liệu lớp học          |                             | Ngô Kim Long    |                              | giao vien co quyen chinh sưa.       |                     |
| VoNhat_K12.ppt              | Vài giây trước              | Ngô Kim Long    |                              |                                     |                     |
|                             |                             |                 |                              |                                     |                     |
| Tài liệu upload r           | ngoài thư                   |                 |                              |                                     |                     |
| mục học sinh c<br>chỉnh sử  | ó quyền<br>a                |                 |                              |                                     |                     |
|                             |                             | -               |                              |                                     |                     |
|                             |                             |                 |                              |                                     |                     |
|                             |                             |                 |                              |                                     |                     |
|                             |                             |                 |                              |                                     |                     |
|                             |                             |                 |                              |                                     |                     |
|                             |                             |                 |                              |                                     |                     |
|                             |                             |                 |                              |                                     |                     |
|                             |                             |                 |                              |                                     |                     |
|                             |                             |                 |                              |                                     |                     |
|                             |                             |                 |                              |                                     |                     |
|                             |                             |                 |                              |                                     |                     |
|                             |                             |                 |                              |                                     |                     |

#### Hình minh họa chức năng tải lên tài liệu lớp học

Cách tạo thư mục lưu trữ tài liệu : Chọn vào Mới → Thêm thư mục để thêm thư mục chứa tài liệu.

| <ul> <li>Tái liéu Word</li> <li>Số làm việc Excel</li> <li>Bản trình bảy PowerPoint</li> <li>Số tay OneNote</li> <li>Forms dành cho Excel</li> </ul>                                                                                                    | - Mới ✔   ↑ Tải lên 🤤 Đồng b<br>- Thư mục | bộ ☜ Sao chép liên kết 🔹 Mở tr | rong SharePoint                     | ⇒ Tất cả Tài liệu |
|----------------------------------------------------------------------------------------------------|-------------------------------------------|--------------------------------|-------------------------------------|-------------------|
| <ul> <li>Só làm việc Excel</li> <li>Bản trình bảy PowerPoint</li> <li>Số day OneNote</li> <li>Forms dành cho Excel</li> </ul>                                                                                                    | 🖬 Tài liệu Word                           | Observation $t^2$              | lentří Stra đổi 🗸                   |                   |
| <ul> <li>Bản trình bảy PowerPoint</li> <li>Số tay OneNote</li> <li>Forms dành cho Excel</li> </ul> Tệp lớp học chỉ đọc nằm ở đây—học viên có thể đọc những tệp này nhưng                                                                                                    | Sổ làm việc Excel                         | thêm một thư mục               |                                     |                   |
| Số tay OneNote<br>i Forms dành cho Excel<br>Tệp lớp học chỉ đọc nằm ở đây—học<br>viên có thể đọc những tệp này nhưng                                                                                                    | Bån trình bày PowerPoint                  | mới                            |                                     |                   |
| Forms dành cho Excel          Image: Porms dành cho Excel         Image: Porms dành cho Excel         Ima | 🕼 Sổ tay OneNote                          |                                |                                     |                   |
| Tệp lớp học chỉ đọc nằm ở đây—học<br>viên có thể đọc những tệp này nhưng                                                                                                    |                                           |                                |                                     |                   |
| viên có thể đọc những tệp này nhưng                                                                                                    |                                           |                                | Tệp lớp học chỉ đọc nằm ở đây—học   |                   |
|                                                                                                    |                                           |                                | viên có thể đọc những tệp này nhưng |                   |
| chỉ giáo viên m <b>ớ</b> i có thể chỉnh sửa.                                                                                                    |                                           |                                | chỉ giáo viên mới có thể chỉnh sửa. |                   |

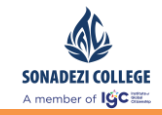

Hình minh họa chức năng thêm thư mục

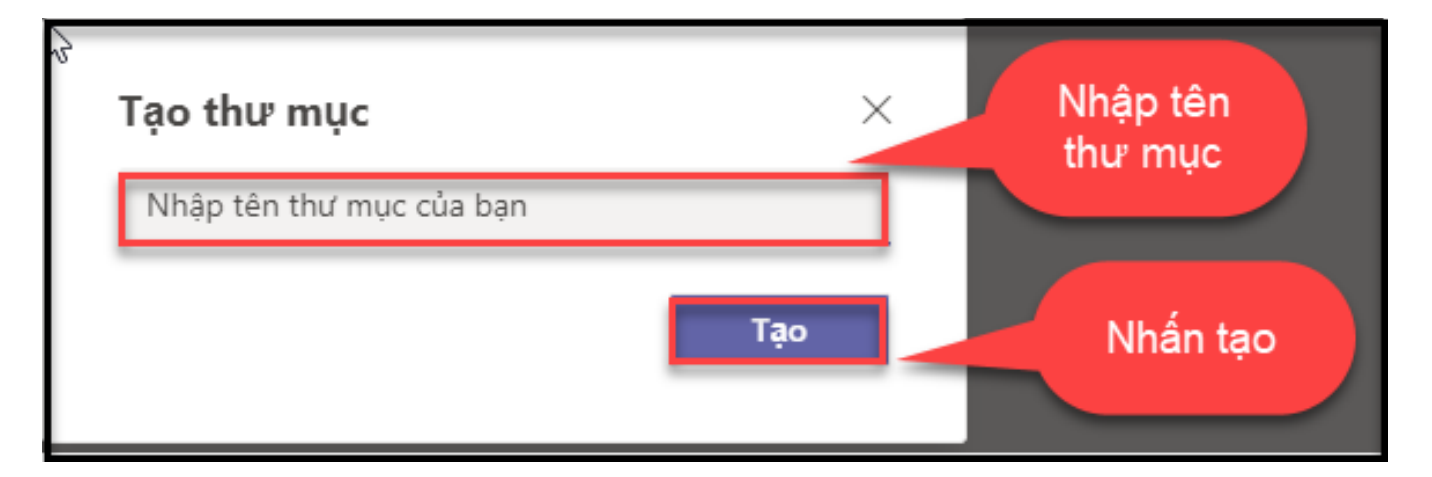

#### Hình minh họa chức năng tạo thư mục

|   | + Mới ∨ 〒 Tải lên  G Đồng bộ | ூ Sao chép liên kết 🔹 В Mở tro | ng SharePoint   |              | ≓ Tất cả Tài liệu ∨ |
|---|------------------------------|--------------------------------|-----------------|--------------|---------------------|
| B | General 🗦 Tài liệu lớp học   |                                |                 |              | î                   |
|   | ) 🗋 Tên 🗸                    | Đã sửa đổi $\vee$              | Người Sửa đổi 🗸 |              |                     |
|   | Bài giảng                    | Vài giây trước                 | Ngô Kim Long    |              |                     |
|   | Bài tập                      | Vài giây trước                 | Ngô Kim Long    | Thư mục được |                     |
|   | L <sup>2</sup> Khác          | Vài giây trước                 | Ngô Kim Long    | tạo          |                     |
| Г |                              |                                |                 |              |                     |
|   |                              |                                |                 |              |                     |
|   |                              |                                |                 |              |                     |
|   |                              |                                |                 |              |                     |
|   |                              |                                |                 |              |                     |
|   |                              |                                |                 |              |                     |

#### Hình minh họa kết quả tạo thư mục

- Cách Tải tài liệu lên
  - Sử dụng chức năng tải lên hoặc kéo thả trực tiếp file.

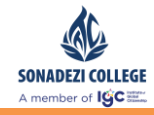

|                                              | (D) Sao chán liên kết | rit o                                      |                        |                                        |                    |         |                 |                 |        |          |
|----------------------------------------------|-----------------------|--------------------------------------------|------------------------|----------------------------------------|--------------------|---------|-----------------|-----------------|--------|----------|
| T Wor + T Tarten Co Doing bo                 | Sao chep hen ker      | open                                       | PC - P - H             |                                        |                    |         |                 |                 |        | <u>î</u> |
| General > Tài lie Ượp học > <b>Bài giảng</b> |                       | $\leftarrow \rightarrow \uparrow \uparrow$ | PC > Desktop >         |                                        |                    | ~ O     | Search Desktop  |                 |        | -        |
|                                              |                       | Organize 🔻 New folder                      | ^                      |                                        | -                  |         |                 | 888 <b>-</b>    |        | 0        |
| Bước 1: Chon                                 | Đã sửa đổi $\vee$     | This PC                                    | Name                   | Date modified                          | Туре               | Size    |                 |                 |        |          |
| tải lên                                      |                       | 3D Objects                                 | HDSD                   | 06/02/2020 9:11 PM                     | File folder        | 20.10   | (D)             |                 |        |          |
|                                              |                       | E Desktop                                  | Beachantin             | 15/01/2020 11:42<br>02/02/2020 2:28 DM | Microsoft Excel W  | 29 K    | (B              |                 |        |          |
|                                              |                       | 🔮 Documents                                | DanhSachLHP            | 05/02/2020 8:22 AM                     | Microsoft Excel W  | 694 K   | B               |                 |        |          |
|                                              |                       | Downloads                                  | DanhSachLHP_email      | 05/02/2020 9:58 AM                     | Microsoft Excel W  | 2,477 K | B               |                 |        |          |
|                                              |                       | Music                                      | DHYersin-Issue-Final   | 13/01/2020 10:01                       | Microsoft Excel W  | 59 K    | 4               |                 |        |          |
|                                              |                       | Pictures                                   | DSBaoCao               | 16/01/2020 2:07 PM                     | Microsoft Excel W  | 9 K     | (B              |                 |        |          |
|                                              |                       | 🚪 Videos                                   | HDSD_MSTEAMS           | 06/02/2020 9:12 PM                     | Microsoft Word D   |         |                 |                 |        |          |
|                                              |                       | 🏪 Local Disk (C:)                          | 🖬 hình                 | 06/02/2020 7:41 PM                     | PNG File           | Bướ     | c 2: Chọn       |                 |        |          |
|                                              |                       | New Volume (D:                             | LHP_EMAIL_Final        | 05/02/2020 10:17                       | Microsoft Excel W  |         | file            |                 |        |          |
|                                              |                       | 🗙 Public Data (P:)                         | Note                   | 06/02/2020 2:48 PM                     | Microsoft Word D   |         |                 |                 |        |          |
|                                              |                       | 🗙 Working Drive (\                         | TaiLieu K12 v1.1       | 03/02/2020 2:55 PM                     | Microsoft Word D   | 4,251 K | (8              |                 |        |          |
|                                              |                       | 🗙 Working Drive ()                         | 📑 ттс_ві               | 13/01/2020 4:02 PM                     | Microsoft SQL Ser  | 4 K     | B               |                 |        |          |
|                                              |                       | 🗙 Scan Drive (Z:)                          | UIS_DSLHP_NEW          | 05/02/2020 3:19 PM                     | Microsoft Excel W  | 57 K    | B               |                 |        |          |
|                                              |                       | · · · · · ·                                | B UIS-DanhSachSinhVien | 05/02/2020 8-29 ΔM                     | Microsoft Evcel 97 | 0 K     | (R              |                 |        | ~        |
|                                              |                       | File nar                                   | me: DanhSachLHP        |                                        |                    | ~       | All Files (*.*) |                 |        | -        |
|                                              |                       |                                            |                        |                                        |                    |         | Open            |                 | Cancel |          |
|                                              |                       |                                            |                        |                                        |                    |         | Bướ             | vc 3: C<br>open | họn:   |          |

#### Minh họa chức năng upfile

| + Mới ∨ 〒 Tải lên Çi Đồng bộ ☜ Sao ch         | + Mới ∨ 〒 Tải lên 🎧 Đồng bộ 🐵 Sao chép liên kết 🛓 Tải xuống 🔹 Mở trong SharePoint |                 |  |  |  |  |
|-----------------------------------------------|-----------------------------------------------------------------------------------|-----------------|--|--|--|--|
| General > Tài liệu lớp học > <b>Bài giảng</b> |                                                                                   |                 |  |  |  |  |
| 🗋 Tên 🗸                                       | Đã sửa đổi $\smallsetminus$                                                       | Người Sửa đổi 🗸 |  |  |  |  |
| DanhSachLHP.xlsx                              | Vài giây trước                                                                    | Ngô Kim Long    |  |  |  |  |
| File up thành<br>công                         |                                                                                   |                 |  |  |  |  |

#### Hình minh họa chức năng upfile thành công

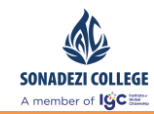

#### 4.2. Tương tác tài liệu – bài giảng

- Mô tả :
  - Chức năng dùng để giáo viên và học sinh tương tác trực tiếp trên các file tài liệu đã upload.
  - Giáo viên có thể hướng dẫn nghiên cứu trước tài liệu, giải thích và phản hồi các thắc mắc của học sinh.

| _              |                   |                                                     |                           |                     |    |
|----------------|-------------------|-----------------------------------------------------|---------------------------|---------------------|----|
| 📮<br>Hoạt động | < Tất cả các nhóm | TE Chung Bài đăng Tệp Class Notebook Bài tập Grades | . +                       |                     | ×٦ |
| Trò chuyện     | ТЕ                | + Mới ∨ ↑ Tải lên G Đồng bộ ூ Sao chép liên kết     | t ∰ Mở trong SharePoint   | ≕ Tất cả Tài liệu ∨ |    |
| Nhóm           | TEST_CLASS        | General > Tài liệu lớp học                          |                           |                     | *  |
| Bải tập        | Chung             | 🗋 Tên 🗸 Đã sửa đ                                    | lối ∨ Người Sửa đđi ∨     |                     |    |
|                | chung             | TaiLieu_K12_v1.1.docx 7 phút t                      | trước Ngô Kim Long        |                     |    |
| ųch<br>L       |                   | Van 12.pptx ···· Khoảng                             | r một phút t Ngô Kim Long |                     |    |
| Cuộc gọi       |                   | Van_121.ppt Khoảng                                  | một phút t Ngô Kim Long   |                     |    |
| ₫<br>Tệp       |                   |                                                     |                           |                     |    |
|                |                   | Chọn vào tài liệu<br>tác                            | cần tương                 |                     |    |
|                |                   |                                                     |                           |                     |    |
|                |                   |                                                     |                           |                     |    |
|                |                   |                                                     |                           |                     |    |
|                |                   |                                                     |                           |                     |    |
|                |                   |                                                     |                           |                     |    |
|                |                   |                                                     |                           |                     |    |
|                |                   |                                                     |                           |                     |    |
|                |                   |                                                     |                           |                     |    |
|                |                   |                                                     |                           |                     |    |
|                |                   |                                                     |                           |                     |    |
|                |                   |                                                     |                           |                     |    |
|                |                   |                                                     |                           |                     |    |
| mò             |                   |                                                     |                           |                     |    |
| Ứng dụng       |                   |                                                     |                           |                     |    |
| ⑦<br>Trợ giúp  |                   |                                                     |                           |                     | ÷  |

#### Hình minh họa chức năng tương tác tài liệu

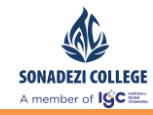

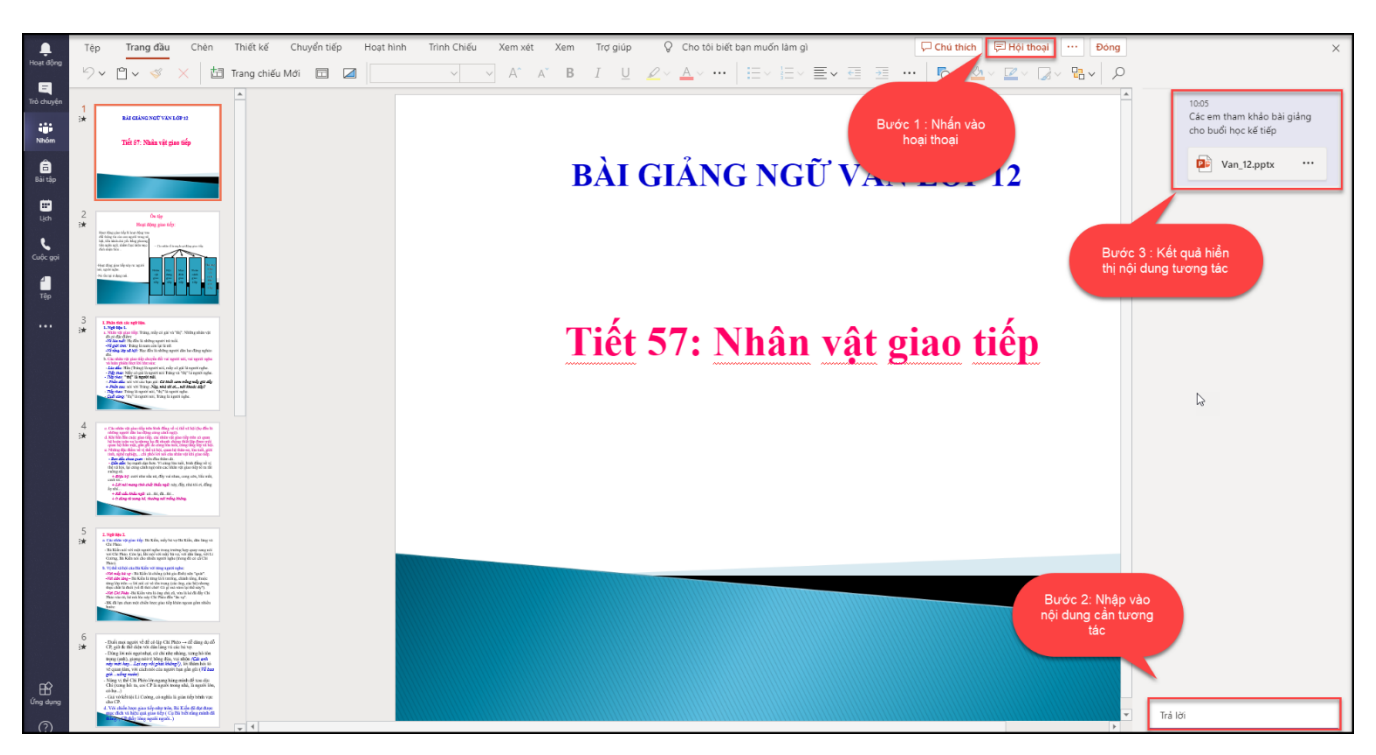

#### Hình minh họa tương tác tài liệu

Các thông tin tương tác trên tài liệu cũng sẽ hiển thị bên ngoài khu vực Bài đăng,
 học sinh vẫn có thể truy cập từ đây để tương tác.

| 💂<br>Hoạt động | < Tất cả các nhóm | TC Chung Bài dàng Tép Class Notebook Bài tập Grades +                                                                                                    | @ Nhóm •••                                |
|----------------|-------------------|----------------------------------------------------------------------------------------------------|-------------------------------------------|
| Trò chuyện     | те                |                                                                                                    | 1                                         |
| Nhôm<br>A      | TEST_CLASS        | Chào mừng ban đến với TEST CLASS                                                                                                    |                                           |
| Bai tâp        | Chung             | Chon onliban much bát đầu                                                                                                    |                                           |
| Lịch           |                   |                                                                                                    |                                           |
| Cuốc gọi       |                   |                                                                                                    |                                           |
| τέρ            |                   | Khu vực hiến thị n                                                                                                    | ai an an an an an an an an an an an an an |
|                |                   | Tải tiên tái liệu lớn học Thiết lần số tạy lớn học                                                                                                    |                                           |
|                |                   | namental and a set of the set of the set of |                                           |
|                |                   | P Sin Long dă thêm Bải Lê Huyền và 3 người khác vào nhóm.                                                                                                    |                                           |
|                |                   | NL Clear than kinds balg siding cho budi hoc kë tëp                                                                                                    |                                           |
|                |                   | Van_12.pptx ····                                                                                                    |                                           |
|                |                   | er 1610                                                                                                    |                                           |
|                |                   |                                                                                                    |                                           |
|                |                   |                                                                                                    |                                           |
|                |                   | Truy cập trực tiếp vào tài<br>liệu để tương tác                                                                                                    |                                           |
|                |                   |                                                                                                    |                                           |
| ~              |                   |                                                                                                    |                                           |
| ứng dụng       |                   | Bắt đầu cuộc hội thoại mới. Nhập 🍄 để đề cập đến một người nào đó.                                                                                                    |                                           |
| ()<br>Trợ giúp |                   | A₂ & © ∅ ₽ ⊕ \$ ≥ ₽ <b>◘ Q</b> ···                                                                                                    |                                           |

Hình minh họa khu vực hiển thị thông tin tương tác trên tài liệu

 Khi học sinh hoặc giáo viên truy cập từ đây sẽ hiển thị lại giao diện tương tác như sau:
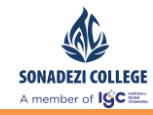

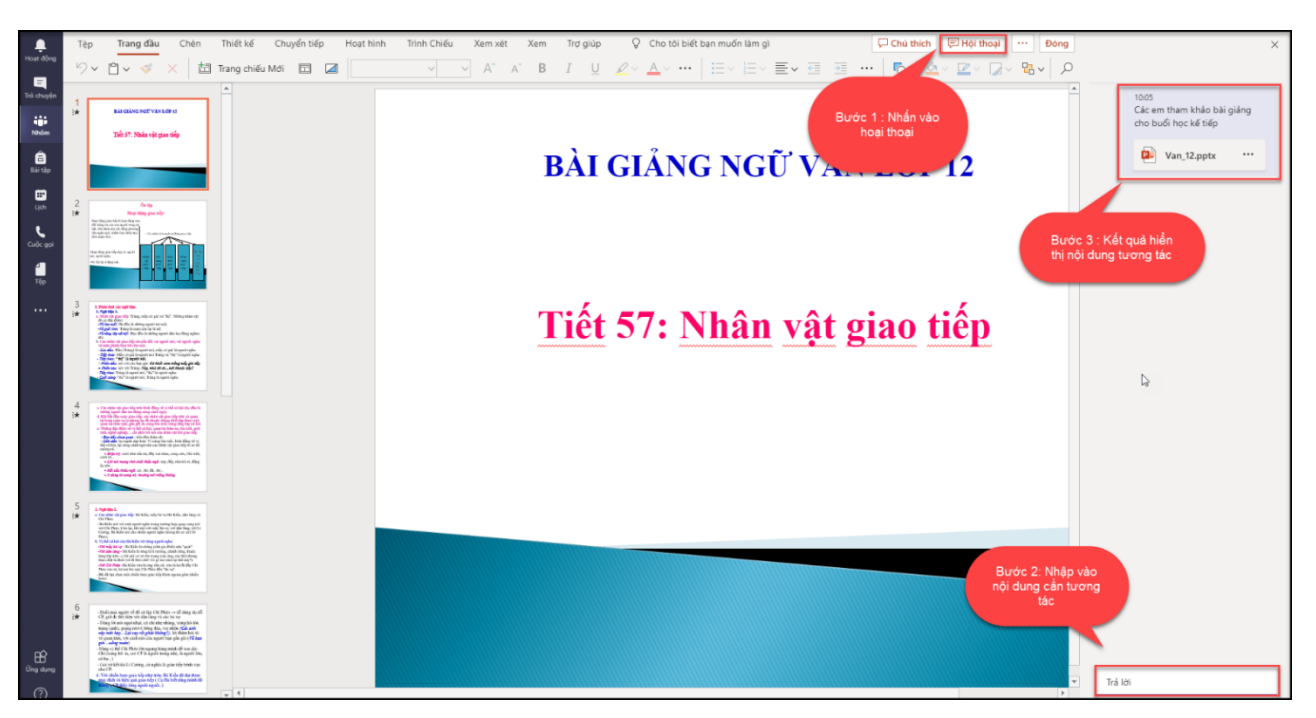

### Hình minh họa tương tác tài liệu

# V. QUẢN LÝ BÀI TẬP

### 5.1. Hướng dẫn tạo bài tập bằng Microsoft form.

- Có 2 hình thức soạn thảo form
  - Biểu mẫu mới: Form chỉ thực hiện mang tính chất khảo sát thu thập ý kiến của học sinh.
  - Bài kiểm tra mới : Form soạn thảo cho phép quy định điểm số của từng câu và xác định câu trả lời đúng trong trường hợp câu hỏi dạng trắc nghiệm.

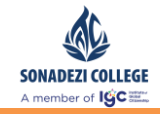

| : Forms |                      |                                                    |            |
|---------|----------------------|----------------------------------------------------|------------|
| ß       | Biểu mẫu của tôi     | Form mang tính<br>chất khảo sát, lấy ý<br>kiến nẫu | ı nhóm     |
|         | Biểu mẫu Mới         | Ø ₪ Ø €<br>Untitled quiz                           | ₩          |
|         | <br>Bài kiểm tra Mới | 0 Phán hội                                         | 06.02.2020 |
|         |                      | Form tao mang tinh                                 |            |
|         |                      | chất kiểm tra , chẩm<br>điểm cụ thể                |            |
|         |                      |                                                    |            |
|         |                      |                                                    |            |

### Hình minh họa chức năng tạo bài tập dạng form

- Soạn thảo câu hỏi
  - Khi soạn thảo câu hỏi hệ thống sẽ tự động lưu sau mỗi lần giáo viên thao tác.
  - Có 4 dạng câu hỏi người dùng có thể lựa chọn :
    - Câu hỏi trắc nghiệm : Học sinh chọn câu trả lời đúng.
    - Câu hỏi tự luận : Học sinh trả lời bằng cách nhập ký tự.
    - Câu hỏi đánh giá theo mức độ : Học sinh trả lời bằng cách chọn mức độ tương ứng
    - Câu hỏi có câu trả lời dạng ngày/tháng/năm : Học sinh trả lời dưới dạng dd/mm/yyyy
- Câu hỏi trắc nghiệm:
  - Thêm tuỳ chọn : Tính năng để thêm câu trả lời
  - Điểm : Nhập vào điểm số của câu hỏi
  - Nhiều câu trả lời : Câu hỏi có từ 2 đáp án đúng trở lên
  - Bắt buộc : Học sinh bắt buộc phải trả lời câu hỏi

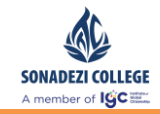

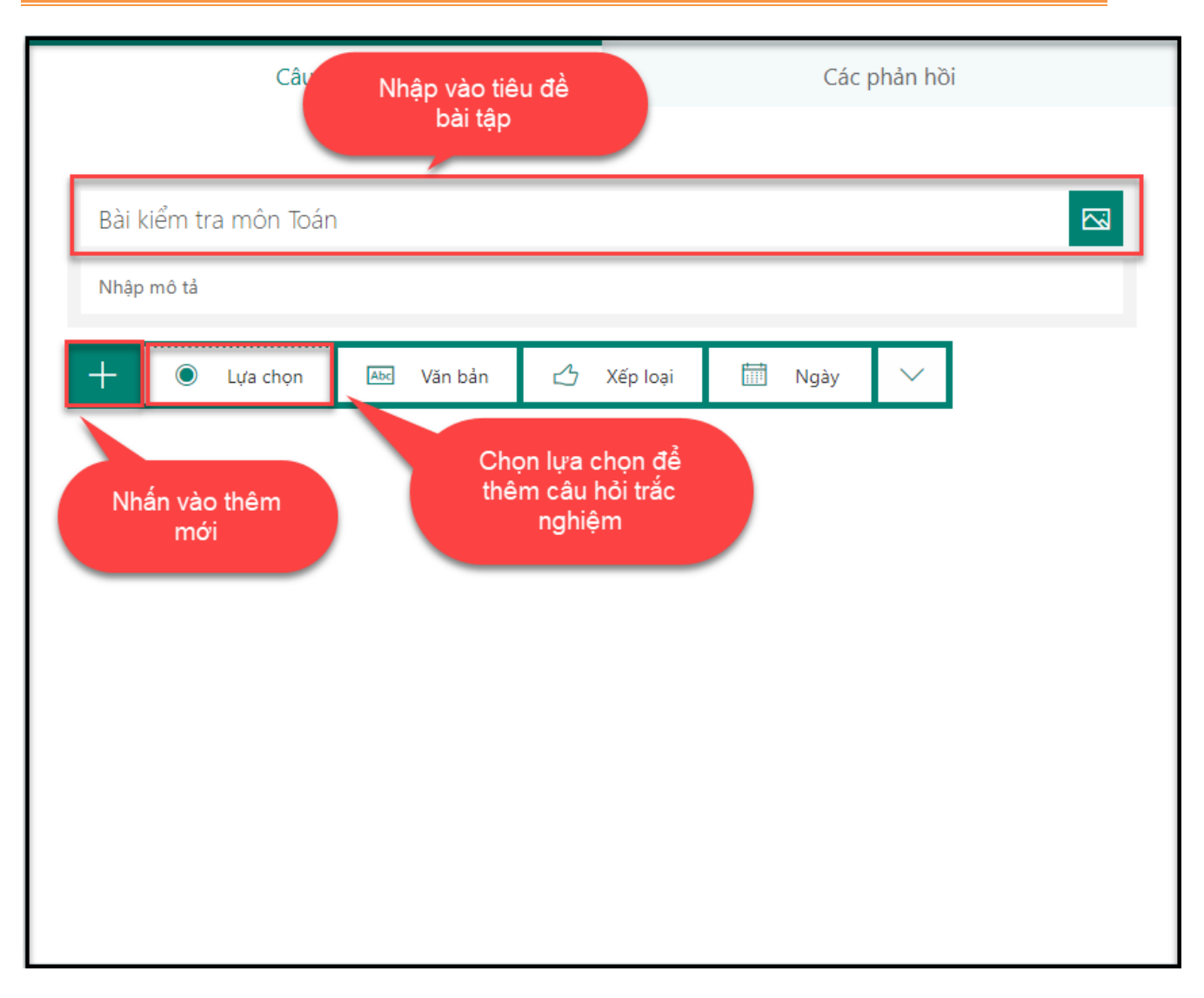

## Hình minh họa thêm câu hỏi trắc nghiệm

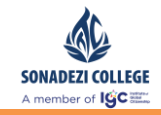

Tài liệu hướng dẫn sử dụng Microsoft Teams – Giáo viên, Sinh viên

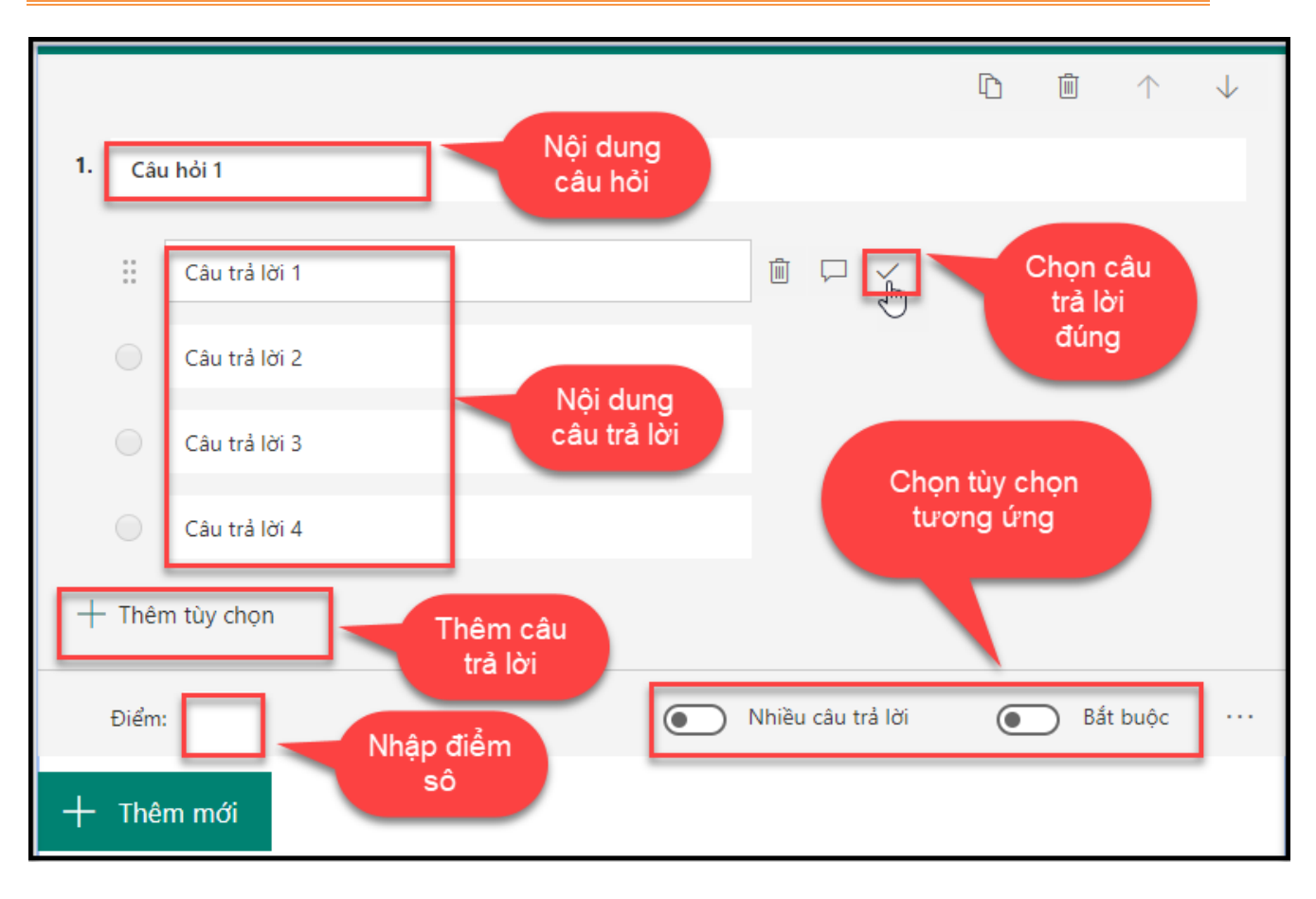

### Hình minh họa soạn thảo câu hỏi trắc nghiệm

- Câu hỏi tự luận :
  - Thêm câu trả lời dúng : Tính năng để thêm câu trả lời đúng cho câu hỏi. Câu trả lời chỉ hiển thị với giáo viên, không hiển thị với học sinh.
  - Điểm : Nhập vào điểm số của câu hỏi
  - Câu trả lời dài: Trong trường hợp câu trả lời của học sinh dài thì không giới hạn ký tự khi học sinh nhập câu trả lời.
  - Bắt buộc : Học sinh bắt buộc phải trả lời câu hỏi

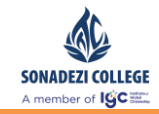

| Câu hỏi                             |   |                     | Cá                          | c phản hồi |   |   |
|-------------------------------------|---|---------------------|-----------------------------|------------|---|---|
| Bài kiểm tra môn Toán<br>Nhập mô tả |   |                     |                             |            | l | 2 |
| 🕂 🔘 Lựa chọn 🔤 Văn bản              | 4 | Xếp loại            | 🛗 Ngày                      | $\sim$     |   |   |
| Nhấn vào thêm<br>mới                |   | Chọn lụ<br>thêm câu | ra chọn để<br>I hỏi tự luận |            |   |   |

## Hình minh họa thêm mới câu hỏi tự luận

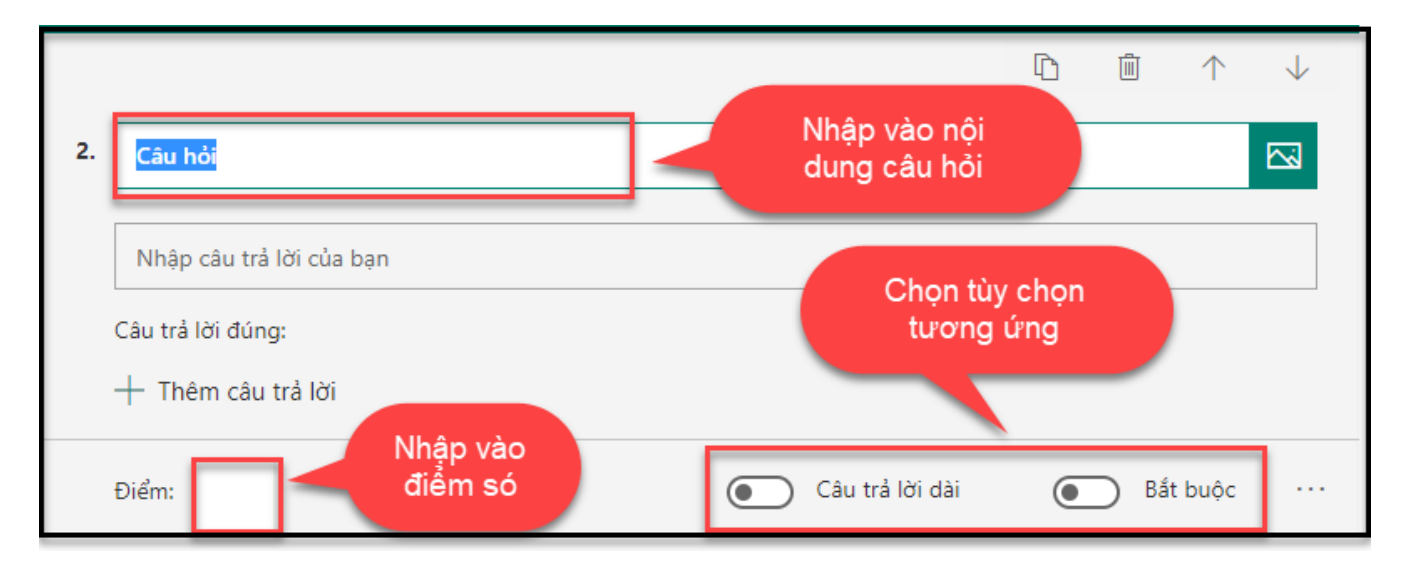

Phòng Vận hành

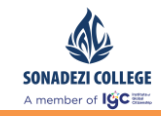

### Hình minh họa soạn thảo câu hỏi tự luận

- Câu hỏi đánh giá theo mức độ :
  - Mức độ : Tính năng để mức độ đánh giá khi học sinh trả lời
  - Điểm : Nhập vào điểm số của câu hỏi
  - Biểu tượng: Chọn biểu tượng hiển thị khi học sinh đánh giá
  - Bắt buộc : Học sinh bắt buộc phải trả lời câu hỏi

| Câu hỏi                | Các phản hồi                                      |
|------------------------|---------------------------------------------------|
|                        |                                                   |
| Bài kiểm tra môn Toán  |                                                   |
| Nhập mô tả             |                                                   |
| 🕂 🔘 Lựa chọn 🔤 Văn bản | 🖒 Xếp loại 🛗 Ngày 🗸                               |
| Nhấn vào thêm<br>mới   | Chọn lựa chọn để<br>thêm câu hỏi dạng<br>đánh giá |
|                        |                                                   |
|                        |                                                   |
|                        |                                                   |
|                        |                                                   |

### Hình minh họa thêm mới câu hỏi dạng đánh giá

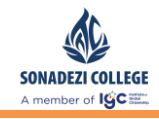

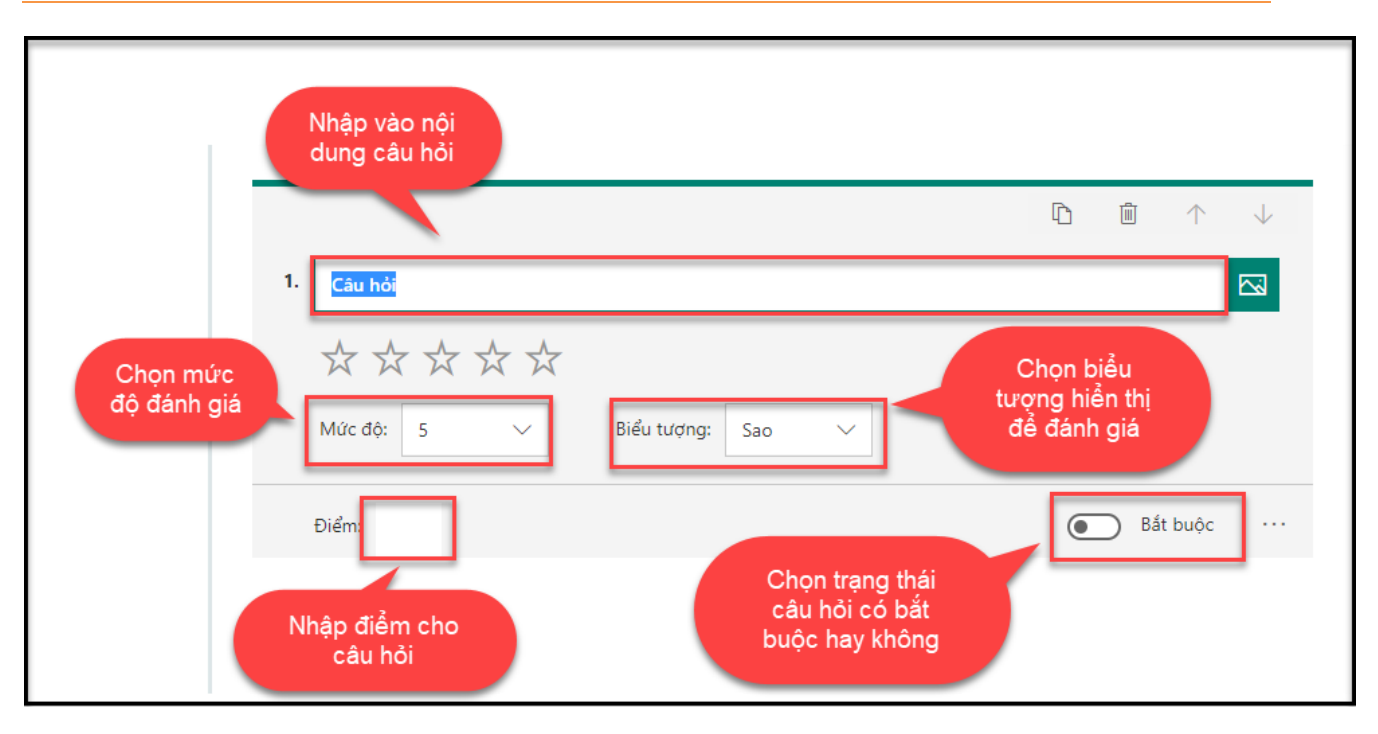

### Hình minh họa soạn thảo câu hỏi dạng đánh giá

- Câu hỏi có câu trả lời dạng ngày/tháng/năm :
  - Điểm : Nhập vào điểm số của câu hỏi
  - Biểu tượng: Chọn biểu tượng hiển thị khi học sinh đánh giá
  - Bắt buộc : Học sinh bắt buộc phải trả lời câu hỏi

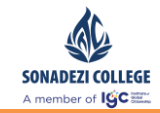

| Câu hỏi                             |       | Các phản hồi |        |                                       |                                             |  |
|-------------------------------------|-------|--------------|--------|---------------------------------------|---------------------------------------------|--|
| Bài kiểm tra môn Toán<br>Nhập mô tả |       |              |        |                                       |                                             |  |
| 🕂 🔘 Lựa chọn 🔤 Văn                  | bản 🖒 | Xếp loại     | 🛗 Ngày | $\sim$                                | ]                                           |  |
| Nhấn vào thêm<br>mới                |       |              | t      | Chọn lựa<br>hêm câu<br>trả lờ<br>dd/m | a chọn để<br>hỏi có câu<br>i dạng<br>m/yyyy |  |

Hình minh họa chức năng thêm mới câu hỏi có câu trả lời dạng dd/mm/yyyy

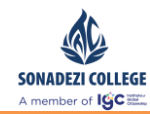

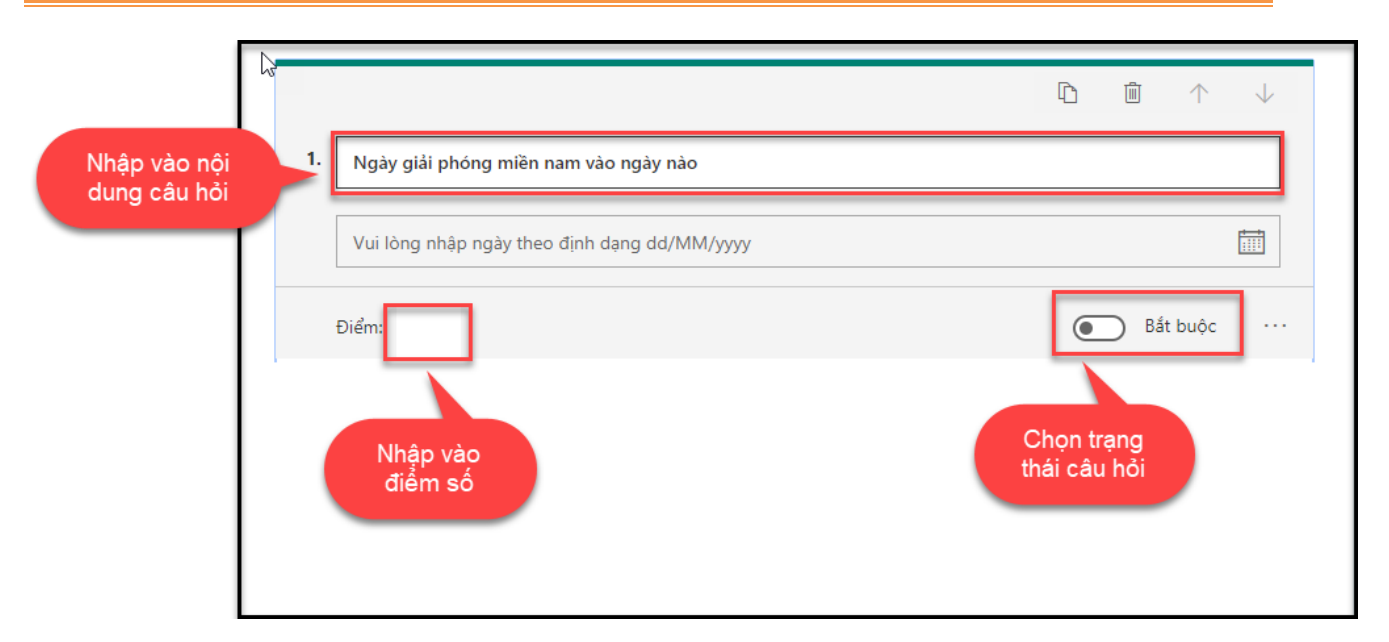

#### Hình minh họa chức năng soạn thảo câu hỏi có câu trả lời dạng dd/mm/yyyy

Trên form soạn thảo giáo viên chọn Kem trước để xem giao diện của học sinh khi làm bài.

0 S

-

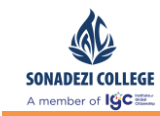

| Quay lại       |                             |                     |                   |                         | Ţ        | Máy tính          |   | Di độ |
|----------------|-----------------------------|---------------------|-------------------|-------------------------|----------|-------------------|---|-------|
|                | ,                           |                     |                   |                         |          |                   |   |       |
| Bài            | kiểm tra                    | môn T               | oán 🛙             | <b>7</b>                |          |                   |   |       |
| Dui            | KICHT LIC                   |                     |                   |                         |          |                   |   |       |
|                |                             |                     | ×                 |                         |          |                   |   |       |
| Xin chảo       | o longnk@ttcedu.vn, l       | chi bạn gửi biểu mà | âu này, chủ sở hi | ửu sẽ có thế thấy tên v | à địa ch | ií email của bạn. |   |       |
| Dat Di         | IÓC                         |                     |                   |                         |          |                   |   |       |
| 1. Phá<br>(1 Đ | t biểu nào sau đâỵ<br>liểm) | y đúng *            |                   |                         |          |                   |   |       |
|                | 1+1=2                       |                     |                   |                         |          |                   |   |       |
|                | 1x1=2                       |                     |                   |                         |          |                   |   |       |
|                | 2x2=4                       |                     |                   |                         |          |                   |   |       |
|                | 3+5=7                       |                     |                   |                         |          |                   |   |       |
|                |                             |                     |                   |                         |          |                   |   |       |
| 2. Hãy         | đánh giá về sản p<br>viểm)  | ohẩm MS Teams       | s triển khai đế   | 'n cho học sinh *       |          |                   |   |       |
|                |                             | .A.,                |                   |                         |          |                   |   |       |
| $\mathcal{M}$  | XXX                         | X                   |                   |                         |          |                   |   |       |
|                |                             |                     |                   |                         |          |                   |   |       |
| 3. Ngà<br>(1 Đ | iy giải phóng miề<br>liểm)  | n nam là ngày n     | iào? *            |                         |          |                   |   |       |
| Vu             | i lòng nhập ngày the        | o định dạng dd/MN   | М/уууу            |                         |          |                   | Ē |       |
|                |                             |                     |                   |                         |          |                   |   |       |
| 4. Nêu<br>(1 Đ | ı phát biểu của en<br>viểm) | n về đồ thị hàm     | số *              |                         |          |                   |   |       |
| Nł             | iập câu trả lời của bại     | 1                   |                   |                         |          |                   |   |       |
|                |                             |                     |                   |                         |          |                   |   |       |
|                |                             |                     |                   |                         |          |                   |   |       |
|                |                             |                     |                   |                         |          |                   |   |       |
|                | Gứi                         |                     |                   |                         |          |                   |   |       |

Hình minh họa giao diện làm bài của học sinh

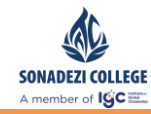

\_

### 5.2. Giao bài tập

- Mô tả : Chức năng để giáo viên có thể giao bài tập cho học
  - Có 2 hình thức bài tập giao cho học sinh :
    - Bài tập dạng file
    - Bài tập dạng trên form mẫu
- Bài tập dạng file
  - Chọn tab bài tập → Chọn Create → Chọn Assignment (bài tập dạng file) để

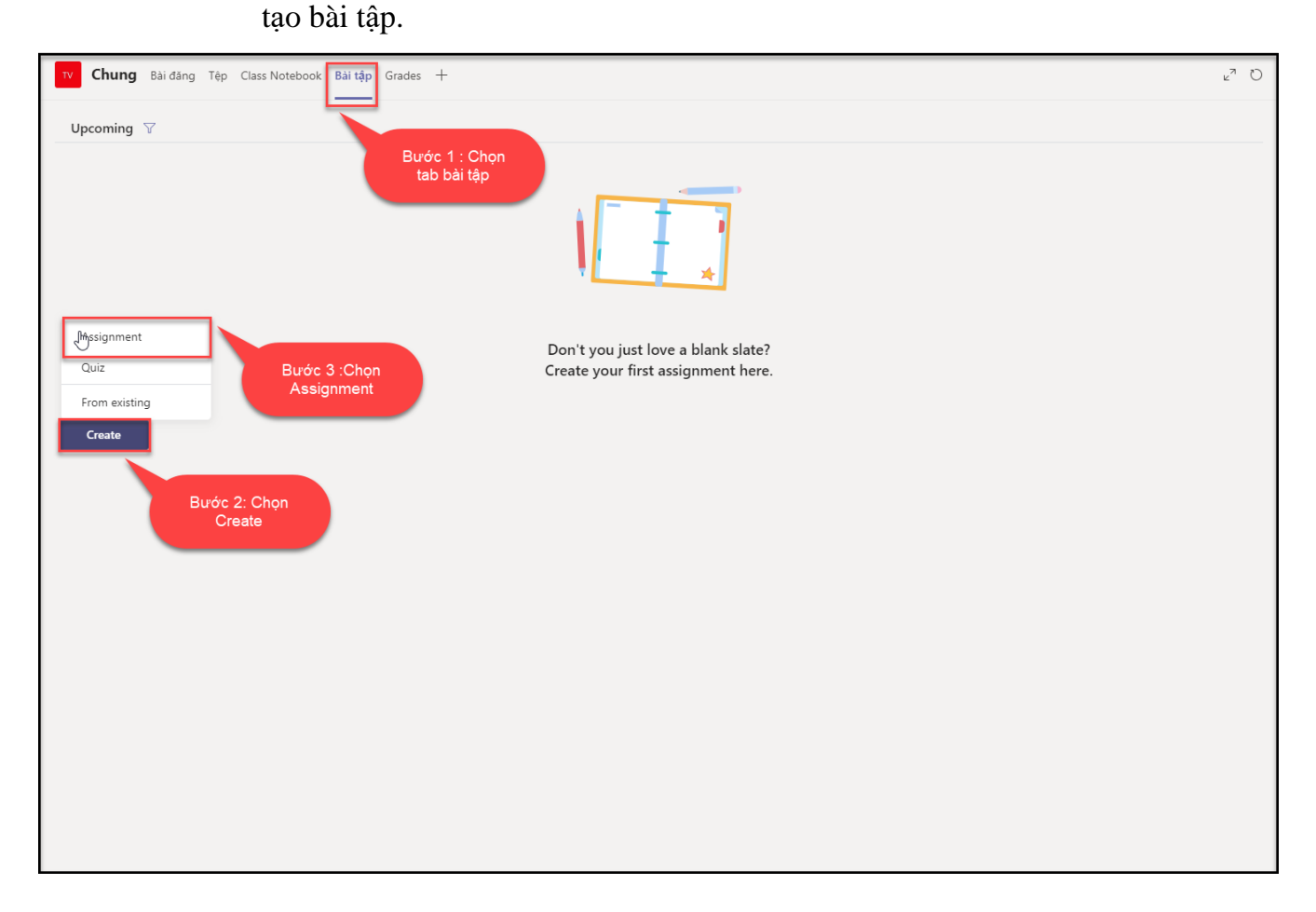

### Hình minh họa chức năng tạo bài tập

- Bước 1 :Nhập thông tin bài tập giao cho học sinh
  - Title : Nhập vào tiêu đề của bài tập
    - VD: Bài tập về nhà ngày 12.02.2020

#### Phòng Vận hành

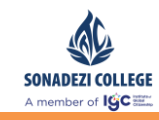

- Instructions : Nhập vào hướng dẫn làm bài tập, bài tập dạng file có 2 hình thức làm bài tập, giáo viên nhập vào hướng dẫn làm tương ứng với hình thức bài tập giao cho học sinh.
  - Hình thức 1 : Học sinh làm bài trực tiếp trên file và nộp lại cho giáo viên
  - Hình thức 2: Học sinh làm bài bằng file word, excel ... hoặc một hình thức khác và nộp lại cho giáo viên.
  - VD: Bài tập về nhà ngày 12.02.2020
- Point : Nhập thang điểm chấm bài cho học sinh , trong trương hợp giáo viên không nhập thang điểm thì kết quả nộp bài của học sinh sẽ không hiển thị điểm đánh giá.
  - VD: 10 (10 điểm)
- Assign to : Giao cho lớp nào , học sinh nào
  - Giáo viên có thể giao cho một lớp hoặc giao cho nhiều lớp, mặc định sẽ giao cho lớp giáo viên đang thao tác.
  - Giáo viên có thể giao chi tiết cho một học sinh hoặc nhiều học sinh, mặc định sẽ giao cho toàn bộ học của của các lớp được chọn.
- Due date : Thời gian hết hạn của bài tập
  - Thời gian chỉ dung để cảnh báo không có tác dụng đóng bài

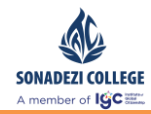

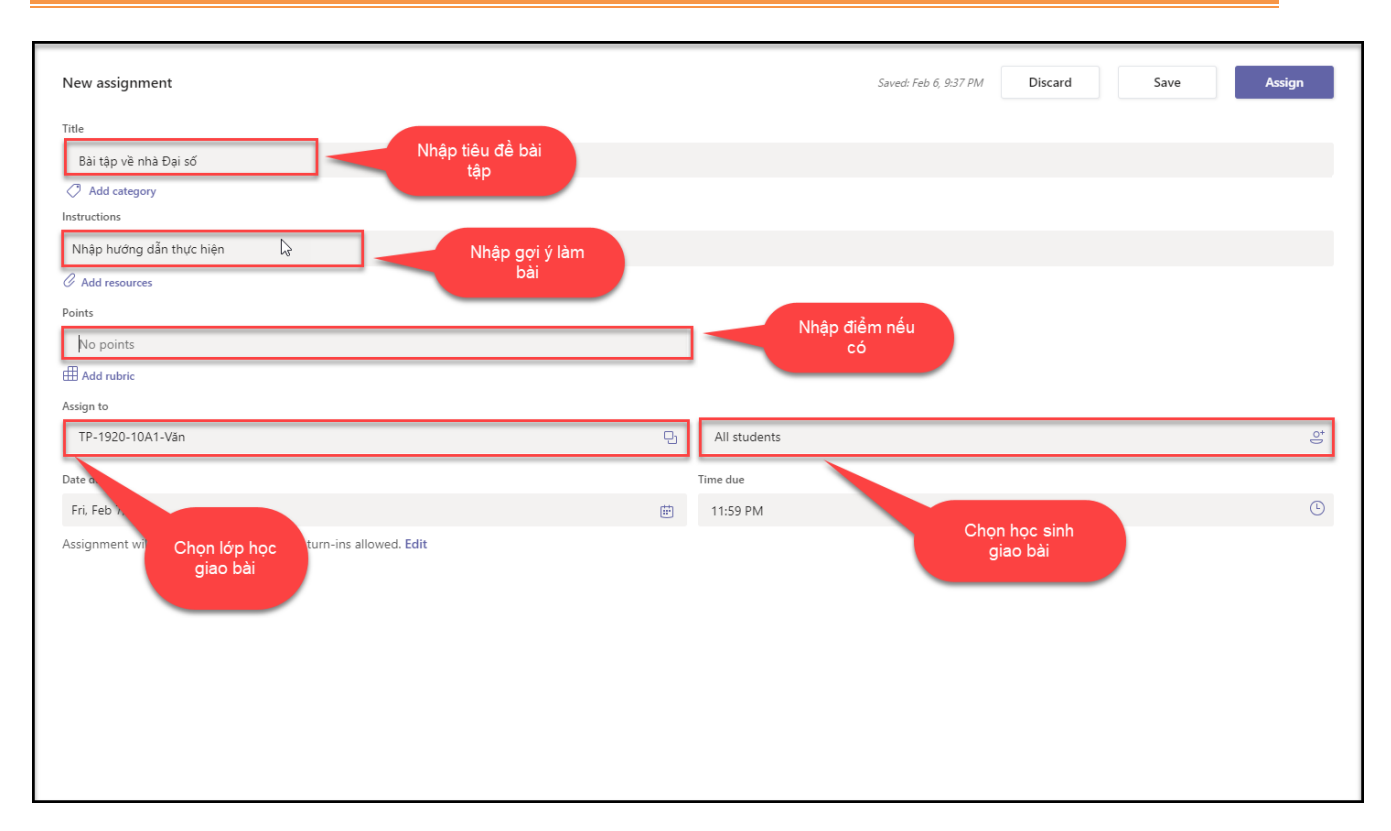

#### Hình minh họa thông tin giao bài

- Bước 2 :Chọn chức năng dể chọn bài tập, có 2 hình thức chọn bài

tập :

 $\circ~$  Hình thức 1 : Chọn file bài tập từ thư viện tài lại đã upload sẵn

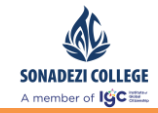

| <ul> <li>OneDrive</li> </ul>         | Teams      | ;                             | × |
|--------------------------------------|------------|-------------------------------|---|
| Class Notebook                       | Name       |                               |   |
| ତ Link                               | P          | PTUD Class                    |   |
| + New File                           | s S        | Sonadezi                      |   |
| <sup>ႊ</sup> င် <sup>ဒ</sup> ် Teams | S S        | CAP Project TTCEDU - ABEO     |   |
| Bước 1: Chọn                         | КРК        | Khối Phổ Thông                |   |
| leams                                | Y Y        | 'ERSIN                        |   |
|                                      | Power1     | CS_Dashboard BI               |   |
|                                      | к          | CQLHT class                   |   |
|                                      | <b>X</b> o | Bước 2: Chọn lớp -<br>môn học |   |
|                                      | <b>—</b>   | T Nganh- Class                |   |
|                                      | тс Т       | rest_class                    |   |
| Upload from this device              |            | Cancel Attach                 |   |

## Hình minh họa tính năng đính kèm file bài tập từ thư viện tài liệu

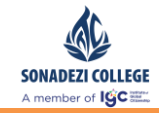

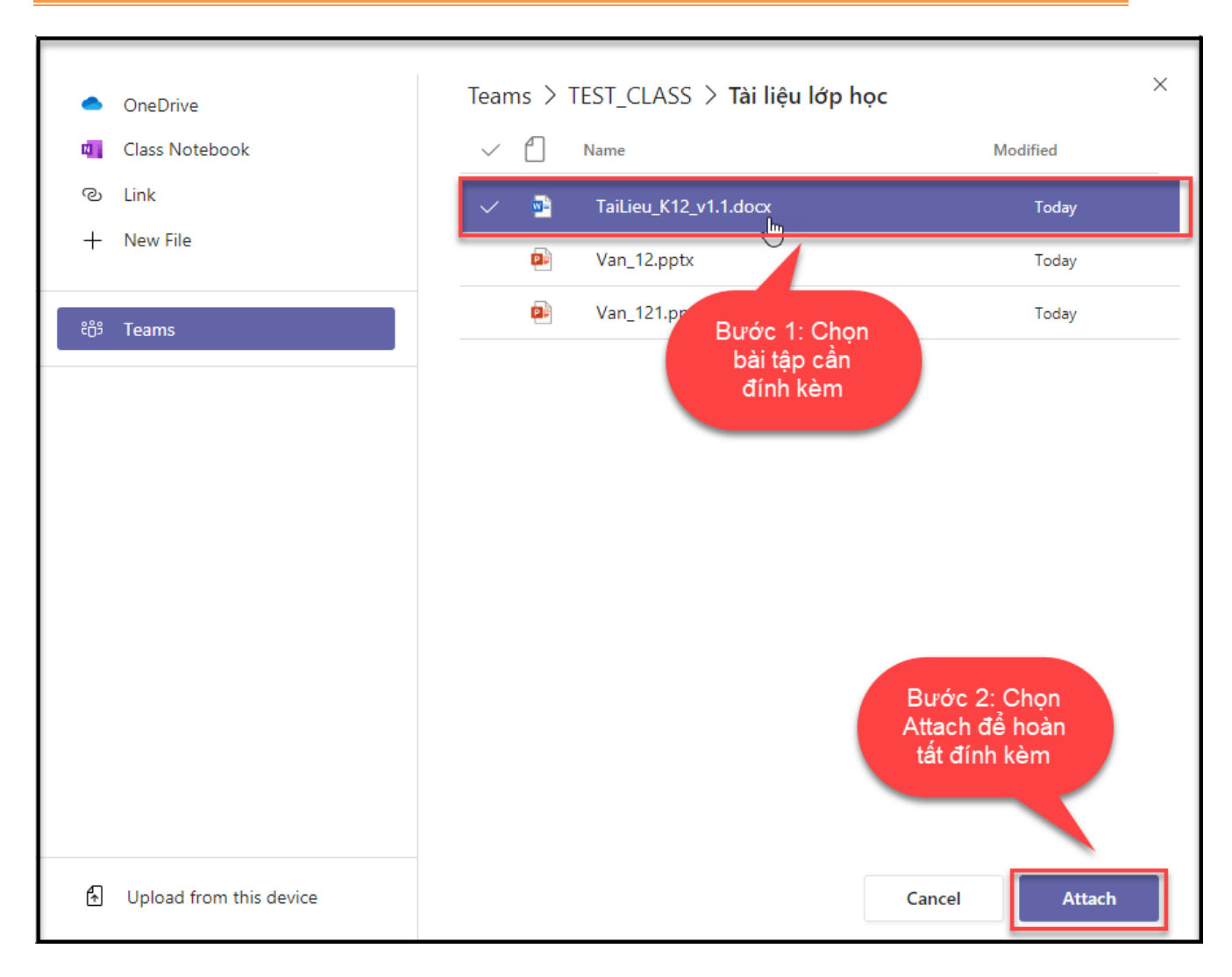

### Hình minh họa tính năng đính kèm file bài tập từ thư viện tài liệu

• Hình thức 2 : Chọn file bài tập từ máy tính

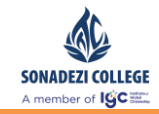

|          | OneDrive                                    | One          | Drive |             |        |              | × |
|----------|---------------------------------------------|--------------|-------|-------------|--------|--------------|---|
| . 💷      | Class Notebook                              | $\checkmark$ |       | Name        | Μ      | odified      |   |
| ୍ଦ       | Link                                        |              |       | Attachments |        | Dec 16, 2019 |   |
| +        | New File                                    |              |       |             |        |              |   |
| දීලී     | Teams                                       |              |       |             |        |              |   |
|          |                                             |              |       |             |        |              |   |
|          |                                             |              |       |             |        |              |   |
|          |                                             |              |       |             |        |              |   |
|          |                                             |              |       |             |        |              |   |
|          | Chọn vào đây<br>để chọn file từ<br>máy tính |              |       |             |        |              |   |
| <b>A</b> | Upload from this device                     |              |       |             | Cancel | Attach       |   |

## Hình minh họa tính năng đính kèm file bài tập từ máy tính

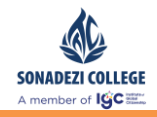

| 📫 Open                                       |           |                           |                    |                   |          |               | ×      |
|----------------------------------------------|-----------|---------------------------|--------------------|-------------------|----------|---------------|--------|
| $\leftrightarrow \rightarrow \land \uparrow$ | This P    | C > Desktop >             |                    |                   | ✓ Ö Sea  | irch Desktop  | م<br>ر |
| Organize 🔻 New                               | w folder  |                           |                    |                   |          |               | . ?    |
| 1011                                         | ^         | Nam                       | Date modified      | Туре              | Size     |               |        |
| Cuick access                                 |           |                           | 12/02/2020 1:31 PM | File folder       |          |               |        |
| Desktop                                      | *         |                           | 12/02/2020 10:00   | File folder       |          |               |        |
| 👆 Downloads                                  | *         | 💼 Edit_TaiLieu            | 11/02/2020 1:21 PM | Microsoft Word D  | 13 KB    |               |        |
| Documents                                    | *         | HDSD_MSTEAMS_GIAOVIENV1.3 | 12/02/2020 1:29 PM | Microsoft Word D. | 6,620 KB |               |        |
| Pictures                                     | *         | 🗊 Microsoft Teams         | 06/02/2020 2:48 PM | Shortcut          | 3 KB     |               |        |
| 04.CongViec                                  |           | 💼 TaiLieu_K12_v1.1        | 11/02/2020 8:21 AM | Microsoft W       |          |               |        |
| Archive 3                                    |           | 😥 Viber                   | 06/12/2019 12:08   | Shortcut          |          | iộn           |        |
| Hinh                                         |           |                           |                    |                   | tai liệu |               |        |
| TaiLieu Demo                                 |           |                           |                    |                   |          |               |        |
|                                              |           |                           |                    |                   |          |               |        |
| CONG TY CO P                                 | HA        |                           |                    |                   |          |               |        |
| 📥 OneDrive - CÔN                             | NG        |                           |                    | Bước 2: Chor      |          |               |        |
| This DC                                      |           |                           |                    | Open để hoài      | n        |               |        |
| - marc                                       |           |                           |                    | tất đính kèm      |          |               |        |
| i Network                                    | $\sim$    |                           |                    |                   |          |               |        |
|                                              | File name | e: Edit_TaiLieu           |                    |                   |          | l Files (*.*) | $\sim$ |
|                                              |           |                           |                    |                   |          | 0.000         | an cal |
|                                              |           |                           |                    |                   |          | Open Ca       | ancei  |

## Hình minh họa tính năng đính kèm file bài tập từ máy tính

| Upload from this device        | ×                                  |
|--------------------------------|------------------------------------|
| Edit_TaiLieu.docx              |                                    |
| Kết quả upload<br>tài liệu lên |                                    |
|                                |                                    |
|                                | Nhấn Done<br>để hoàn tất<br>upload |
|                                | Cancel Done                        |

Hình minh họa tính năng đính kèm file bài tập từ máy tính

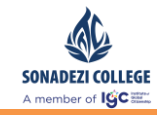

\_

- Bước 3 : Chọn hình thức làm bài cho học sinh (Chỉ chọn khi giáo viên muốn hình thức làm bài của học sinh là đính kèm file bài làm.)
  - Students edit their own copy : Học sinh sẽ làm trực tiếp trên file bài tập giáo viên đã giao.
    - Tính năng này sẽ được mặc định khi giáo viên đính kèm file bài tập
  - Students can't edit : Học sinh không thao tác được trên file bài tập giáo viên giao mà phải làm bằng một hình thức khác như đính kèm file word, excel ... hình ảnh.

| тс Chung Bài đảng Tệp Class Notebook Bài tập Grades +             |                                               | لا تر                          |
|-------------------------------------------------------------------|-----------------------------------------------|--------------------------------|
| New assignment                                                    | Saved: Feb 12, 1:16 PM                        | Discard Save Assign            |
| Bải tập về nhà                                                    |                                               |                                |
| Add category Instructions                                         |                                               | Bước 1: Chọn vào<br>           |
| Enter instructions                                                |                                               |                                |
| Edit_TaiLieu.docx<br>Students edit their own copy                 | Học sinn ram trực tiếp<br>trên file           |                                |
| C Add resources                                                   |                                               | Students edit their own copy 🗸 |
| Points                                                            |                                               | Students can't edit            |
| No points                                                         |                                               | r# Onen in Teams               |
| # Add rubric                                                      | Hộc sinh không được<br>chỉnh sửa file mà phải | Open in Word                   |
| Assign to                                                         | đính kèm bài làm khi<br>nôn bài               | Open in Word Online            |
| TEST_CLASS                                                        | 단 All stude.                                  | L Download                     |
| Date due                                                          | Time due                                      |                                |
| Thu, Feb 13, 2020                                                 | 🗊 11:59 PM                                    | n Remove                       |
| Assignment will post immediately with late turn-ins allowed. Edit |                                               | $\searrow$                     |
|                                                                   |                                               |                                |
|                                                                   |                                               |                                |
|                                                                   |                                               |                                |
|                                                                   |                                               |                                |
|                                                                   |                                               |                                |
|                                                                   |                                               |                                |
|                                                                   |                                               |                                |
|                                                                   |                                               |                                |

Hình minh họa chức năng phân quyền trên file bài tập cho học sinh

- Bước 4 :Quy định thời gian làm bài của học sinh

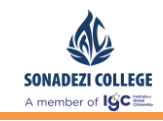

Sử dụng thời gian mặc định : Mặc định khi giáo viên nhấn Assign thì sẽ giao bài luôn cho học sinh và thời gian hết hạn (Date due) làm bài mặc định sẽ là 11h59 đêm của ngày hôm sau, giáo viên có thể thay đổi thời gian hết hạn làm bài bằng cách thay đổi thời gian ở phần Date due .

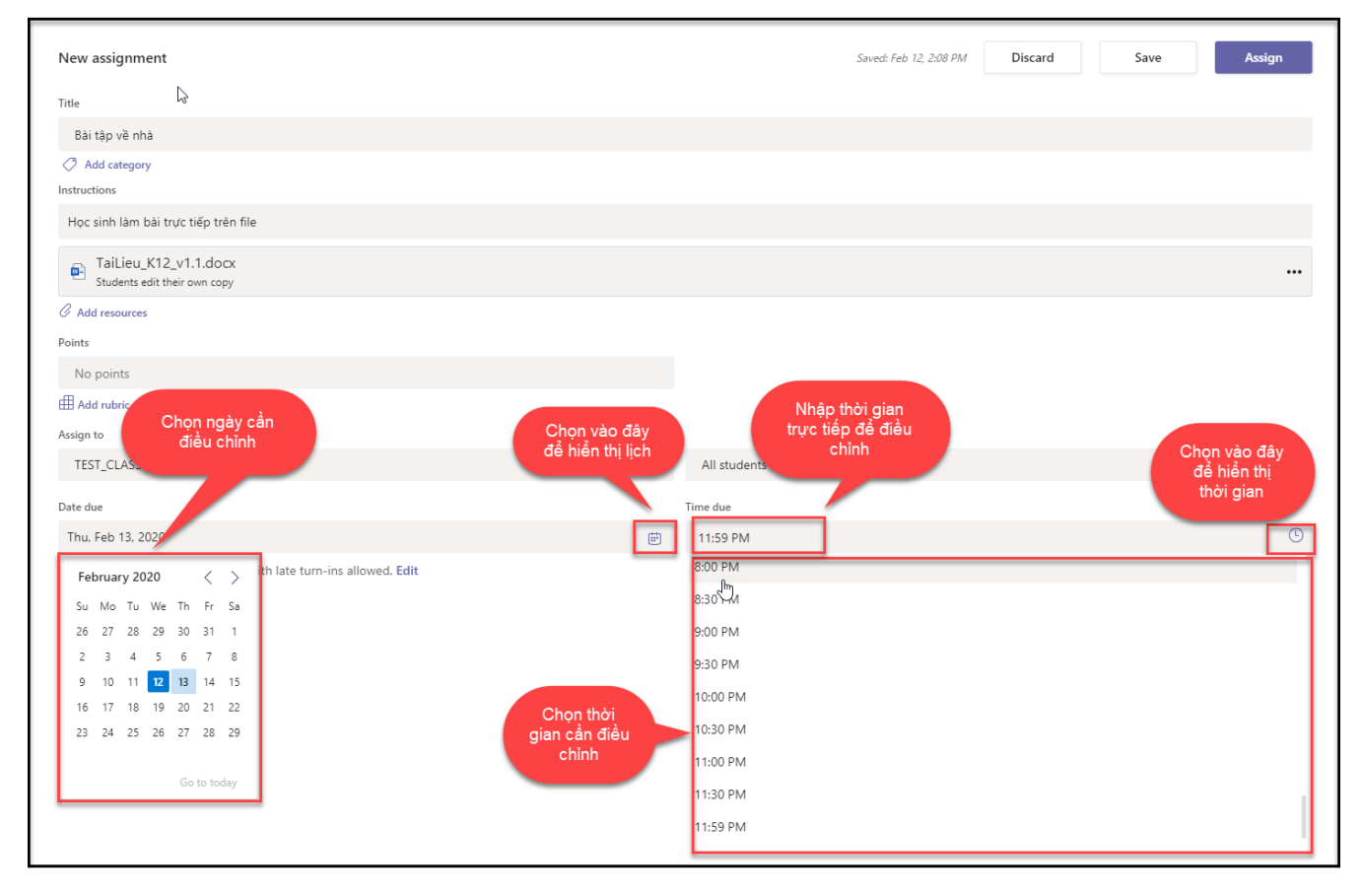

Hình minh họa chức năng điều chỉnh thời gian hết hạn làm bài

- Giao bài tập theo lịch định trước : Chức năng dùng để quy định thời gian giao bài, thời gian hết hạn, thời gian đóng bài cụ thể.
  - Post date : Quy định thời gian giao bài cho học sinh. Khi giáo viên setup ở đây thì khi đến thời hạn post date ứng dụng sẽ tiến hành giao bài tập cho học sinh.
  - Due date : Quy định thời gian hết hạn làm bài cho học sinh (học sinh được quyền nộp bài, chỉnh sửa bài đã nộp, nộp lại bài)

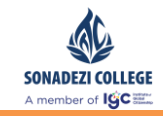

 Close date : Quy định thời gian đóng bài. Khi đến thời hạn quy định ứng dụng sẽ khoá quyền chỉnh sửa bài tập, nộp bài tập của các học sinh chưa nộp.

| ∂ Ec                                                                                                    | lit assignment timeline          |   | Chọn thông<br>tin |   | × |  |  |  |  |
|----------------------------------------------------------------------------------------------------|----------------------------------|---|-------------------|---|---|--|--|--|--|
| ~                                                                                                    | Schedule to assign in the future |   |                   |   |   |  |  |  |  |
|                                                                                                    | Post date                        |   | Post time         |   |   |  |  |  |  |
|                                                                                                    | Fri, Feb 7, 2020                 | Ē | 9:00 AM           | Ŀ |   |  |  |  |  |
|                                                                                                    | Due date<br>Due date             |   | Due time          |   |   |  |  |  |  |
|                                                                                                    | Fri, Feb 7, 2020                 | Ē | 11:59 PM          | Ŀ |   |  |  |  |  |
|                                                                                                    | Close date<br>Close date         |   | Close time        |   |   |  |  |  |  |
|                                                                                                    | Fri, Feb 7, 2020                 | ÷ | 11:59 PM          | Ŀ |   |  |  |  |  |
| Assignment will post on Friday, February 7 at 9:00 AM and is due on Fri<br>PM. Late turn-ins not allowed.<br>Chọn done<br>để hoàn tất<br>Done |                                  |   |                   |   |   |  |  |  |  |

### Hình minh họa chức năng chỉnh sửa thời gian nộp bài của học sinh

- Bước 5 : Giao bài cho học sinh
  - Discard : Hủy giao bài tập.

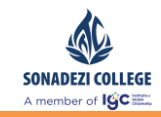

- Save : Lưu bài tập dưới dạng bản nháp.
- Assign/ Schedule : Giao bài tập sử dụng thời gian mặc định/ Giao bài tập sử dụng lịch

| New assignment<br>Title                                                            |    |                      | Saved: Feb 6, 10:01 PM | Discard Save                       | Schedule                    |
|------------------------------------------------------------------------------------|----|----------------------|------------------------|------------------------------------|-----------------------------|
| Bài tập về nhà Đại số<br>Add category<br>Instructions<br>Nhập hưởng dẫn thực hiện  |    |                      | Hủy tạo bài<br>tập     | Lưu bài<br>dưới dạng<br>bảng Draft | Giao bài<br>cho học<br>sinh |
| DanhSachLHP.xlsx     Students edit their own copy                                  |    |                      |                        |                                    | •••                         |
| Add resources Points No points                                                     |    |                      |                        |                                    |                             |
| TP-1920-10A1-Ván                                                                   | Ð  | All students         |                        |                                    | ot<br>O                     |
| Date due<br>Fri, Feb 7, 2020                                                       | ţ. | Time due<br>11:59 PM |                        |                                    | Ū                           |
| Assignment is scheduled to post on February 7 with late turn-ins not allowed. Edit |    |                      |                        |                                    |                             |

## Hình minh họa chức năng giao bài tập

| Depcoming T                                       |           |
|---------------------------------------------------|-----------|
| > Drafts (0)<br><pre></pre>                       |           |
| Bài tập về nhà Đại số<br>Due tomorrow at 11:59 PM | Scheduled |
| > Graded                                          |           |
| Create<br>Kết quả giao bải tập                    |           |
|                                                   |           |

## Hình minh họa kết quả giao bài tập

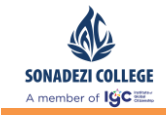

- Bài tập dạng Form
  - Chọn tab bài tập → Chọn Create → Chọn Quiz (làm trực tiếp trên form) để tạo bài tập.

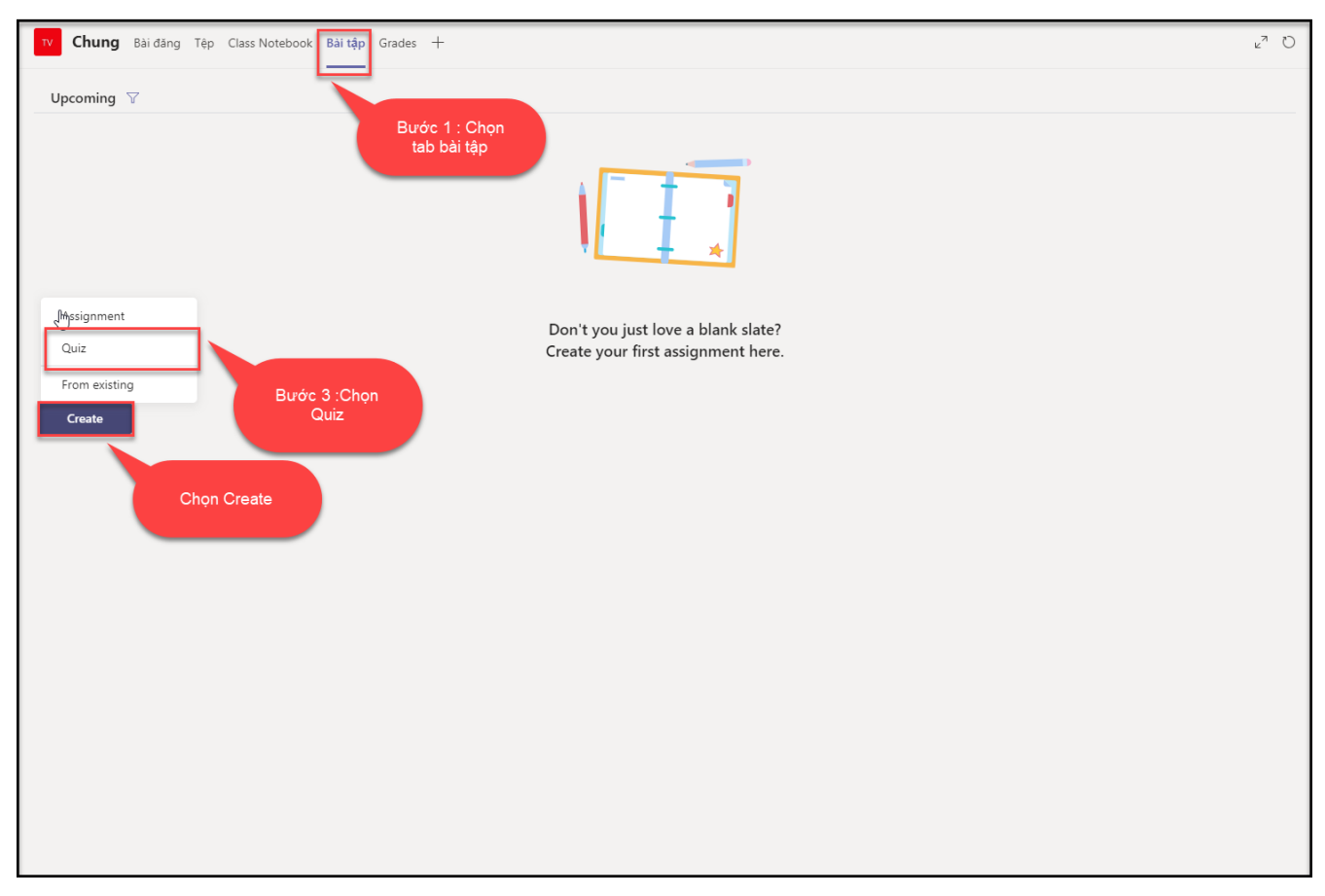

## Hình minh họa chức năng tạo bài tập dạng form

- Chọn bài tập dạng form
  - Chọn vào form bài tập đã được soạn sẵn

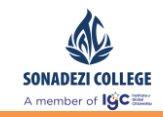

|          |                                                                   |      | _ |
|----------|-------------------------------------------------------------------|------|---|
| Forms    | Add the quizzes you create in Microsoft Forms to your assignment. | ×    |   |
| Search   |                                                                   | Q    |   |
| Choose a | Form: + New                                                       | Form |   |
|          | <b>Untitled quiz</b><br>Today                                     |      |   |
|          | <b>Bài tập về chà 06.02.2020</b><br>Today                         |      |   |
|          | Chọn bài<br>tập                                                   |      |   |
|          | Chọn Next                                                         |      | _ |
|          | Cancel                                                            |      |   |

### Hình minh họa chức năng chọn bài tập dạng form

- Nhập thông tin bài tập giao cho học sinh
  - $\circ~$  Lưu ý :
    - Bước chỉnh sửa thời gian thực hiện của học sinh tương tự như giao bài tập dạng file

Phòng Vận hành

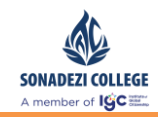

### Bước giao bài tập tương tự như giao bài tập dạng file

| New assignment                                                    |     | Savi                                                     | ed: Feb 6, 10:38 PM | Discard | Save | Assign |
|-------------------------------------------------------------------|-----|----------------------------------------------------------|---------------------|---------|------|--------|
| Title                                                             |     |                                                          |                     |         |      |        |
| Untitled quiz                                                     |     |                                                          |                     |         |      |        |
| 🔿 Add category                                                    |     |                                                          |                     |         |      |        |
| nstructions                                                       |     |                                                          |                     |         |      |        |
| Enter instructions                                                |     |                                                          |                     |         |      |        |
| 🚰 Untitled quiz (1920140201 - Khởi nghiệp)                        |     |                                                          |                     |         |      |        |
| oints                                                             |     |                                                          |                     |         |      |        |
| points possible                                                   |     |                                                          |                     |         |      |        |
| ussign to                                                         |     |                                                          |                     |         |      |        |
| 1920140201 - Khởi nghiệp                                          | 9   | All students                                             |                     |         |      | ¢      |
| late due                                                          | Tir | me due                                                   |                     |         |      |        |
| Fri, Feb 7, 2020                                                  | Ē   | 11:59 PM                                                 |                     |         |      | Ŀ      |
| Assignment will post immediately with late turn-ins allowed. Edit |     | Nhập vào các thô<br>tin tương tự giao l<br>tập dạng file | ng<br>bài           |         |      |        |

## Hình minh họa thông tin giao bài

## - Kết quả chức năng giao bài tập

| ∯pcoming ∀                                        |           |
|---------------------------------------------------|-----------|
| > Drafts (0)                                      |           |
| V Assigned (1)                                    | 61-11-1   |
| Bai tap ve nna Đại so<br>Due tomorrow at 11:59 PM | Scheduled |
| > Graded                                          |           |
| Create                                            |           |
| Kết quả giao bài tập                              |           |
|                                                   |           |
|                                                   |           |
|                                                   |           |
|                                                   |           |
|                                                   |           |

## Hình minh họa kết quả giao bài tập

## 5.3. Kiểm tra bài làm

- Mô tả : Theo dõi tình hình làm bài của học sinh và xem kết quả làm bài của học sinh.

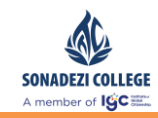

- Theo dõi tình hình làm bài tập của học sinh
  - Not turned in : Học sinh chưa có bất kỳ thao tác gì liên quan đến bài tập được giao.
  - Viewed : Học sinh đã xem bài tập hoặc đang làm bài tập
  - Turned in : Đã nộp bài
  - Tab to grade : Học sinh đang thực hiện bài tập giáo viên chưa có tác động gì liên quan đến bài tập của học sinh.
  - Tab graded : Các bài tập của học sinh đã được giáo viên tương tác như (Feedback, chấm điểm ....)
  - Bài tập dạng file : Giáo viên phải xem kết quả làm bài và cho điểm tương ứng
  - Bài tập dạng form : Úng dụng sẽ tự động chấm điểm với các câu hỏi dạng trắc nghiệm, các câu hỏi thuộc dạng khác giáo viên phải cho điểm học sinh.

| 📧 Chung Bài đăng Tệp Class Notebook Bài tập Grades Ghi chú cuộc h 📾 🕂 | r₂ D                        |
|-----------------------------------------------------------------------|-----------------------------|
| Decoming ▽                                                            |                             |
| V Drafts (2)                                                          |                             |
| Untitled assignment                                                   | Draft                       |
| Bải tập về nhà                                                        | Draft                       |
| V Assigned (1)                                                        |                             |
| Bải tập về nhà<br>Due today at 3:04 PM                                | 0/4 turned in<br>3 reviewed |
| ∑ Graded<br>Create Chọn bải tập cần theo dõi chi<br>tiết              |                             |

## Hình minh họa xem danh sách bài tập đã giao

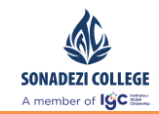

| K Back Edit assignment Student view               |                 | Export                                | to Excel Return  |
|---------------------------------------------------|-----------------|---------------------------------------|------------------|
| <b>Bài tập tiếng Anh</b><br>Due today at 11:59 PM |                 | Trạng thái làm<br>bài của học<br>sinh |                  |
| To grade (8) Graded (0)                           |                 | 3                                     | earch students Q |
| Name *                                            | Status v        | Feedback                              | / 10             |
| 🗌 🕡 Bùi Lệ Huyền                                  | Ø Not turned in | E                                     |                  |
| BH Bach Ngọc Hùng                                 | Viewed          | E                                     |                  |
| LP Lâm Hồng Phương                                | Viewed          | E                                     |                  |
| 🗌 👜 Nguyễn Đăng Hải                               | Viewed          | ŧ                                     |                  |
| NL Ngô Kim Long                                   | ক Viewed        | Ð                                     |                  |
| 🗌 🙀 Phạm Đức Thuận                                | O Not turned in | E                                     |                  |
| 🗌 可 Trần Nữ Quỳnh Trang                           | O Not turned in | E                                     |                  |
| ? No longer enrolled                              | O Not turned in | E                                     |                  |
|                                                   |                 |                                       |                  |
|                                                   |                 |                                       |                  |
|                                                   |                 |                                       |                  |
|                                                   |                 |                                       |                  |
|                                                   |                 |                                       |                  |

### Hình minh họa chức năng theo dõi tình hình làm bài của học sinh

- Bấm vào biểu tượng 
   Turned in
   để kiểm tra chi tiết làm bài của học sinh đã nộp.
  - Feedback : Dùng để phản hồi lại kết quả làm bài của học sinh.
  - Return :
    - Gửi phản hồi cho học sinh
    - Xác nhận đã kiểm tra bài tập
    - Chấm điểm bài tập

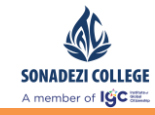

| To grade (7) Graded (1) |                                                  | S        | earch students Q |
|-------------------------|--------------------------------------------------|----------|------------------|
| Name v                  | Status +                                         | Feedback | / 10             |
| 🗌 📢 Bùi Lê Huyền        | Ø Not turned in                                  | ÷        |                  |
| LP Lâm Hồng Phương      | Not turned in                                    | ÷        |                  |
| 🗌 👜 Nguyễn Đăng Hải     | Viewed     Click vào để xem     chi tiết bải tập | +        |                  |
| Ngô Kim Long            | ক Viewed                                         | (±)      |                  |
| Phạm Đức Thuận          | ි Viewed                                         | Ξ.       |                  |
| Trần Nữ Quỳnh Trang     | ক Viewed                                         | (±       |                  |
| No longer enrolled      | O Not turned in                                  | +        |                  |

# Hình minh họa chức năng bài làm chi tiết của học sinh

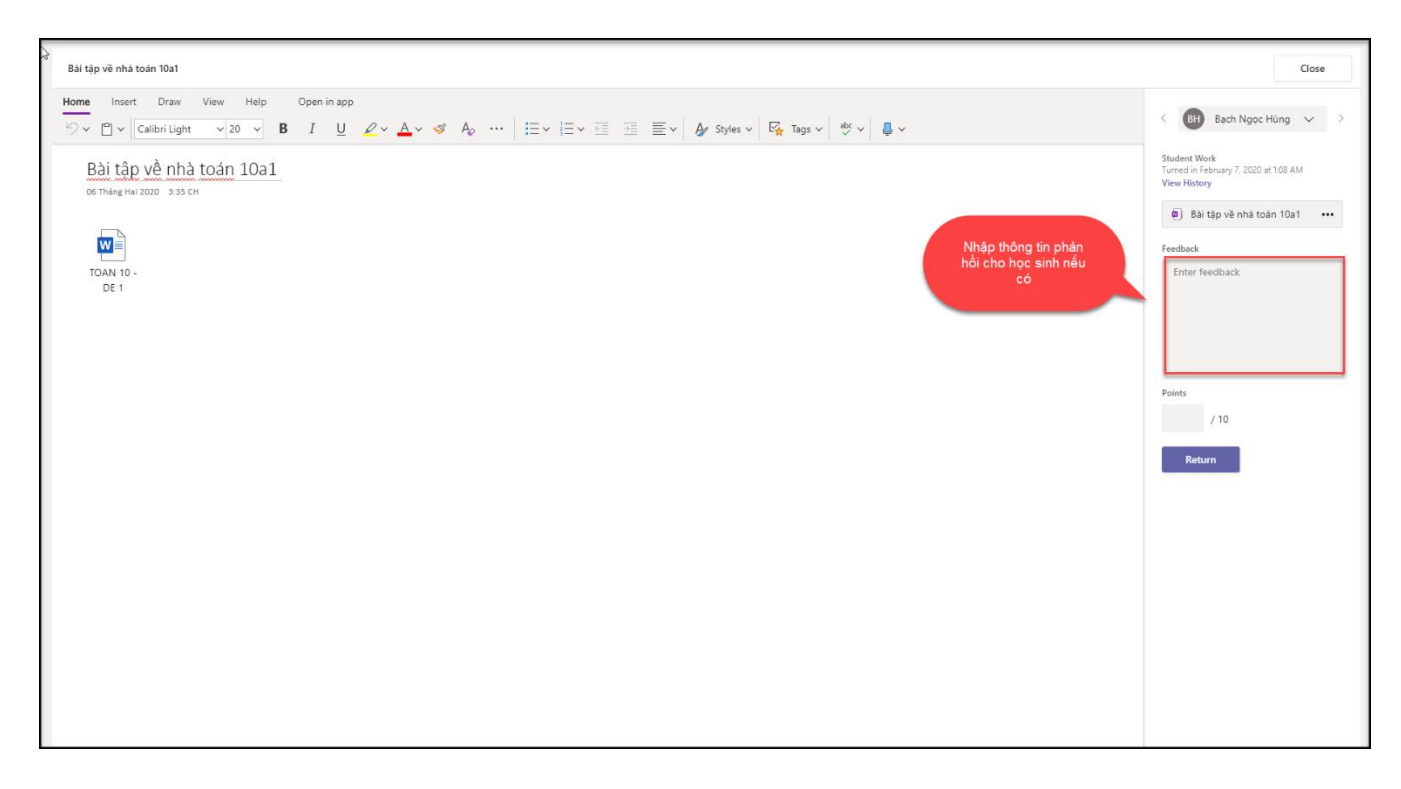

## Hình minh họa chức năng bài làm chi tiết của học sinh làm theo file

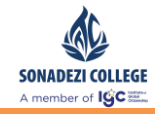

| Bài kiểm tra về nhà (TP-10A1-Toán) |                                                                                                    |                          | [ |
|------------------------------------|----------------------------------------------------------------------------------------------------|--------------------------|---|
|                                    |                                                                                                    | Review next              |   |
|                                    | ि<br>Review: Bài kiểm tra về nhà (TP-10A1-Toán)                                                    |                          |   |
|                                    | People Questions                                                                                   |                          |   |
|                                    | hungbn@ttcedu.vn (1)     Time to complete: 00:32                                                   | Points: 4/15 📮           |   |
|                                    | 1. 2x2=?                                                                                           | 0 / 1 pt<br>Auto-graded  |   |
|                                    | 2<br>3 ✓                                                                                           |                          |   |
|                                    | 2. chọn các câu đúng sau<br>✓ 1+1=3 ×                                                              | 0 / 2 pts<br>Auto-graded |   |
|                                    | 1+1=2 ~ ~<br>2+2=4 ~ ~                                                                             |                          |   |
|                                    | 3. giải phương trình sau<br>$y = 4x^2 + 2x + 3$                                                    | 2 / 2 pts<br>Auto-graded |   |
|                                    | (i) $x = \frac{\sqrt{4y-11}-1}{4}; x = \frac{-\sqrt{4y-11}-1}{4}, y \ge \frac{11}{4}$ $\checkmark$ |                          |   |

Hình minh họa chức năng bài làm chi tiết của học sinh làm theo dạng form

### 5.4. Đóng bài

- Mô tả : Chức năng dùng để đóng lại thời gian làm bài tập của học sinh.
  - Khi đóng bài học sinh không có quyền thao tác gì liên quan đến bài tập đã nộp.
  - Đối với các học sinh chưa nộp bài thì cũng sẽ không nộp bài được.
  - Giáo viên nếu muốn cho học sinh tiếp tục nộp bài hoặc chỉnh sửa thì phải gia hạn thời gian đóng bài .
- Có 2 hình thức đóng bài (Close date)
  - Đóng bài tự động
    - Khi đến thời gian quy định đóng bài (Close date) ứng dụng sẽ tự đóng bài, giáo viên không cần thao tác gì liên quan
  - Đóng bài thủ công
    - Trong trường hợp giao bài không quy định thời gian đóng bài (Close date)

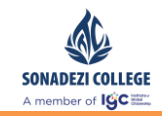

 Trong trường muốn đóng bài sớm hơn thời gian đóng bài đã thiết lập lúc giao bài tập

| Back Edit assignment Student view                        |                | 🛍 Expo   | ort to Excel Retur | m |
|----------------------------------------------------------|----------------|----------|--------------------|---|
| bài tập số 1<br>Due yesterday at 6:00 PM • Cl Assignment |                |          |                    |   |
| To grade (0) Graded (8)                                  |                |          | Search students    | Q |
| Name *                                                   | Status v       | Feedback | / 10               |   |
| 🗌 🕡 Bùi Lệ Huyền                                         | ← Returned     | +        | 0                  | ~ |
|                                                          | Enter feedback |          |                    |   |
|                                                          |                |          |                    |   |
| BH Bach Ngoc Hùng                                        | ✓ Returned     | ±.       | 1                  | ~ |
| LP Lâm Hồng Phương                                       | ← Returned     | Ŧ        | 0                  | ~ |
| 🗌 👜 Nguyễn Đăng Hải                                      | ✓ Returned     | ±.       | 9                  | ~ |
| NL Ngô Kim Long                                          | ← Returned     | Ŧ        | 5                  | ~ |
| Phạm Đức Thuận                                           | ← Returned     | +        | 0                  | ~ |
| Trần Nữ Quỳnh Trang                                      | ← Returned     | Ŧ        | 10                 | ~ |
| ? No longer enrolled                                     | ← Returned     | +        | 0                  | ~ |
|                                                          |                |          |                    |   |
|                                                          |                |          |                    |   |
|                                                          |                |          |                    |   |

## Hình minh họa chức năng điều chỉnh thời gian đóng bài

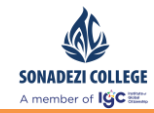

| Edit assignment                                                                             |       |         | Cancel | Delete | Update |
|---------------------------------------------------------------------------------------------|-------|---------|--------|--------|--------|
| Title                                                                                       |       |         |        |        |        |
| bài tập số 1                                                                                |       |         |        |        |        |
| Add category                                                                                |       |         |        |        |        |
| Instructions                                                                                |       |         |        |        |        |
| Enter instructions                                                                          |       |         |        |        |        |
| E TOAN 10 - DE 1.docx<br>Students edit their own copy                                       |       |         |        |        | •••    |
|                                                                                             |       |         |        |        |        |
| Points                                                                                      |       |         |        |        |        |
| 10                                                                                          |       |         |        |        |        |
| # Add rubric                                                                                |       |         |        |        |        |
|                                                                                             |       |         |        |        |        |
|                                                                                             | eth . | C OD DM |        |        | Φ      |
| Assignment allows late turn-ins until February 7 Edit<br>Chọn vào Edit để<br>chỉnh sửa lịch |       | GUU FM  |        |        |        |

# Hình minh họa chức năng điều chỉnh thời gian đóng bài

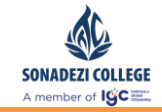

| Due date       Due time         Thu, Feb 6, 2020       Image: Close date         Close date       Close time         Fri, Feb 7, 2020       Image: Close time         Signment was due on Thursday, February 6 at 6:00 PM. Late turn-ins allowed until Friday, ebruary 7 at 6:00 PM.         Buróc 1 :Chỉnh thời gian đóng bài       Bước 2 : Nhất Done để hoàn                                                                                                    |                                                                         |                                                       |                      |
|----------------------------------------------------------------------------------------------------|-------------------------------------------------------------------------|-------------------------------------------------------|----------------------|
| Thu, Feb 6, 2020 Image: Book of the state of the state of the s                                                                                                    | Due date                                                                | Due time                                              |                      |
| Close date<br>Close date<br>Fri, Feb 7, 2020  (Close time<br>6:00 PM (Close time<br>6:00 PM (Close ti | Thu, Feb 6, 2020                                                        | 6:00 PM                                               | Ŀ                    |
| Close date       Close time         Fri, Feb 7, 2020       Image: Close time         ssignment was due on Thursday, February 6 at 6:00 PM. Late turn-ins allowed until Friday, ebruary 7 at 6:00 PM.         Bước 1: Chỉnh thời gian đóng bài                                                                                                    |                                                                         |                                                       |                      |
| Close date     Close time       Fri, Feb 7, 2020     Image: Close time       assignment was due on Thursday, February 6 at 6:00 PM. Late turn-ins allowed until Friday, Abruary 7 at 6:00 PM.       Buróc 1 : Chỉnh thời gian đóng bài                                                                                                    | Close date                                                              |                                                       |                      |
| Fri, Feb 7, 2020       Image: Bit of the second second secon                                                                                                    | Class data                                                              | Close time                                            |                      |
| signment was due on Thursday, February 6 at 6:00 PM. Late turn-ins allowed until Friday,<br>bruary 7 at 6:00 PM.<br>Bước 1 :Chỉnh<br>thời gian đóng bài                                                                                                    | Close date                                                              |                                                       |                      |
|                                                                                                    | Fri, Feb 7, 2020<br>signment was due on Thursda<br>bruary 7 at 6:00 PM. | 6:00 PM<br>ay, February 6 at 6:00 PM. Late turn-ins a | Llowed until Friday, |

# Hình minh họa chức năng điều chỉnh thời gian đóng bài

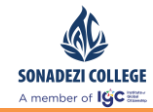

| Edit assignment                                        |   |          | Ca | ncel Delete Update                                    | e |
|--------------------------------------------------------|---|----------|----|-------------------------------------------------------|---|
| Title                                                  |   |          |    |                                                       |   |
| bài tập số 1                                           |   |          |    |                                                       |   |
| Add category                                           |   |          |    |                                                       |   |
| Instructions                                           |   |          |    | Nhan Update de cạp nhạt<br>thời gian đóng bài đến tất |   |
| Enter instructions                                     |   |          |    | cả học sinh                                           |   |
| TOAN 10 - DE 1.docx<br>Students edit their own copy    |   |          |    |                                                       |   |
| Ø Add resources                                        |   |          |    |                                                       |   |
| Points                                                 |   |          |    |                                                       |   |
| 10                                                     |   |          |    |                                                       |   |
| I Add rubric                                           |   |          |    |                                                       |   |
|                                                        |   |          |    |                                                       |   |
| Date due                                               |   | Time due |    |                                                       | ~ |
| Thu, Feb 6, 2020                                       | Ē | 6:00 PM  |    |                                                       | G |
| Assignment allows late turn-ins until February 7. Edit |   |          |    |                                                       |   |
|                                                        |   |          |    |                                                       |   |
|                                                        |   |          |    |                                                       |   |
|                                                        |   |          |    |                                                       |   |
|                                                        |   |          |    |                                                       |   |
|                                                        |   |          |    |                                                       |   |
|                                                        |   |          |    |                                                       |   |
|                                                        |   |          |    |                                                       |   |
|                                                        |   |          |    |                                                       |   |

Hình minh họa chức năng điều chỉnh thời gian đóng bài

## 5.5. Chấm điểm

- Mô tả : Chức năng để giáo viên chấm bài cho từng học sinh
  - Giáo viên chỉ nên chấm bài cho học sinh khi đã qua thời gian đóng bài, tránh trường hợp chưa đến thời gian đóng bài học sinh vẫn có thể chỉnh sửa lại bài tập và nộp bài lại.
- Bấm vào tab To grade để theo dõi kết làm bài của học sinh và chấm điểm .

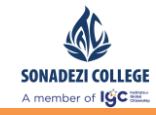

| To grade (7) Graded (1) |                                                              |          | Search students Q |
|-------------------------|--------------------------------------------------------------|----------|-------------------|
| Name v                  | Status 🔻                                                     | Feedback | / 10              |
| 🗌 🕡 Bùi Lệ Huyền        | O Not turned in                                              | Ξ.       |                   |
| Lâm Hồng Phương         | O Not turned in                                              | Ξ.       |                   |
| 🗌 👜 Nguyễn Đăng Hải     | Viewed           Click vào để xem           chi tiết bài tập | E        |                   |
| NL Ngô Kim Long         | ক Viewed                                                     | Ŧ        |                   |
| Pham Đức Thuận          | ক Viewed                                                     | ÷        |                   |
| Trần Nữ Quỳnh Trang     | ক Viewed                                                     | ÷.       |                   |
| No longer enrolled      | Ø Not turned in                                              | Ξ.       |                   |

#### Hình minh họa chức năng danh sách học sinh làm bài

- Chấm điểm bài tập dạng file

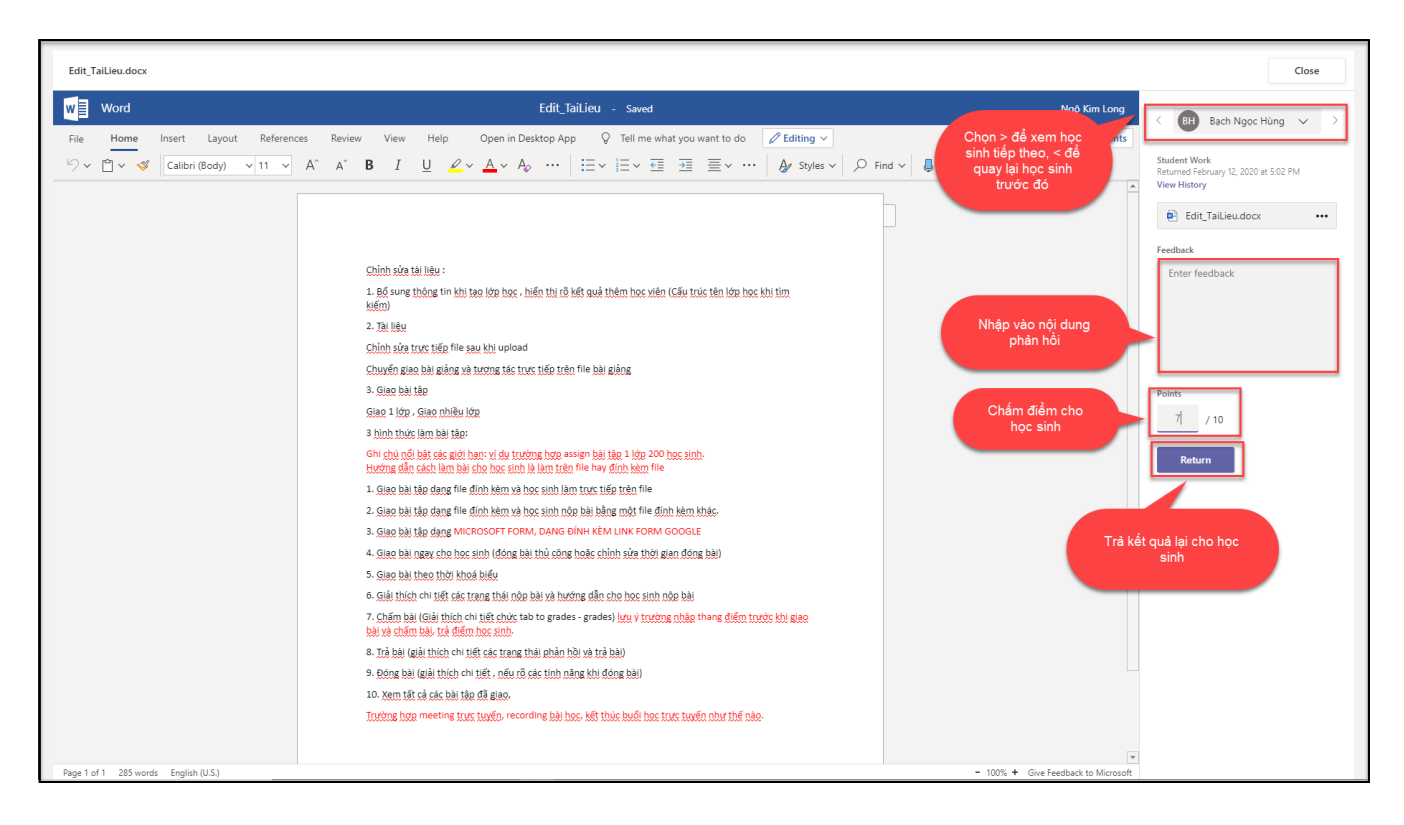

### Hình minh họa chức năng chấm điểm dạng file

- Chấm điểm bài tập dạng form
  - Câu hỏi trắc nghiệm : Phần mềm tự động cho điểm dựa vào kết quả trả lời xác định trước đó.

Phòng Vận hành

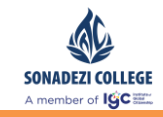

- Câu hỏi tự luận : Giáo viên nhập vào điểm cho học sinh
- Câu hỏi dạng đánh giá : Giáo viên nhập điểm vào cho học sinh
- Câu hỏi có câu trả lời là dd/mm/yyyy: Giáo viên nhập điểm vào cho học sinh.

| Bải kiểm tra môn Toán (TEST_CLASS) |                                                                                                    | Close |
|------------------------------------|----------------------------------------------------------------------------------------------------|-------|
|                                    | Review next                                                                                                    |       |
|                                    | Review: Bài kiểm tra môn Toán (TEST_CLASS)<br>People Questions                                                                                                    |       |
|                                    | hungbn@ttcedu.vm  Time to complete: 00:57 Points: 4/4  Câu hỏi trắc nghiệm phần mềm tự động chắm                                                                                                    |       |
| D                                  | 1. Phát biểu nào sau đây dùng     1 / 1 pt       Image: state state stat |       |
|                                    | 3+5=7         2. Hãy đánh giá về sản phẩm MS Teams triển khai đến cho học sinh         ★ ★ ★ ★ ★         3. Ngày giải phóng miền nam là ngày nào?             1       /1 pt             3. Ngày giải phóng miền nam là ngày nào?             1       /1 pt                                                                                                    |       |
|                                    | 4/30/1954<br>4. Nêu phát biểu của em về đồ thị hàm số<br>Pô tay                                                                                                    |       |
|                                    |                                                                                                    |       |

## Hình minh họa chức năng chấm điểm dạng form

- Trả kết quả bài tập cho học sinh
  - Dùng để trả kết quả phản hồi cũng như điểm số cho học sinh
  - Các bài tập đã trả cho học sinh sẽ được chuyển sang tab Graded

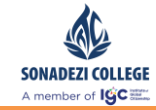

| <b>Bài kiểm tra môn Toán</b><br>Due today at 11:59 PM |                 | Bước 2: E<br>bài cho họ | ấm trả<br>c sinh Open in Forms |  |
|-------------------------------------------------------|-----------------|-------------------------|--------------------------------|--|
| To grade (4) Graded (0)                               |                 |                         | Search students Q              |  |
| Name +                                                | Status +        | Feedback                | / 4                            |  |
| 🗆 🕡 Bùi Lệ Huyền                                      | Ø Not turned in | Ð                       |                                |  |
| BH Bach Ngoc Hùng                                     |                 |                         | 5<br>Extra credit!             |  |
| Phạm Đức Thuận                                        | O Not turned in | E                       |                                |  |
| 🗌 🔔 Tô Mị Diễm                                        | Not turned in   | Æ                       |                                |  |
| Bước 1: Chọn học<br>sinh trả bài                      |                 |                         |                                |  |
|                                                       |                 |                         |                                |  |

### Hình minh họa chức năng trả bài cho học sinh

### 5.6. Quản lý bài tập được giao – thống kê

- Theo dõi tổng quan danh sách bài tập đã giao cho lớp học môn học theo từng trạng thái cụ thể
  - Draft : Các bài tập dạng nháp chưa giao cho học sinh
  - Assigned : Các bài tập đã giao cho học sinh và đang trong thời gian thực hiện bài tập
  - Graded: Các bài tập học sinh đã nộp bài và giáo viên đã xem và trả kết quả cho học sinh. Một bài tập chỉ khi nào giáo viên trả bài tập cho toàn bộ học sinh.

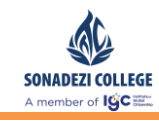

-

- **N** Hoset döng Tör chuyfa Nören Skitter Lich Carle spir Tap Drafts (5) Bài tập về nhà TEST\_CLASS Draft Các bài tập của các lớp lưu bản nháp Draft Chọn vào tab bài tập ABC TEST\_CLASS Draft Untitled assignment TEST\_CLASS Bài kiểm tra môn Toán TEST\_CLASS Draft Bài kiểm tra môn Toán TEST CLASS Draft Trác nghiệm khả năng tương thích 🦪 💷 PTUD Class + Due September 14, 2019 11:59 PM 100 points Past due Làm bài hướng dẫn Ms Teams K.QLHT class + Due February 8, 2020 11:59 PM 10 points Past dug Các bài tập đã giac cho các lớp Bài tập về nhà TEST\_CLASS • Due yesterday at 3:04 PM 0/4 turned in — 3 reviewed Bài kiểm tra môn Toán TEST\_CLASS + Due today at 11:59 PM 1/4 turned in 2/23 turned in English test IT Nganh- Class • Due tomorrow at 11:59 PM Bài kiểm tra 1 tiết môn toán PTUD Class 5 Các bài tập đã chấm điểm của các lớp TEST 01 PTUD Class Bai tap 1 PTUD Class Create
- Xem bài tập đã giao cho nhiều lớp

Hình minh họa chức năng quản lý bài tập của nhiều lớp
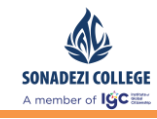

-

Xem bài tập đã giao cho một lớp

| < Tất cả các nhóm                       | 📕 Chung Bài đăng Têp Class Notebook Bài tập Grades Ghi chú cuộc h 🚥 🕂 | ⊾" Õ                        |
|-----------------------------------------|-----------------------------------------------------------------------|-----------------------------|
|                                         | Upcoming 🖓                                                            |                             |
| TEST_CLASS ····                         | V Drafts (5)                                                          |                             |
| Chung                                   | Bải tập về nhà                                                        | Draft                       |
| Các bài tập lưu<br>bản nháp             | ABC                                                                   | Draft                       |
|                                         | Untitled assignment                                                   | Draft                       |
|                                         | Bải kiểm tra môn Toán                                                 | Draft                       |
|                                         | Bài kiểm tra môn Toán                                                 | Draft                       |
|                                         | V Assigned (2)                                                        |                             |
| Các bài tập đã<br>giao cho lớp          | Bài tập về nhà<br>Due yesterday at 3:04 PM                            | 0/4 turned in<br>3 reviewed |
|                                         | Bài kiếm tra môn Toán<br>Due today at 11:59 PM                        | 1/4 turned in               |
|                                         | V Graded (1)                                                          |                             |
| Các bài tập đả<br>hoàn tất chấm<br>điểm | ABC .                                                                 | ~                           |
|                                         | Create                                                                |                             |
|                                         |                                                                       |                             |
|                                         |                                                                       |                             |
|                                         |                                                                       |                             |
|                                         |                                                                       |                             |
|                                         |                                                                       |                             |

## Hình minh họa chức năng quản lý bài tập một lớp

- Cách thức chuyển bài tập từ bản nháp sang giao bài tập
  - Chuyển bài tập từ bản nháp sang giao cho học sinh

| < Tất cả các nhóm | ß                           | Chun | g Bài dàng Tép Class Notebook Bài tiếp Grades Ghi chủ cuộc h 🚥 🕂 |                             | κ <sup>π</sup> Ο |
|-------------------|-----------------------------|------|------------------------------------------------------------------|-----------------------------|------------------|
|                   |                             |      | Upcoming 🗸                                                       |                             |                  |
| TEST CLASS        |                             |      | V Drafts (5)                                                     |                             |                  |
| Chung             | Bấm vào bài tập<br>bản nháp |      | Bài tập về nhà                                                   | Draft                       |                  |
|                   |                             |      | ABC                                                              | Draft                       |                  |
|                   |                             |      | Untitled assignment                                              | Draft                       |                  |
|                   |                             |      | Bài liếm tra món Toán                                            | Draft                       |                  |
|                   |                             |      | Bài liếm tra món Toán                                            | Draft                       |                  |
|                   |                             |      | V Assigned (2)                                                   |                             |                  |
|                   |                             |      | Bái táp vě nhà<br>Due yestercízy at 3:04 PM                      | 0/4 turned in<br>3 reviewed |                  |
|                   |                             |      | Bài kiếm tra món Toán<br>Due today at 1159 PM                    | 1/4 turned in               |                  |
|                   |                             |      | > Graded                                                         |                             |                  |
|                   |                             |      | Create                                                           |                             |                  |
|                   |                             |      |                                                                  |                             |                  |
|                   |                             |      |                                                                  |                             |                  |
|                   |                             |      |                                                                  |                             |                  |
|                   |                             |      |                                                                  |                             |                  |
|                   |                             |      |                                                                  |                             |                  |

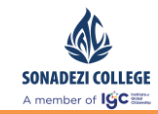

Hình minh họa chức năng chuyển bài tập bản nháp sang giao bài

| Tie<br>Bi de hal<br>A dragery<br>Hercetors<br>He cinh lan bâ truc têg rên file<br>Carl Streere<br>Points<br>Carl A dreereere<br>Points<br>Carl A dreereereere<br>Points<br>Carl A dreereere<br>Points<br>Carl A dreereereereereereereereereereereereeree                                                                                                    | To the first of white the result of the file of the file of the f                                                                                                    | New assignment                                                    | đây để giao bài                      | ard Save Assign |
|----------------------------------------------------------------------------------------------------|----------------------------------------------------------------------------------------------------|-------------------------------------------------------------------|--------------------------------------|-----------------|
| Bit do vé nhá<br>Add casegory<br>Instructions<br>He cá thh lam bát truc tiếp tiến file<br>Institute (X 2 v 1.1 docx)<br>Subject to state that are non<br>No points<br>If Add resources<br>Points<br>Test C.LASS<br>Date due<br>Thu, file 13, 2020<br>Asigonnent will post immediately with late turn-ins allowed. Edit                                                                                                    | Bit dp vie And<br>Add category<br>terrections<br>Hoc sink lam bit pre tight per file<br>Tablety, K12, V1.1 dbox<br>Subsers text when mongy<br>Add resources<br>Point<br>No points<br>Add resources<br>Resources<br>Resources<br>Tota Category<br>TST_CLASS<br>Date due<br>Thu, Feb 13, 2020<br>Thu fue files 1, 2020<br>Date due<br>Thu, feb 13, 2020<br>Bur of Linger Market Subsers Edit<br>Bur of Linger Market Subsers Edit<br>Bur of Linger Market Subsers Edit<br>Bur of Linger Market Subsers Edit<br>Bur of Linger Market Subsers Edit                                                                                                    | Title                                                             |                                      |                 |
| <ul> <li>A starsport</li> <li>National Structures</li> <li>Table LASS</li> <li>Table LASS</li> <li>Table LASS</li> <li>A structures</li> <li>Table LASS</li> <li>A structures</li> <li>Table LASS</li> <li>A structures</li> <li>Table LASS</li> <li>Table LASS</li> <li></li></ul>                                                                                                    | A diracipanty     Interactions     Interactions                                                                                                    | Bài tập về nhà                                                    |                                      |                 |
| Interceines Interceines Interc                                                                                                    | Interclains Interclains Interc                                                                                                    | Add category                                                      |                                      |                 |
| Hec sinh lam bå truc tilfp trån file<br>Talleu (K12, v11, locct som or soy)     Talleu (K12, v11, locct som or soy)     Talleu (K12, v11, locct som or sow or sow or so                                                                                                    | Hec sinh lam bå truc tilp trån file<br>Tallieu, K12, v11, lock<br>Add resources     Terise     Add resources     Terise     Add resource     Torise     Tall, CLASS     Torise     Torise due     Torise due     T                                                                                                    | Instructions                                                      |                                      |                 |
| Palieu K12 v1.1 dock down cosy          I bileu K12 v1.1 dock down cosy          I dock dat dat bie foon cosy          I doc down cos          I doc down cos                                                                                                    | Pilieu K12 v1.1 dock down essy                                                                                                    | Học sinh làm bài trực tiếp trên file                              |                                      |                 |
| <pre>     Add resources      Points     No points     Add resource     Tast_CLASS     Tost_CLASS     Tost_CLAS     Tost_CLAS     Tost_CLAS     Tost_CLAS</pre>                                                                                                    | Add resources     Review     No points     Add reduce     Assign to     TEST_CLASS     Task due     Task due     Tosk due     Tusk deise     Tusk deise     Tusk d                                                                                                    | TaiLieu_K12_v1.1.docx     Sudents edit their own copy             |                                      |                 |
| Peins<br>In opins<br>In adrustic<br>Asign to<br>TET_CASS<br>Data due<br>Tend due<br>Tend due<br>Tend due<br>Tend due<br>Asignment will post immediately with late turn-ins allowed. Edit<br>In Spender<br>Buróc 1: Cập nhật thông<br>in nêu có                                                                                                    | Pears<br>It opains<br>difference:<br>Asigner<br>TEST_CLASS<br>TEST_CLASS<br>T                                                              | Ø Add resources                                                   |                                      |                 |
| No points<br>Iff Adds native:<br>Austion to<br>TEST_CLASS<br>Data due<br>Text due<br>Text due | No points<br>Iff Adds nate:<br>Ausip ns<br>TST_CLASS<br>Tote due<br>Tote due<br>Tote | Points                                                            |                                      |                 |
| Image: A dat matrix         A dat matrix         Tast cuto       All students       Image: Cuto       Image: Cuto       <                                                                                                    | H Add nahri:<br>Asign na<br>TaST_CLASS<br>Tas due<br>Tus, feb 13, 2020<br>Asignment will post immediately with late turn-ins alloved. Edit<br>Bućc 1: Cập nhật thông tin nêu có                                                                                                    | No points                                                         |                                      |                 |
| Asign to<br>TST_CLASS<br>Date due<br>Tine due<br>Asignment will post immediately with late turn-ins allowed. Edit<br>Buróc 1: Cập nhật thông tin nêu có                                                                                                    | A sign to<br>TST_CLASS<br>Date due<br>Tue, feb 13, 2020<br>Asignment will post immediately with late turn-ins alloved. Edit<br>Bucóc 1: Cập nhật thông<br>tin nêu có                                                                                                    | I Add rubric                                                      |                                      |                 |
| TST_CLASS     All students     C       Date due     Time due     Time due       Thu, Feb 13, 2020     All students     O   Asignment will post immediately with late turn-ins allowed. Edit       Buróc 1: Cập nhật thông tin nêu có                                                                                                    | TST_CLASS       Image: Class class clas cla                                                                                                    | Assign to                                                         |                                      |                 |
| Date due Time due Time due Time due Time due Time due Time due Time due Time due Time due Time due Time due Time due Time due tourne diated y with late turn-ins allowed. Edit            Assignment will post immediately with late turn-ins allowed. Edit         Illiso PM         Immediately with late turn-ins allowed. Edit                                                                                                    | Date due Tree due Tree due 11:59 PM ()<br>Assignment will post immediately with late turn-ins allowed. Edit                                                                                                    | TEST_CLASS                                                        | P All students                       | 0*              |
| Thụ, Feb 13, 2020 ()<br>Assignment will post immediately with late turn-ins allowed. Edit<br>Bước 1: Cập nhật thông<br>tin nêu có                                                                                                    | Thụ, Feb 13, 2020 ()<br>Assignment will post immediately with late turn-ins allowed. Edit<br>Bước 1: Cập nhật thông<br>tin nếu có                                                                                                    | Date due                                                          | Time due                             |                 |
| Assignment will post immediately with late turn-ins allowed. Edit<br>Buróc 1: Cập nhật thông<br>tin nêu có                                                                                                    | Assignment will post immediately with late turn-ins allowed. Edit<br>Bước 1: Cập nhật thông<br>tin nếu có                                                                                                    | Thu, Feb 13, 2020                                                 |                                      | 0               |
| Bước 1: Cập nhật thông<br>tin nêu có                                                                                                    | Bước 1: Cập nhật thông<br>tin nếu có                                                                                                    | Assignment will post immediately with late turn-ins allowed. Edit |                                      |                 |
|                                                                                                    |                                                                                                    |                                                                   | Bước 1: Cập nhật thông<br>tin nếu có |                 |
|                                                                                                    |                                                                                                    |                                                                   |                                      |                 |

## Hình minh họa chức năng chuyển bài tập bản nháp sang giao bài

- Thống kê kết quả làm bài
  - Thống kê tình trạng làm các bài tập giáo viên cho của tất cả các học sinh
  - Xem lại bài làm của học sinh
  - Trả bài cho học sinh
  - Xuất excel thống kê điểm theo bài tập

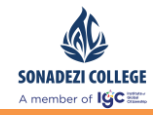

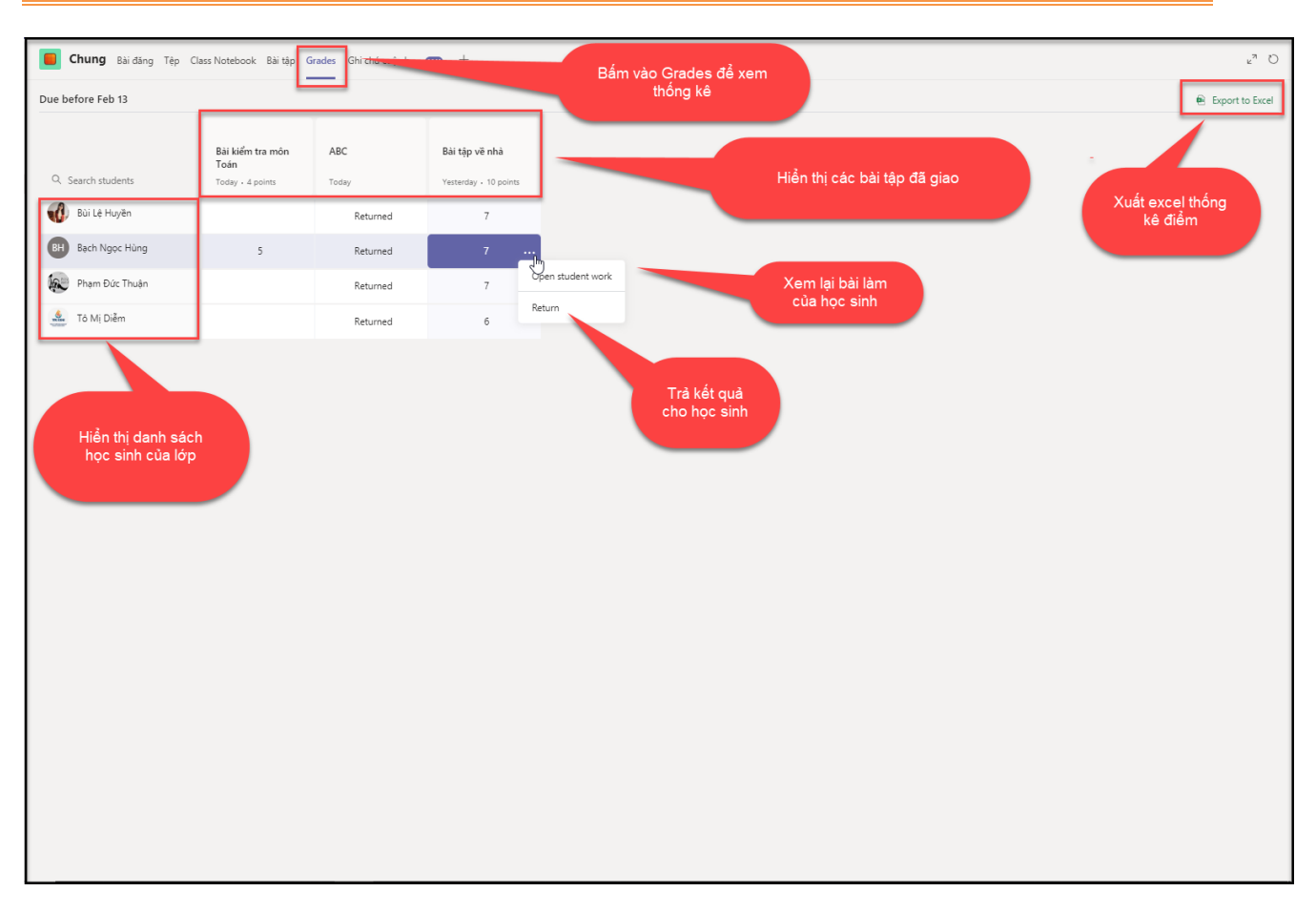

# Hình minh họa chức năng thống kê bài tập

# VI. QUẢN LÝ GIẢNG BÀI TRỰC TUYẾN GIÁO VIÊN – HỌC SINH

#### 6.1. Tạo lịch học trực tuyến

- Mô tả : Chức năng dùng để lên lịch học và giáo viên có thể giảng bài trực tuyến cho học sinh thông qua tính năng video call .
- Bước 1: Tạo mới lịch học và ấn định thời gian bắt đầu học trực tuyến

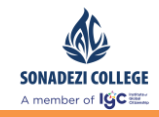

|                                                                                       | <b>Chào mừng bạn đến v</b><br>Chọn nơi bạn m                 | ới TP-1920-10A1-Văn<br>nướn bắt đầu |             |  |
|---------------------------------------------------------------------------------------|--------------------------------------------------------------|-------------------------------------|-------------|--|
|                                                                                       | do the                                                       |                                     |             |  |
|                                                                                       | Tải lên tài liệu lớp học                                     | Thiết lập số tay lớp học            |             |  |
| ප Ngô Kim Long dã thêm Tơ<br>දී Ngô Kim Long dã xóa Tô l<br>ප Ngô Kim Long dã thêm Tơ | Mị Điểm vào nhóm.<br>Aị Điểm khỏi nhóm.<br>Mị Điểm vào nhóm. |                                     |             |  |
| Assignments 22:09<br>Bải tập về nh<br>⊕ Due Feb 07<br>View assignm                    | à Đại số<br>ent                                              |                                     |             |  |
| ✓ Trả lới                                                                             |                                                              |                                     |             |  |
| Bắt đầu cuộc hội thơ                                                                  | Nhấn vào để<br>lập lịch học<br>trực tuyến<br>ại mới. Nh      | λ                                   |             |  |
| A <sub>≠</sub> ℓ ⊡ @F                                                                 | 🗟 💼                                                          |                                     | $\geqslant$ |  |

## Hình minh họa chức năng tạo lịch học trực tuyến

- Bước 2: Nhập thông tin lịch học bao gồm tiêu đề và thời gian học

| * | Bạn muốn thêm chủ đề?                        |                                     | × |
|---|----------------------------------------------|-------------------------------------|---|
|   | NL                                           | Bước 1: Nhập<br>tiêu đề lịch<br>học |   |
|   | Họp ngay<br>■4 Bật / Tắt ট Lên lịch cuộc họp | Bước 2: Lên<br>lịch học             |   |

# Hình minh họa chức năng tạo lịch học trực tuyến

- Bước 3: Nhập thông tin chi tiết lịch học

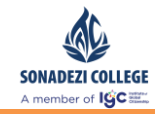

| Cuộc họp mới                                                         |                 | Nhập nội<br>học       | dung                                            |                           |
|----------------------------------------------------------------------|-----------------|-----------------------|-------------------------------------------------|---------------------------|
| Tiêu đề * 🔓                                                          |                 |                       |                                                 | Chọn kênh để họp trong đó |
| Bài học số 1                                                         |                 |                       |                                                 | TP-1920-10A1-Văn / Chung  |
| ų trí                                                                |                 |                       |                                                 | Mời mọi người             |
|                                                                      |                 |                       | $\sim$                                          | Mời người nào đó          |
| ắt đầu                                                               |                 | Kết thúc              | Lặp lại 🗌                                       | Người tổ chức             |
| 06-02-2020                                                           | 23:00           | 06-02-2020            | 23:30                                           | Ngô Kim Long              |
| hi tiết<br><b>B</b> <i>I</i> ⊻ <del>S</del><br>Nhập chi tiết cho cuộ | ່∀່ <u>A</u> ₄A | Đoạn văn ∨ <u>T</u> × | <sup>®</sup> Trợ lý lập lịch biểu<br>< <u> </u> |                           |
|                                                                      |                 |                       |                                                 | Chọn lên lịch             |

### $\circ$ Lưu ý : Mặc đinh các học sinh sẽ tham gia toàn bộ vào lịch học này

# Hình minh họa chức năng nhập thông tin chi tiết lịch học

- Bước 4: Kết quả lên lịch học thành công và phân quyền vai trò tham gia vào lịch học.

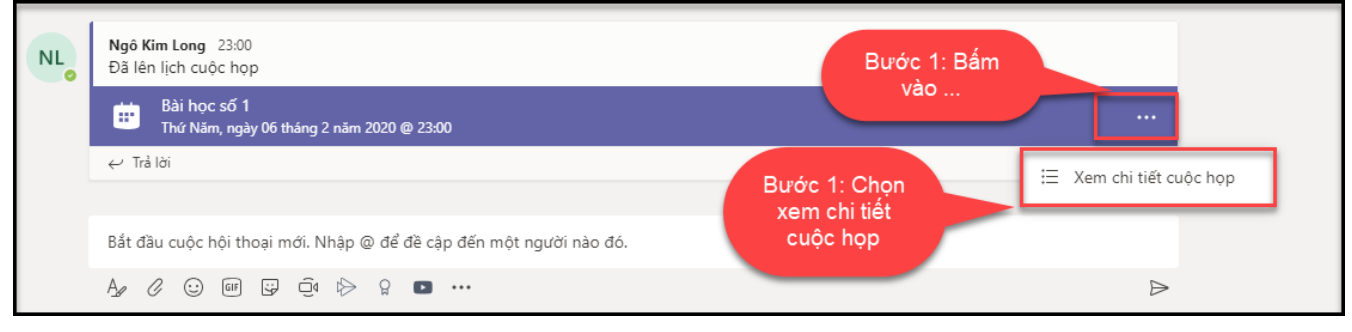

Phòng Vận hành

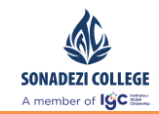

Hình minh họa kết quả lên lịch học thành công

| Bài học số 1                                                                          | Người tổ chức<br>NL Ngô Kim Long<br>Người đ<br>Người đự<br>T TP-1920-10A1-Văn<br>Không xác định |
|---------------------------------------------------------------------------------------|-------------------------------------------------------------------------------------------------|
| Đây là một cuộc họp trực tuyến Microsoft Teams. Tất cả mọi người có thể tham gia trực | Tùy chọn cuộc họp Đóng                                                                          |
| tuyến.                                                                                | Chỉnh sửa                                                                                       |

Hình minh họa chức năng phân quyền vai trò lịch học

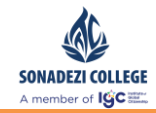

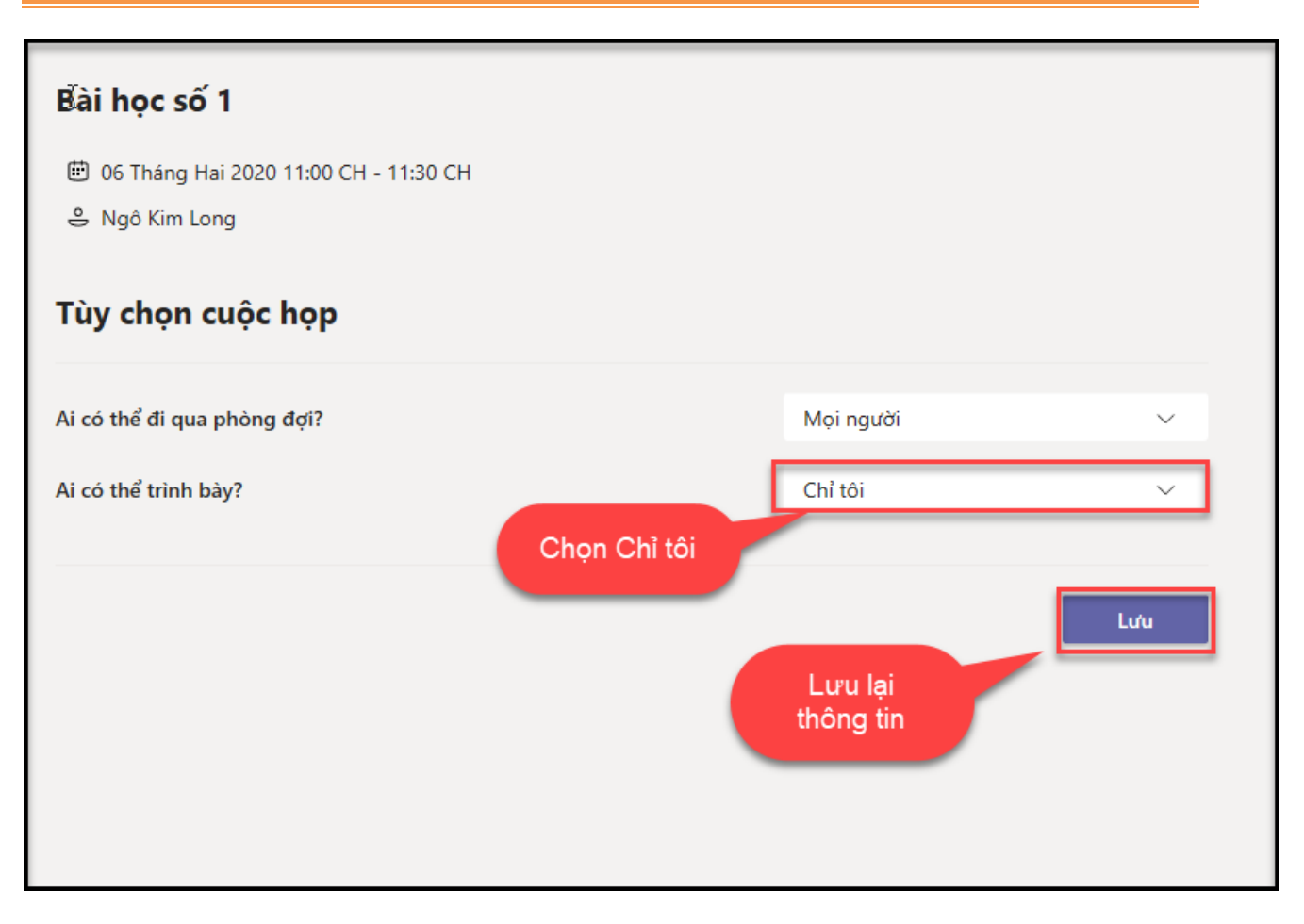

## Hình minh họa chức năng phân quyền vai trò lịch học

- Bước 5: Tham gia vào lịch học.
  - $\circ~$  Lưu ý :
    - Phần mềm sẽ thông báo qua mail hoặc trên MSTeam
    - Nếu bỏ qua thông báo thì có thể tham gia trực tiếp vào

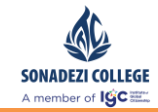

| p<br>Bài học số 1                                                                                                    |                                                |
|----------------------------------------------------------------------------------------------------|------------------------------------------------|
| Thứ Năm, ngày 06 tháng 2 năm 2020<br>23:00 - 23:30 (30 phút)<br>TP-1920-10A1-Văn / Chung                                                              | Người tổ chức<br>Ngô Kim Long<br>Người tổ chức |
| Tham gia       Cuộc trò chuyện với những người tham gia         Bạn là người tổ chức.       X         Hủy cuộc họp       Nhấn vào tham gia để bắt đầu | Người dự<br>TP-1920-10A1-Văn<br>Không xác định |
| <u>Tham gia cuộc họp Microsoft Teams</u><br>Tìm hiểu thêm vẽ Teams   Tùy chọn cuộc họp                                                                |                                                |
| Đây là một cuộc họp trực tuyến Microsoft Teams. Tất cả mọi người có thể tham gia trực<br>tuyến.                                                       | Tùy chọn cuộc họp Đóng<br>Chỉnh sửa            |

#### Hình minh họa chức năng tham gia vào lịch học

- Bước 6: Theo dõi tình hình tham gia vào lịch học của học sinh.
  - $\circ$  Lưu ý :
    - Có thể xem được danh sách học sinh nào đã tham gia, học sinh nào chưa tham gia.
    - Có thể yêu cầu tham gia đối với các học sinh chưa tham gia vào lịch học.
    - •

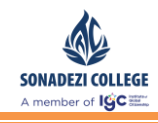

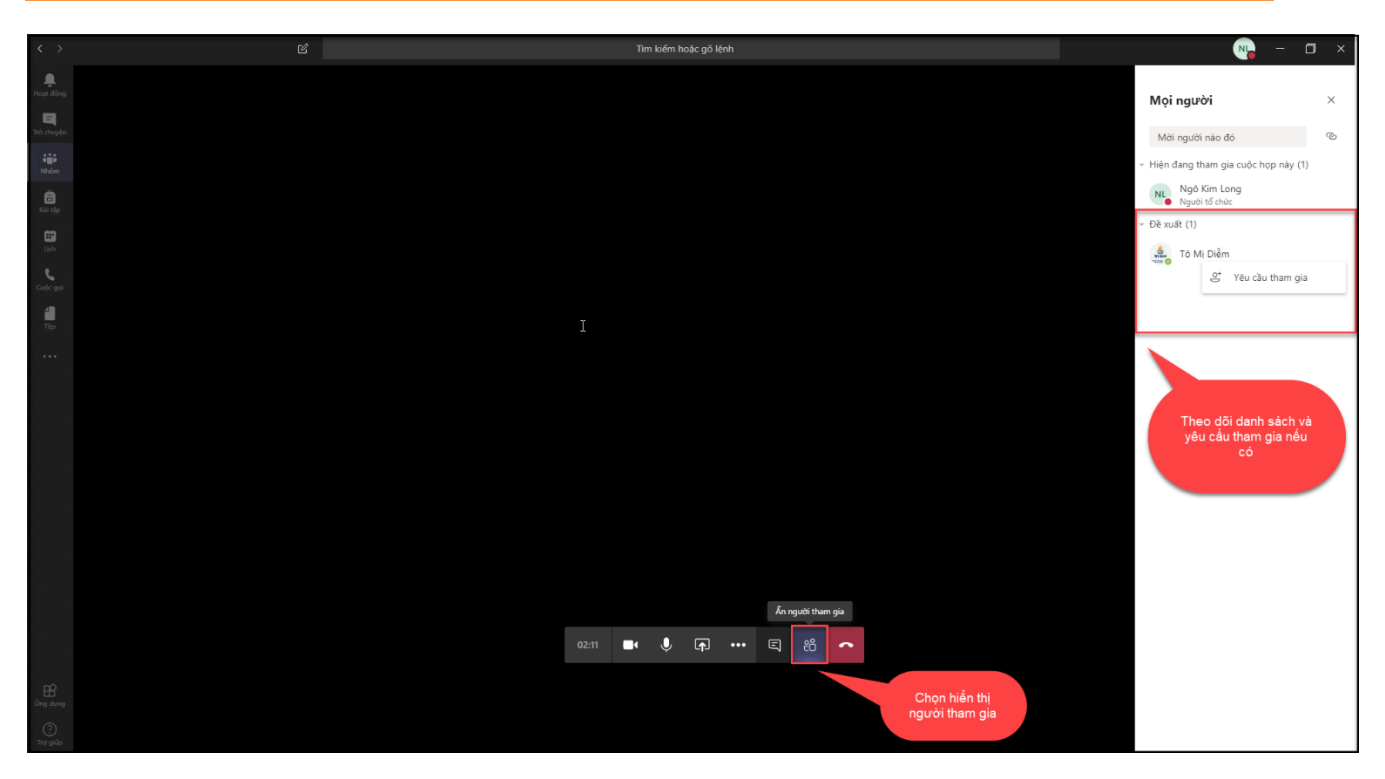

Hình minh họa chức năng xem danh sách tham gia lịch học

- Bước 7: Chia sẽ màn hình với tất cả học sinh đang tham gia lịch học.
  - o Lưu ý∶
    - Chức năng chia sẽ màn hình chỉ có giáo viên mới có thể chia sẽ.
    - Chức năng chia sẽ có thể chia sẽ màn hình, một ứng dụng đang mở hoặc một file đang mở.

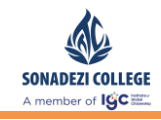

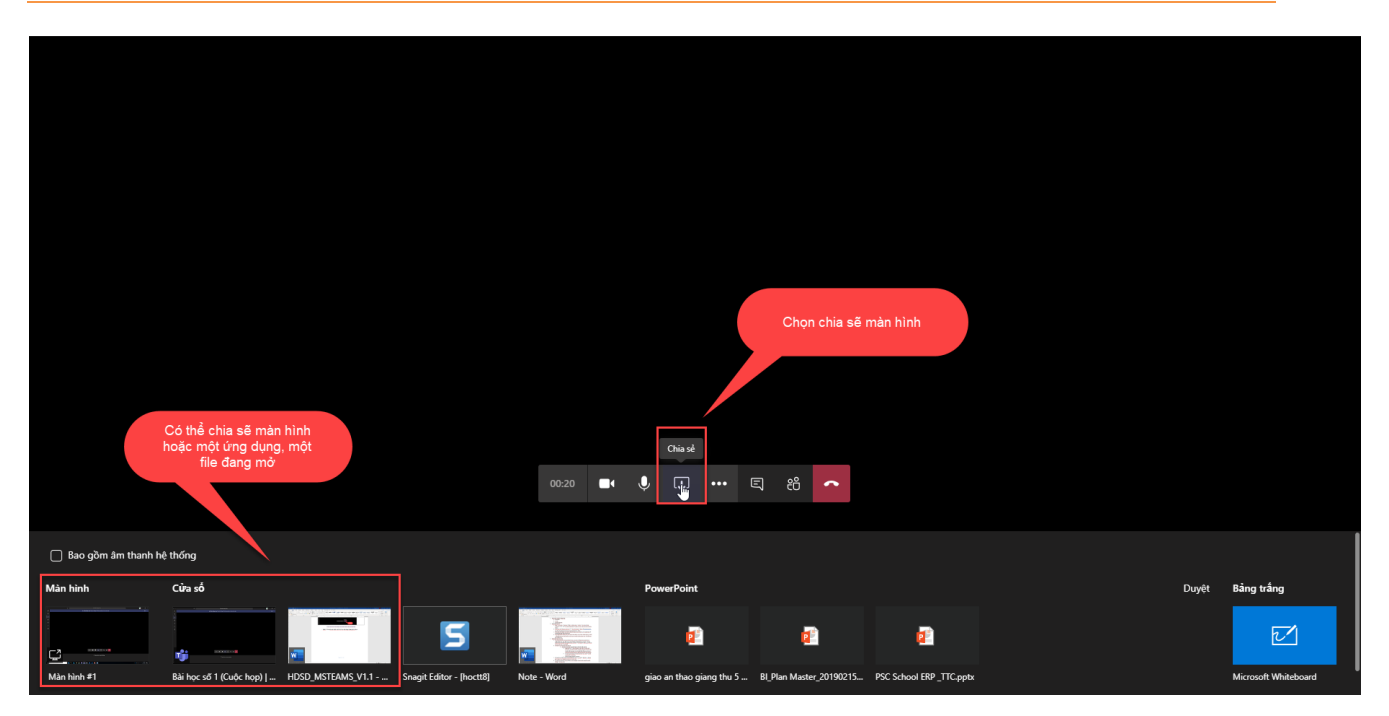